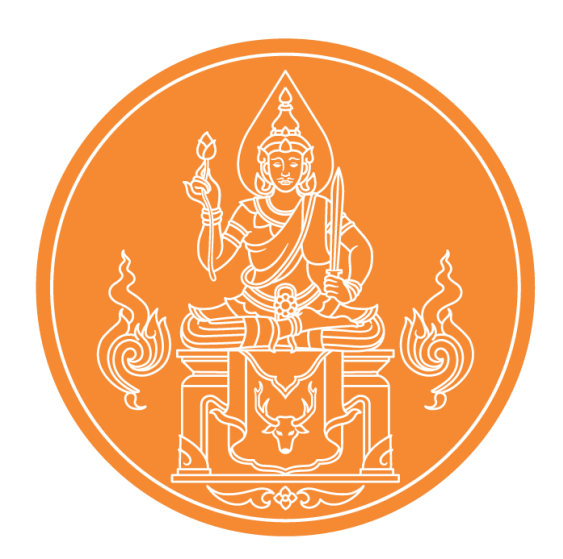

คู่มือการขอหนังสืออนุญาตให้บุคคลประกอบวิชาชีพทางการศึกษา โดยไม่มีใบอนุญาตประกอบวิชาชีพ (ชาวไทย) ผ่านระบบบริการสถานศึกษา (KSP School)

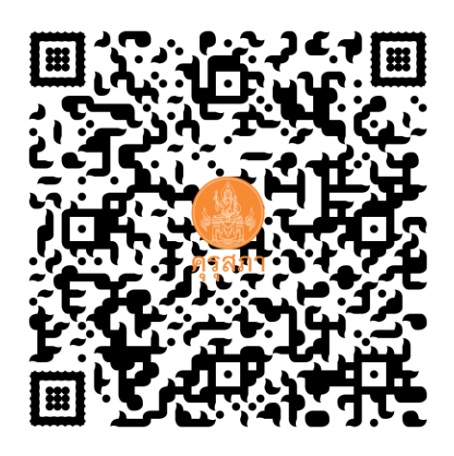

สำนักงานเลขาธิการคุรุสภา สำนักทะเบียนและใบอนุญาตประกอบวิชาชีพ The Teachers' Council of Thailand call center 0-2304-9899

ฉบับปรับปรุง 28 ตุลาคม 2564

ครุสภา

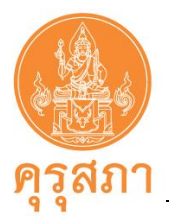

## คำนำ

คู่มือการขอหนังสืออนุญาตให้บุคคลประกอบวิชาซีพทางการศึกษาโดยไม่มีใบอนุญาต ประกอบวิชาชีพ (ชาวไทย) ผ่านระบบบริการสถานศึกษา (KSP School) ฉบับนี้ จัดทำขึ้นตามโครงการประชุม เชิงปฏิบัติการจัดทำคู่มือมาตรฐานงาน ตามแผนปฏิบัติการประจำปีงบประมาณ พ.ศ. 2564 โดยมีวัตถุประสงค์ เพื่อเสริมสร้างความรู้ ความเข้าใจเกี่ยวกับคุณสมบัติ เอกสารหลักฐาน และขั้นตอนการขอหนังสืออนุญาต ให้ประกอบวิชาชีพทางการศึกษาโดยไม่มีใบอนุญาตประกอบวิชาชีพ (ชาวไทย) สำหรับสถานศึกษายื่นคำขอ ต่อเลขาธิการ ด้วยวิธีการทางอิเล็กทรอนิกส์ผ่านระบบบริการสถานศึกษา (KSP School)

สำนักทะเบียนและใบอนุญาตประกอบวิชาชีพ สำนักงานเลขาธิการคุรุสภา หวังเป็นอย่างยิ่งว่า คู่มือการขอหนังสืออนุญาตให้บุคคลประกอบวิชาชีพทางการศึกษาโดยไม่มีใบอนุญาตประกอบวิชาชีพ (ชาวไทย) ผ่านระบบบริการสถานศึกษา (KSP School) จะเป็นประโยชน์แก่สถานศึกษาในการขอหนังสืออนุญาตให้ประกอบ วิชาชีพทางการศึกษาโดยไม่มีใบอนุญาตประกอบวิชาชีพ (ชาวไทย) เพื่ออำนวยความสะดวกแก่สถานศึกษา ในการขอหนังสืออนุญาตให้ประกอบวิชาชีพทางการศึกษาโดยไม่มีใบอนุญาตประกอบวิชาชีพ และสอดคล้องกับ นโยบายไทยแลนด์ 4.0 ของรัฐบาล

> สำนักทะเบียนและใบอนุญาตประกอบวิชาชีพ สำนักงานเลขาธิการคุรุสภา

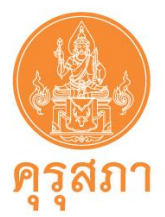

# สารบัญ

|                                                                                                    | หน้า |
|----------------------------------------------------------------------------------------------------|------|
| <ol> <li>แผนผังขั้นตอนการยื่นขอหนังสืออนุญาตให้ประกอบวิชาชีพทางการศึกษาโดยไม่มีใบอนุญาตประกอบวิชาชีพ</li> </ol> | 1    |
| 2. แผนผังขั้นตอนกรณีคำขอผ่านการตรวจสอบ                                                                          | 2    |
| 3. แผนผังขั้นตอนกรณีคำขอไม่ผ่านการตรวจสอบ                                                                       | 3    |
| <ol> <li>แผนผังขั้นตอนกรณียกเลิกหนังสืออนุญาตชั่วคราว</li> </ol>                                                | 4    |
| <ol> <li>ขั้นตอนการยื่นขอหนังสืออนุญาตให้ประกอบวิชาชีพทางการศึกษาฯ (แบบย่อ)</li> </ol>                          | 5    |
| 6. การสมัครสมาชิก                                                                                               | 7    |
| 7. การเข้าใช้งานระบบ KSP School                                                                                 | 8    |
| 8. การใช้เมนู "ตั้งค่า"                                                                                         | 10   |
| 9. การใช้เมนู "ทะเบียน"                                                                                         | 11   |
| 9.1 เพิ่มข้อมูลทะเบียนโรงเรียน                                                                                  | 12   |
| 9.2 ข้อมูลทะเบียน                                                                                               | 15   |
| 9.3 สร้างเลขประจำตัวคุรุสภาสำหรับครูชาวต่างประเทศ                                                               | 16   |
| 10. การใช้เมนูขอหนังสืออนุญาตชั่วคราว                                                                           | 18   |
| 11. การบันทึกข้อมูลขอหนังสืออนุญาตชั่วคราว - ครู (ชาวไทย)                                                       | 19   |
| 11.1 ขั้นตอนการบันทึกเมนูบันทึกข้อมูลขอหนังสืออนุญาตชั่วคราว – ครู                                              | 19   |
| 11.2 การแนบเอกสารหลักฐานประกอบคำขอ                                                                              | 23   |
| 12. การใช้เมนู "ตรวจสอบข้อมูล ครูชาวไทย"                                                                        | 33   |
| 12.1 ขั้นตอนการตรวจสอบสถานะคำขอ                                                                                 | 33   |
| 12.2 ผลการตรวจสอบข้อมูล                                                                                         | 34   |
| 13. การแก้ไขกรณีไม่ผ่านการตรวจสอบ                                                                               | 36   |
| 13.1 การค้นหาคำขอที่ต้องแก้ไข                                                                                   | 36   |
| 13.2 การแก้ไขการกรอกแบบคำขอไม่ถูกต้องหรือไม่ครบถ้วน                                                             | 37   |
| 13.3 การแก้ไขเอกสารหลักฐานประกอบคำขอที่ไม่ถูกต้องหรือไม่ครบถ้วน <u>.</u>                                        | 38   |
| 14. การพิมพ์หนังสืออนุญาตชั่วคราวที่ผ่านการอนุมัติแล้ว                                                          | 41   |
| 15. รูปแบบของหนังสืออนุญาตชั่วคราว                                                                              | 42   |
| 16. การบันทึกข้อมูลหนังสืออนุญาตชั่วคราว – ผู้บริหารสถานศึกษา                                                   | 44   |
| 17. การแก้ไขข้อมูลหนังสืออนุญาตชั่วคราว <u></u>                                                                 | 51   |
| 18. การแจ้งยกเลิกหนังสืออนุญาตชั่วคราว                                                                          | 52   |
| 19. ภาคผนวก                                                                                                    | 53   |

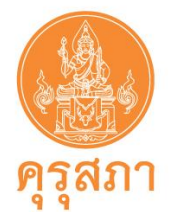

# 1. แผนผังขั้นตอน "การยื่นขอหนังสืออนุญาตให้ประกอบวิชาชีพทางการศึกษาฯ"

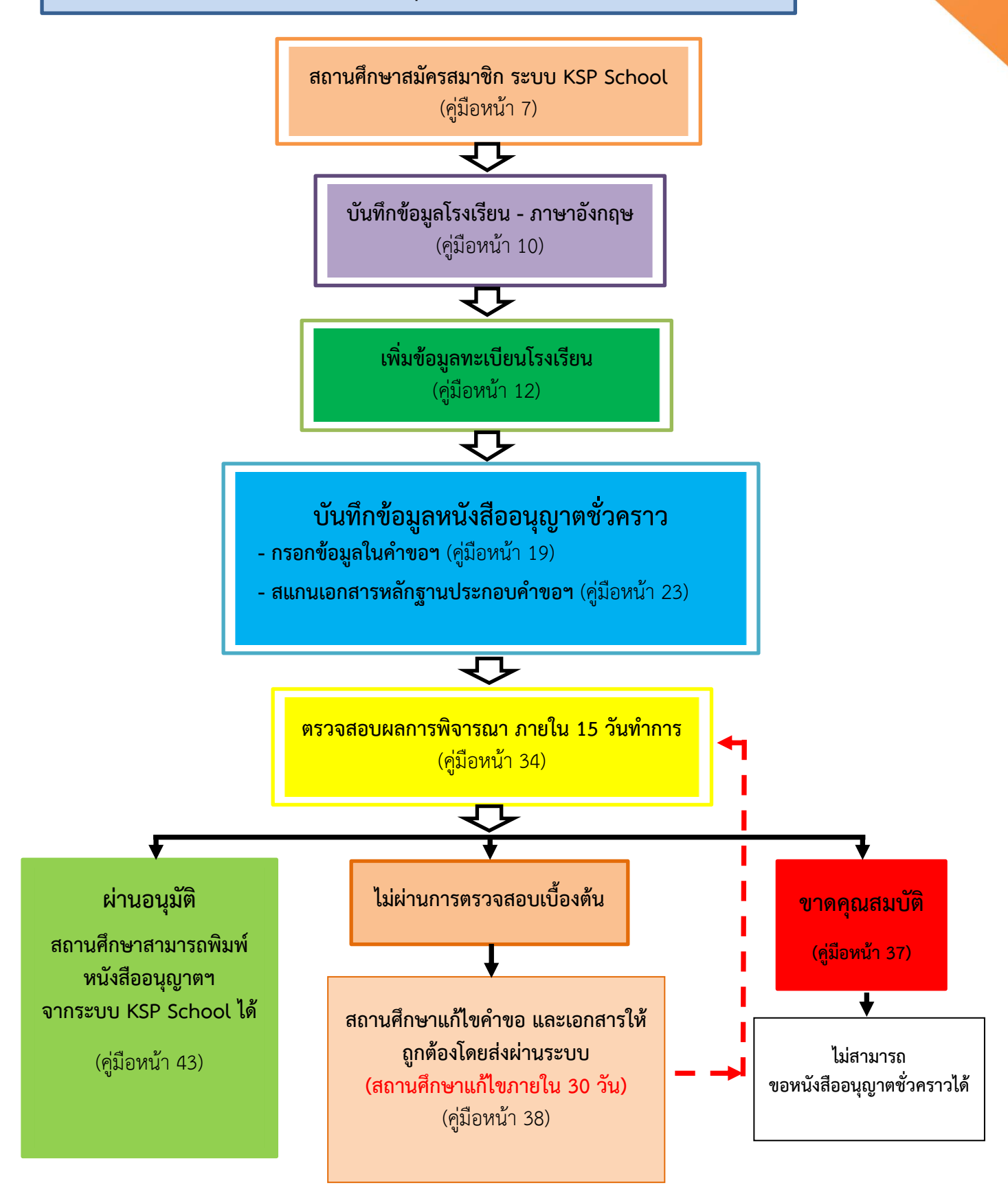

ฉบับปรับปรุง 28 ตุลาคม 2564

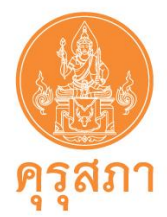

# 2. แผนผังขั้นตอน กรณีคำขอ "ผ่านการตรวจสอบ"

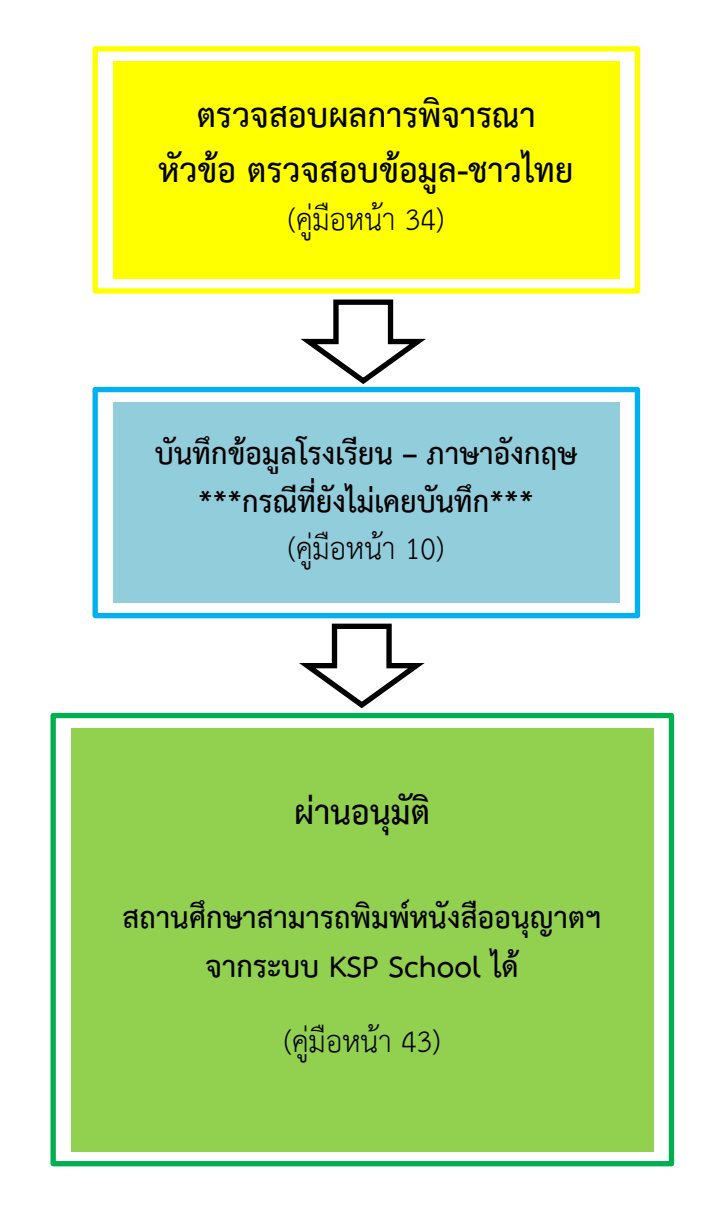

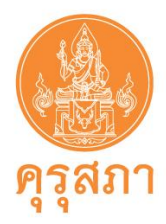

# 3. แผนผังขั้นตอน กรณีคำขอ "ไม่ผ่านการตรวจสอบ"

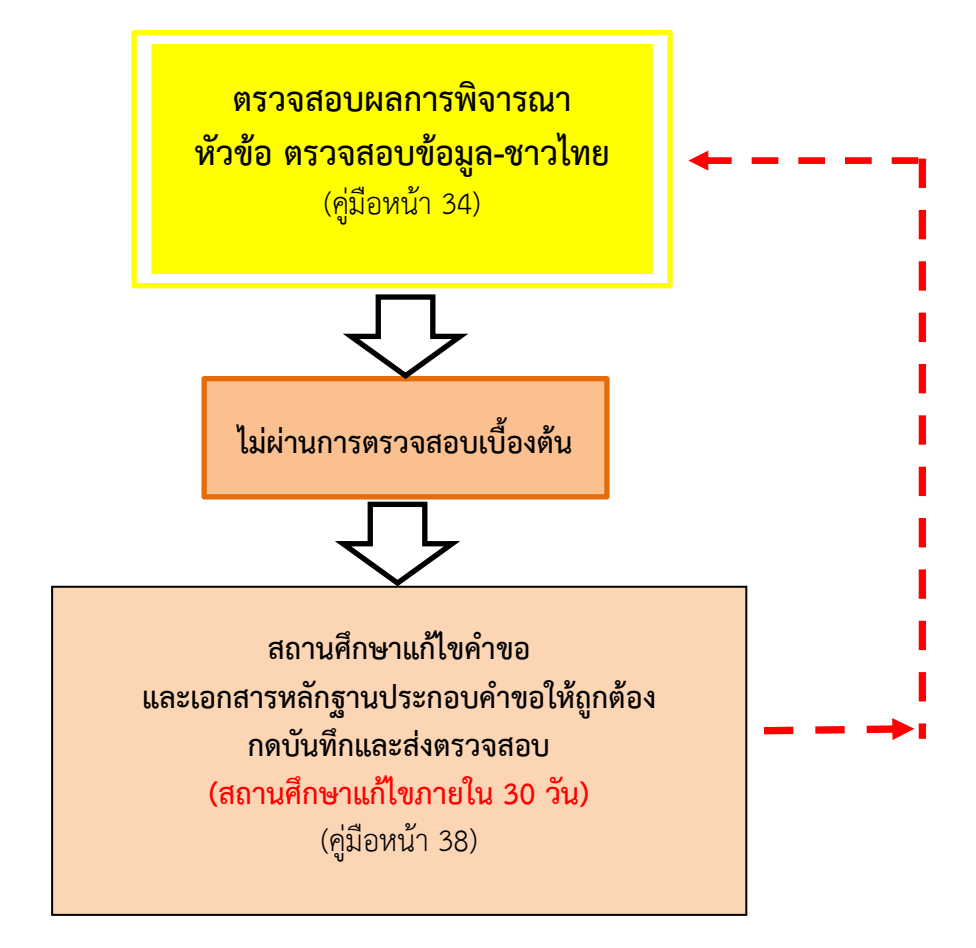

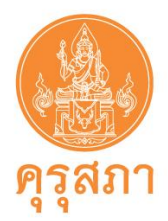

## 4. แผนผังขั้นตอน "กรณียกเลิกหนังสืออนุญาตชั่วคราว"

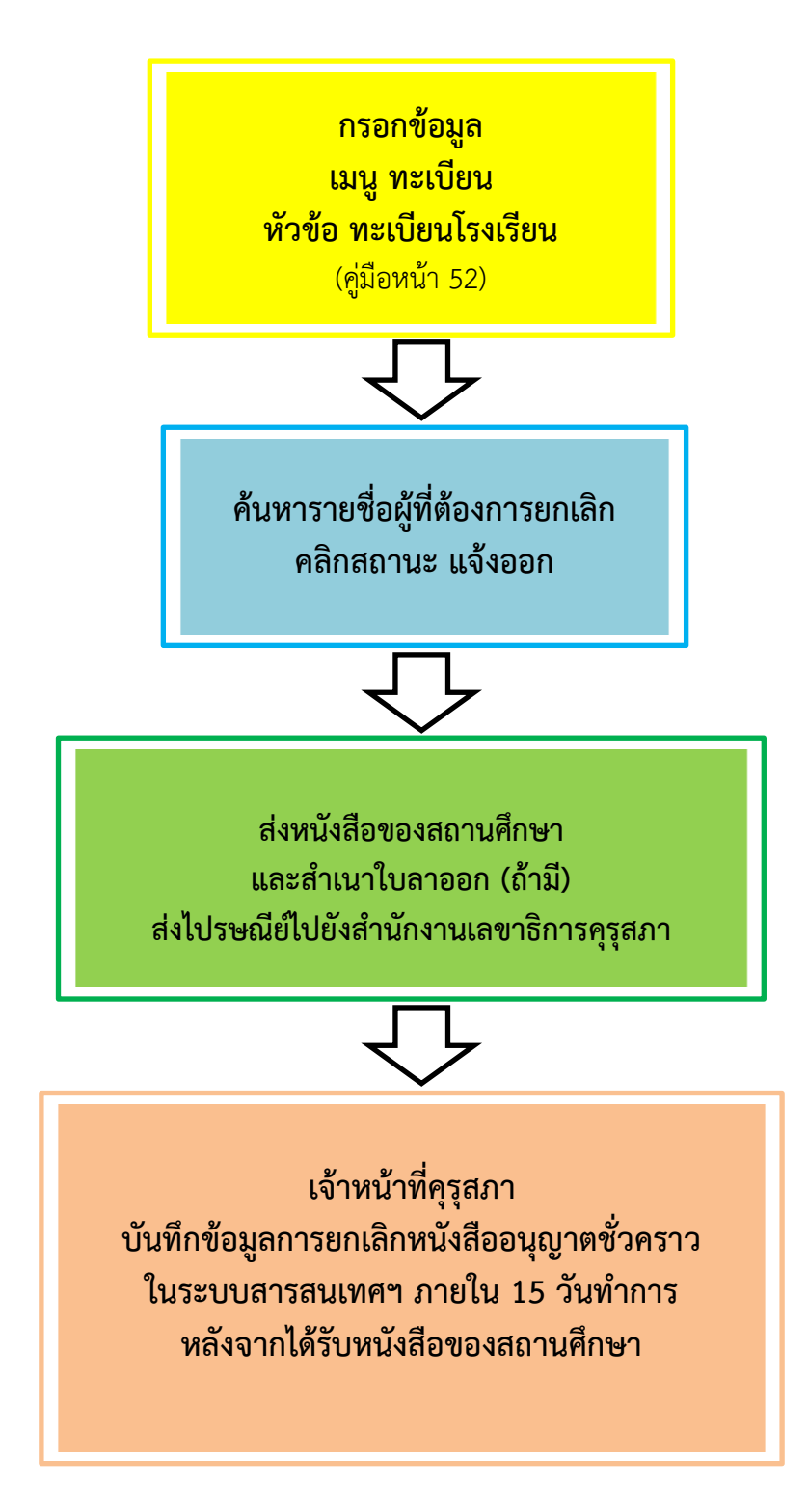

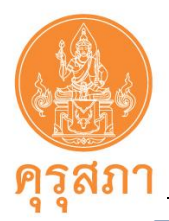

# 5. ขั้นตอนการยื่นขอหนังสืออนุญาตให้ประกอบวิชาชีพทางการศึกษาฯ (แบบย่อ)

| ลำดับ | ขั้นตอน                                   | สิ่งควรทราบ                                                                                                    |
|-------|-------------------------------------------|----------------------------------------------------------------------------------------------------|
| 1     | สถานศึกษาสมัครสมาชิกระบบ KSP School       | - กรอกข้อมูลในหนังสือแต่งตั้งผู้ประสานงานให้ครบถ้วน                                                                                                    |
|       |                                           | และระบุ ชื่อ-สกุล ตำแหน่งของผู้อำนวยการ หรือ                                                                                                    |
|       |                                           | ผู้รับใบอนุญาตให้ชัดเจน                                                                                                    |
|       |                                           | - รอผลการสมัครภายใน 3 วันทำการ                                                                                                    |
|       |                                           | - คุรุสภาแจ้งผลการสมัครสมาชิกทาง mail ที่ระบุไว้                                                                                                    |
|       |                                           | - หลังจากสมัครผ่านแล้ว หากลืมรหัสผ่าน ให้ใช้ mail                                                                                                    |
|       |                                           | ผู้ประสานงานติดต่อได้ที่ itksp@ksp.or.th                                                                                                    |
|       |                                           |                                                                                                    |
| 2     | เข้าสู่ระบบ KSP School                    | ใช้รหัสผ่านที่สถานศึกษากำหนดไว้ในขั้นตอนการสมัคร                                                                                                    |
| 3     | บันทึกข้อมูลโรงเรียน - ภาษาอังกฤษ         | กรอกข้อมูลเป็นภาษาอังกฤษ เพื่อใช้สำหรับการพิมพ์                                                                                                    |
|       | (คลิกเลือกในเมนู ตั้งค่า)                 | หนังสืออนุญาตชั่วคราว (2 ภาษา)                                                                                                    |
| 4     | เพิ่มข้อมูลทะเบียนโรงเรียน                | <ul> <li>สถานศึกษาต้องเพิ่มข้อมูลทะเบียนก่อนการบันทึกคำขอ</li> </ul>                                                                                                    |
|       | (คลิกเลือกในเมนู ทะเบียน)                 | - กรณี บันทึกข้อมูลผิด เช่น พิมพ์ชื่อผิด สถานศึกษา                                                                                                    |
|       | *** สำหรับผู้ที่ไม่มีข้อมูลทะเบียน ในระบบ | ไม่ต้องแก้ไข ให้ดำเนินการบันทึกคำขอได้                                                                                                    |
|       | KSP School ของสถานศึกษา ***               | - กรณี บันทึกข้อมูลผิด จะไม่สามารถแก้ไขได้ ต้องแจ้งให้                                                                                                    |
|       |                                           | เจ้าหน้าที่คุรุสภาแก้ไขให้ โดยการพิมพ์หนังสือแจ้งแนบ                                                                                                    |
|       |                                           | ไปพร้อมคำขอ โดยแนบในหัวข้อ สำหรับเจ้าหน้าที่                                                                                                    |
|       |                                           | - หลังจากเพิ่มข้อมูลทะเบียนสำเร็จ จะปรากฎรายชื่อ                                                                                                    |
|       |                                           | บุคคลในหัวข้อ ข้อมูลทะเบียน                                                                                                    |
|       |                                           | - กรณีขอครั้งที่ 1 ไม่ต้องกรอกข้อมูล "ประเภท                                                                                                    |
|       |                                           | ใบอนุญาตประกอบวิชาชีพที่ได้รับ"                                                                                                    |
| 5     | บันทึกข้อมูลขอหนังสืออนุญาตชั่วคราว       | - กรอกเลขบัตรประชาชน หรือเลขประจำตัวคุรุสภา                                                                                                    |
|       | (คลิกเลือกในเมนู หนังสืออนุญาตชั่วคราว)   | สำหรับครูชาวต่างประเทศ จะปรากฏข้อมูลบางส่วน                                                                                                    |
|       |                                           | - กรอกข้อมูลต่างๆ ให้ครบถ้วน                                                                                                    |
|       |                                           | - การพิมพ์ที่อยู่ ตำบล อำเภอ จังหวัด ต้องเลือกจาก                                                                                                    |
|       |                                           | ลูกศรสีเทา ไม่ควรพิมพ์อาจจะทำให้บันทึกคำขอไม่ได้                                                                                                    |
|       |                                           | - การพิมพ์ข้อมูล ไม่ควรมีเครื่องหมาย %&#\$*</th></tr><tr><th></th><th></th><th>- การระบุเหตุผลความจำเป็นของสถานศึกษาฯ</th></tr><tr><th></th><th></th><th>ควรเลือกตามหัวข้อ <u>หากพิมพ์รายละเอียดต้องไม่ยาว</u></th></tr></tbody></table> |

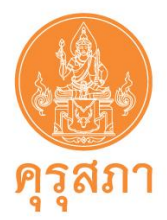

| ลำดับ | ขั้นตอน                                   | สิ่งควรทราบ                                         |
|-------|-------------------------------------------|-----------------------------------------------------|
| 5     | บันทึกข้อมูลขอหนังสืออนุญาตชั่วคราว       | - ไม่ต้องสแกนแบบฟอร์ม คส.09.10 เนื่องจากได้กรอก     |
| (ต่อ) | (คลิกเลือกในเมนู หนังสืออนุญาตชั่วคราว)   | ข้อมูลในแบบฟอร์มของระบบแล้ว                         |
|       |                                           | - <u>การแนบไฟล์เอกสารหลักฐานประกอบคำขอ</u>          |
|       |                                           | 1. ในแต่ละหัวข้อ จะแนบได้ 1 ไฟล์ ต้องสแกนทุกหน้า    |
|       |                                           | รวมกัน เช่น สำเนาใบรายงานผลการศึกษาทุกหน้า          |
|       |                                           | รวมเป็นไฟล์เดียวกัน                                 |
|       |                                           | 2. ไฟล์ที่สแกนขนาดต้องไม่เกิน 2 MB (ไม่ควรเป็นสี)   |
|       |                                           | 3. ต้องเป็นไฟล์ PDF                                 |
|       |                                           | 4. สามารถใช้กล้องถ่ายรูปเอกสารได้ และนำไปวางไว้     |
|       |                                           | ใน word ให้ครบทุกหน้า และ save เป็นไฟล์ PDF         |
| 6     | บันทึกและส่งตรวจสอบ                       | - หลังจากกรอกข้อมูล และแนบไฟล์ครบถ้วนแล้ว           |
|       | (ปุ่มสีเขียว อยู่ด้านล่างของคำขอ)         | ต้องกดปุ่ม บันทึกและส่งตรวจสอบ ด้านล่างคำขอทุกครั้ง |
|       |                                           | - หลังจาก บันทึกและส่งตรวจสอบเรียบร้อย จะปรากฏ      |
|       |                                           | ชื่อบุคคลใน หัวข้อ หนังสืออนุญาตชั่วคราว + ตรวจสอบ  |
|       |                                           | ข้อมูล ชาวไทย หรือ ตรวจสอบข้อมูล ชาวต่างประเทศ      |
|       |                                           | - หลังจากบันทึกคำขอเรียบร้อย สถานะคำขอ คือ          |
|       |                                           | ส่งตรวจสอบ ซึ่งต้องรอภายใน 15 วันทำการ              |
|       |                                           | - หลังจากบันทึกและส่งตรวจสอบแล้ว จะแก้ไขไม่ได้      |
|       |                                           | ต้องรอเจ้าหน้าที่ตรวจสอบภายใน 15 วันทำการ           |
|       |                                           | - คำขอที่ไม่ผ่านการตรวจสอบ สถานศึกษาต้องแก้ไข       |
|       |                                           | ภายใน 30 วัน                                        |
| 7     | การแก้ไขคำขอที่ไม่ผ่านการตรวจสอบเบื้องต้น | - ต้องแก้ไขคำขอเดิม ไม่สามารถส่งคำขอใหม่ได้         |
|       | หลังจากแก้ไขแล้ว                          | - คำขอที่ไม่ผ่านการตรวจสอบเบื้องต้น สถานะคำขอ คือ   |
|       | ต้องกด บันทึกและส่งตรวจสอบ ทุกครั้ง       | บันทึกและตรวจสอบเบื้องต้น / ขอเอกสารเพิ่มเติม       |
|       | (คลกเลอกโนเมนู หนงสออนุญาตชวคราว +        | - สถานศึกษาต้องแก้ไขภายใน 30 วัน                    |
|       | ตรวจสอบขอมูล )                            | - ต้องกดปุ่ม บันทึกและส่งตรวจสอบ หลังจากแก้ไขแล้ว   |
|       |                                           | - หลังจากสถานศึกษาแก้ไขแล้ว สถานะคำขอ คือ           |
|       |                                           | ส่งตรวจสอบ / ขอเอกสารเพิ่มเติม                      |
|       |                                           | - รอเจ้าหน้าที่ตรวจสอบ ภายใน 15 วันทำการนับจาก      |
|       |                                           | วันที่แก้ไข                                         |

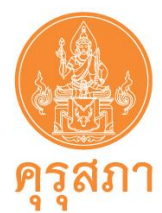

# รายละเอียดขั้นตอนการขอหนังสืออนุญาตชั่วคราว

6. การสมัครสมาชิก

1. เข้าไปที่เว็บไซต์ www.ksp.or.th และคลิกที่ "ระบบ KSP School"

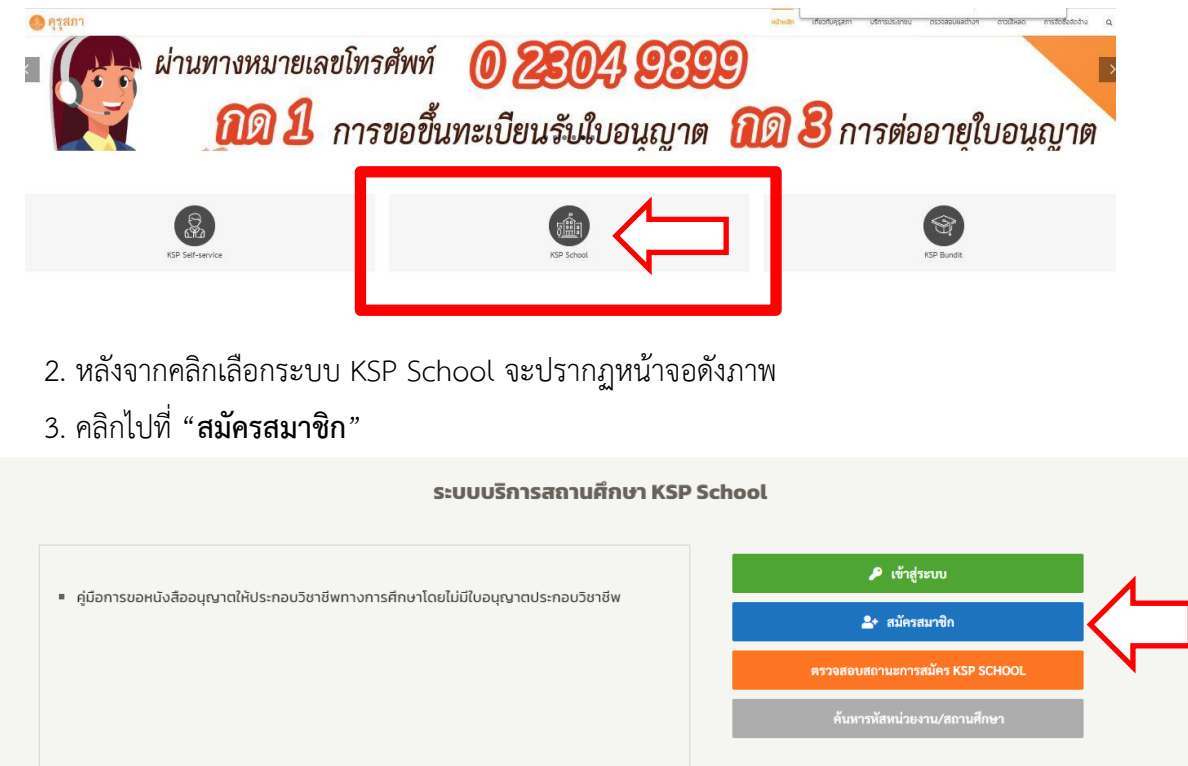

กรอกข้อมูลตามแบบฟอร์มให้ครบถ้วน เช่น รหัสหน่วยงานสถานศึกษา หมายถึง เลขรหัสโรงเรียน
 หลักของสถานศึกษา ที่ต้นสังกัดกำหนดให้สถานศึกษาในแต่ละแห่ง เช่น สังกัดสำนักงานคณะกรรมการ
 ส่งเสริมการศึกษาเอกชน (สช.) หมายถึง รหัส 10 หลักของการประกันคุณภาพการศึกษา (O-NET V-NET)
 รหัสผ่าน หมายถึง รหัสผ่านที่สถานศึกษากำหนดเพื่อใช้เข้าสู่ระบบ Ksp School

5. รอผลการสมัครภายใน 3 วันทำการ หลังจากสมัครสมาชิกผ่านแล้วเจ้าหน้าที่คุรุสภาจะส่งอีเมล์ "ผลการตรวจการยืนยันตัวตนของระบบ KSP School" ไปยังเมล์ที่สถานศึกษาสมัครสมาชิกไว้

6. เข้าระบบ Ksp School โดยคลิกที่ เข้าสู่ระบบ ใส่รหัสหน่วยงานสถานศึกษา และรหัสผ่านตามที่สมัคร สมาชิกไว้

7. กรณีมีปัญหาการสมัครและการใช้งาน กรุณาส่งรายละเอียดพร้อมรูปภาพปัญหาไปที่อีเมล์ itksp@ksp.or.th

ฉบับปรับปรุง 28 ตุลาคม 2564

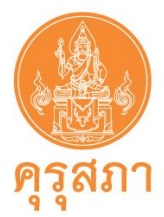

## 7. การเข้าใช้งานระบบ KSP School

หลังจากคุรุสภาแจ้งผลการสมัครสมาชิกไปยัง e-mail ของสถานศึกษาแล้ว

- 1. คลิกไปที่ "คู่มือการขอหนังสืออนุญาตา"
- 2. คลิกไปที่ "เข้าสู่ระบบ"

| ระบบบริการสถานศึกษา KSP                                                                               | School                          |
|----------------------------------------------------------------------------------------------------|---------------------------------|
|                                                                                                    | 🔎 ເຮົາສູ່າະນນ                   |
| <ul> <li>คู่มือการขอหนึ่งสีออนุณาตให้ประกอบวิชาชีพทางการศึกษาโดยไม่มีใบอนุณาตประกอบวิชาชีพ</li> </ul> | ่                               |
|                                                                                                    | ครวจสอบสถานะการสมัคร KSP SCHOOL |
|                                                                                                    | ค้นหารหัสหน่วยงาน/สถานศึกษา     |
|                                                                                                    |                                 |

 หลังจากคลิก "เข้าสู่ระบบ" ให้ใส่รหัสหน่วยงานสถานศึกษา และรหัสผ่านตามที่ได้สมัครสมาชิกแล้ว หลังจากนั้นคลิก "เข้าสู่ระบบ"

|              | © สำนักงานเส        | าขาธิการคุรุสภา          |   |
|--------------|---------------------|--------------------------|---|
|              |                     |                          |   |
|              |                     |                          |   |
| 🔒 โ1         | ปรดป้อน ชื่อผู้ใช้แ | <mark>ละร</mark> หัสผ่าน |   |
| รหัสา        | หน่วยงานสถานศึก     | ษา                       |   |
| <b>1</b> Use | ername              |                          | 2 |
| รหัสเ        | ผ่าน                |                          |   |
| <b>2</b> Pas | ssword              |                          |   |
|              |                     | 🧣 🔍 เข้าระเ              | ม |
|              |                     |                          |   |

4. หากสถานศึกษาลืมรหัสผ่าน ให้คลิกที่ หมายเลข 4 "ลืมรหัสผ่านคลิกที่นี่"

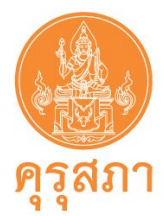

## ภาพแสดงหน้าจอหลังจากเข้าระบบ KSP School

|             | 1                   |                             |                             |                                             |                             |                   | 3         |
|-------------|---------------------|-----------------------------|-----------------------------|---------------------------------------------|-----------------------------|-------------------|-----------|
| 52          | ะบบบริการสถานศึ     | กษา                         |                             |                                             | ยินดีต้อนรับ                | 2                 | C .       |
| 🚍 ทะเบียน - | 🚍 ต่ออายุใบอนุญาค - | 📰 ขอหนังสืออนุญาคชั่วคราว - | 📰 แบบประเมินปฏิบัติการสอน - | 📰 ใบอนุญาดอิเล็กทรอนิกส์และส่าเนาใบอนุญาค - | 📰 ขอรับรองคุณวุฒิการศึกษา - | 🗮 ยกย่องวิชาชีพ - | ≣ตั้งค่า- |
| 4           | 5                   | 6                           | 7                           | 8                                           | 9                           | 10                | 11        |

#### หน้าจอหลักจะประกอบไปด้วยส่วนต่าง ๆ ที่สำคัญ ดังนี้

หมายเลข 1 คือ ชื่อระบบ
หมายเลข 2 คือ ชื่อสถานศึกษา
หมายเลข 3 คือ ออกจากระบบ
หมายเลข 4 คือ ทะเบียน
หมายเลข 5 คือ ต่ออายุใบอนุญาตประกอบวิชาชีพ
หมายเลข 6 คือ ขอหนังสืออนุญาตชั่วคราว
หมายเลข 7 คือ แบบประเมินปฏิบัติการสอน
หมายเลข 8 คือ ใบอนุญาตอิเล็กทรอนิกส์และสำเนาใบอนุญาต
หมายเลข 9 คือ ขอรับรองคุณวุฒิการศึกษา
หมายเลข 10 คือ ยกย่องวิชาชีพ
หมายเลข 11 คือ ตั้งค่า

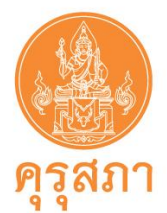

## 8. การใช้เมนู ตั้งค่า

การแก้ไขข้อมูลผู้อำนวยการโรงเรียน ผู้ประสานงานของสถานศึกษา โดยกด หมายเลข 1 "ข้อมูลโรงเรียน" สามารถแก้ไขข้อมูล ชื่อ-สกุล ของผู้อำนวยการโรงเรียนและผู้ประสานงานได้

| S https://s                     | school.ksp.or.th/ksp-sch/i | +                                   |                                |                                             |                           |                                              | 0              | -   | 0         |
|---------------------------------|----------------------------|-------------------------------------|--------------------------------|---------------------------------------------|---------------------------|----------------------------------------------|----------------|-----|-----------|
| $\leftrightarrow \rightarrow c$ | C                          | <b>ksp.or.th</b> /ksp-sch/index.jbx |                                |                                             |                           |                                              | <b>0</b> 7 C   | ٤ ★ |           |
| Apps                            | 3 tepis 🔇 mail ल्ड्न०      | 🔇 ระบบวันลา 🔇 KSP School            | - Login 🔇 ระบบตลังความรู้ Work | . 🔇 e-payment โรงเรียนส 🔘 โรงเรียนสาธิตละออ | จุทิศ 😁 Downloads Talking | 📋 วัดชินชิโนฟาร์ม : ราชวิ.                   |                | ⊞   | Reading I |
| A                               | ขางเริงกรสุดดงเสือ         |                                     |                                |                                             |                           |                                              |                |     |           |
|                                 | 2000311136611241           | 19.1                                |                                |                                             |                           | ยินดีต้อนรับ                                 |                |     |           |
| ■ ทะเบียน -                     |                            | ∎ขอหนังสืออนุญาคชั่วคราว÷           |                                |                                             |                           | ยินดีต้อนรับ<br>■ ยกย่องวิชาชีพ <del>-</del> | <b>≣</b> ตั้งศ | in≁ |           |

ปัจจุบันหนังสืออนุญาตให้ประกอบวิชาชีพทางการศึกษาโดยไม่มีใบอนุญาตประกอบวิชาชีพเป็นแบบ อิเล็กทรอนิกส์ รูปแบบ 2 ภาษา (ภาษาไทยควบคู่ภาษาอังกฤษ) สถานศึกษาจำเป็นต้องบันทึกชื่อสถานศึกษา เป็นภาษาอังกฤษ

โดยกด หมายเลข 2 "ข้อมูลโรงเรียน-ภาษาอังกฤษ" บันทึกข้อมูลในช่องสีขาวและกด "บันทึก"

| 🕙 ข้อมูลโรงเรียน-กาษาอังกฤษ 🗙 🕂                             |                                                                                                    | • - • ×       |
|-------------------------------------------------------------|----------------------------------------------------------------------------------------------------|---------------|
| ← → C                                                       | sch/index.jbx?module=sch&pageid=sch010801500                                                                                          | ର 🕁 😩         |
| Apps 🔇 tepis 🔇 mail ดุรุสก 🔇 ระบบวันลา                      | 📀 KSP School - Login 📀 ระบบคลังความรู้ Work 🤄 e-payment โรงเรียนส 🍥 โรงเรียนสาธิตลของหิศ 🔄 Downloads Talking 🛔 วัดชินซิโนฟาร์ม : ราชา | 🔝 Reading lin |
|                                                             |                                                                                                    |               |
| ระบบบรการสถานศกษา                                           |                                                                                                    | ยินดีต่อนรับ  |
| 🖬 ทะเบียน - 📲 ต่ออายุไบอนุญาค - 📰 ขอหนังสืออนุญาตชั่วคราว - | 🖻 แบบประมันปฏิบัติการสอน - 🔎 ไปอนุญาตอิเล็กหรอนิกส์และสำนนาไปอนุญาต - 🖉 ขอใบรองกุญาณีการที่กษา - 🖾 สิตต่องวันว่ซีพ - 🔎 สั่งค่า -      |               |
| SCH010801500 : ข้อมลโรงเรียน-ภาษาอัง                        | ngษ                                                                                                    |               |
|                                                             |                                                                                                    |               |
| ข้อมูลเบื้องต้น                                             |                                                                                                    |               |
| รทัสหน่วยงานสถานศึกษา :                                     |                                                                                                    |               |
| สังภัต:                                                     | สำนักงานคณะกรรมการศึกษาเอกชน 💌                                                                                                    |               |
| หน่วยงาน/สถานศึกษา :                                        |                                                                                                    |               |
| เลขที่:                                                     | អង្កហ៍ : នគរn/ឃុង១ :                                                                                                    |               |
| 0 M H                                                       | ด้านตะ                                                                                                    |               |
| ข้อมูลภาษาอังกฤษ                                            |                                                                                                    |               |
| หน่วยงาน/สถานศึกษา (ภาษาอังกฤษ) :                           | หน่วยงาน/สถานศึกษา (ภาษาอังกฤษ)                                                                                                    |               |
| เลยที                                                       | เลชที่ พมูที่: พมูที่ ดรลก/ชอย: ดรลก/ชอย                                                                                              |               |
| ถนน                                                         | ดนน ด้านล ได้เบล                                                                                                    |               |
| สังหวัด :                                                   | อ่าเกอ: ไปรษณีย์:                                                                                                    |               |
| โปรศัพท์                                                    | รับเรสาร :                                                                                                    |               |
| Web site :                                                  | Web site                                                                                                    |               |
| E-mail :                                                    |                                                                                                    |               |
|                                                             | B) shuña 🗸 Gatma                                                                                                    |               |

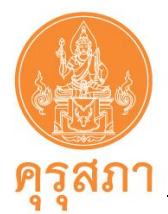

## 9. การใช้เมนู "ทะเบียน"

สำหรับบันทึกข้อมูลทะเบียนของผู้อำนวยการ รองผู้อำนวย และครูในสถานศึกษาให้ครบถ้วน เพื่อเก็บเป็น ข้อมูลทะเบียนของสถานศึกษา และใช้เป็นข้อมูลในการขอหนังสืออนุญาตชั่วคราว การต่ออายุใบอนุญาต ฯลฯ <u>หากไม่บันทึกข้อมูลจะไม่สามารถบันทึกคำขอต่างๆ ได้</u>

## ภาพแสดงหน้าจอหลังจากเลือกเมนูทะเบียน

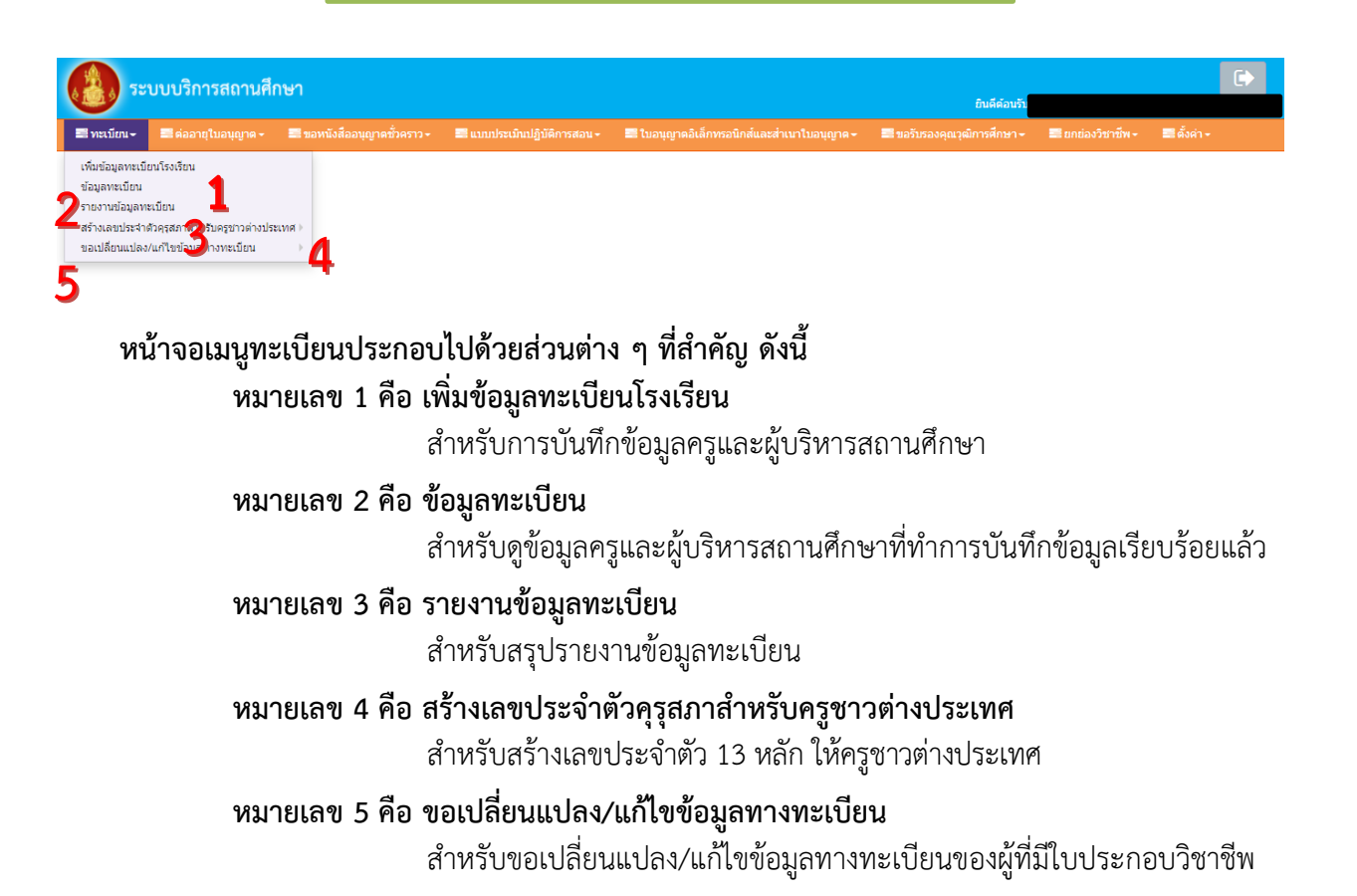

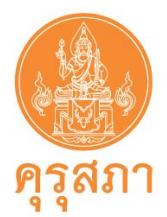

### 9.1 เมนู เพิ่มข้อมูลทะเบียนโรงเรียน

เพื่อบันทึกข้อมูลทะเบียนของผู้อำนวยการ รองผู้อำนวยการ และครูในสถานศึกษาของผู้ที่ยังไม่มี ข้อมูลทะเบียน (หากกรอกข้อมูลผิด จะไม่สามารถแก้ไขได้ ให้บันทึกคำขอหนังสืออนุญาตชั่วคราว และแจ้ง เจ้าหน้าที่แก้ไขโดยการแจ้งรายละเอียดในแบบคำขอหนังสืออนุญาตชั่วคราว และแนบเอกสารหลักฐานๆ ในหัวข้อ สำหรับเจ้าหน้าที่) การเพิ่มข้อมูลทะเบียนโรงเรียน มีขั้นตอนดังนี้

- 1. คลิกปุ่ม "ทะเบียน" และเลือก "เพิ่มข้อมูลทะเบียนโรงเรียน"
- 2. เมื่อคลิก "เพิ่มข้อมูลทะเบียนโรงเรียน" แล้ว ให้กรอกข้อมูลลงในช่องรายการต่าง ๆ

### ให้ครบทุกช่อง (กรณี <u>คนไทย</u> ไม่ต้องกรอกเลขหนังสือเดินทาง และบริเวณ "ชื่อกลาง" ห้ามใส่เครื่องหมาย " - ")

3. หลังจากกรอกข้อมูลครบแล้ว ให้คลิกปุ่ม 🖪 มันทึก

#### ภาพแสดงหน้าจอหลังจากเลือกเพิ่มข้อมูลทะเบียน

| ระบบบริการสถ<br>น- อิต่ออาย <u>เบอน</u> | าานศึกษา<br><sub>ขาด-</sub> ≣ขอ <u>หนังสือ</u> | อนุญาตชั้วคราว≁ <b>≣</b> แ <u>บบประเ</u> ร | ີ<br>ໃນປฏิบัติการสอน - 🗾 <u>ขอวั</u> ว |                    | ยินดีด้อนวับ<br>■ตั้งล่า - |                                                 |
|-----------------------------------------|------------------------------------------------|--------------------------------------------|----------------------------------------|--------------------|----------------------------|-------------------------------------------------|
| СН01011000                              | ) : เพิ่มข้อมูลทะ                              | ะเบียน                                     |                                        |                    |                            |                                                 |
| ช่องนี้                                 |                                                | ® เพิ่มข้อมูลใ                             | илі                                    | 🔍 แก้ไขข้อมูล      | 🛛 ເຈົ້າປານມ                |                                                 |
| เฉพาะ                                   | วันที่ยื่นคำขอ :                               | 21/11/2561                                 | เลขที่คำขอ                             | เลขที่คำขอ         | หากไม่มี "ชื่อกลาง"        |                                                 |
| ครูชาว                                  | เลขที่บัตรประชาชน :                            | เลขที่บัตรประชาชน                          |                                        |                    | ห้ามใส่เครื่องหมาย " - "   |                                                 |
| ต่างประเทศ                              | ดำน่าหน้า :                                    | ดำนำหน้า 🔭                                 |                                        |                    | ให้เว้นว่างไว้             | ระบุให้ตรงก็                                    |
|                                         | ชื่อภาษาไทย :                                  | ชื่อภาษาไทย                                | ชื่อกลาง                               | : ชื่อกลาง         | 6VI6 8 18 8 IN 6 8         | י<br>ער אין אין אין אין אין אין אין אין אין אין |
| เลขที่หนังสือเดินทาง (เ                 | .ฉพาะชาวต่างประเทศ) :                          | เลขที่หุก วี่ เดินทาง (เ                   | ประเทศ                                 | ไทย                | สัญชาติ: ไทย               | สำเนาบต                                         |
| P                                       | จำนำหน้าภาษาอังกฤษ :                           | ดำนำหน้าภาษาอังก                           |                                        |                    |                            | 154000A                                         |
|                                         | ชื่อภาษาอังกฤษ :                               | ชื่อภาษาอังกฤษ                             | ชื่อกลาง                               | : ชื่อกลาง         | นามสกุล : นามสกุล          | บระชาชน                                         |
|                                         | วัน-เดือน-ปี เกิด :                            | วัน-เดือน-ปี เกิด 🕮                        |                                        |                    |                            |                                                 |
| ที่อยู่ที่สามารถดิดต่อ                  | วได้                                           |                                            |                                        |                    |                            | ระบุที่อยู่                                     |
|                                         | อาคาร/สถานที่ :                                | อาคาร/สถานที่                              |                                        |                    |                            | ที่สามารถติดต่อได้                              |
|                                         | ที่อยู่ :                                      | ที่อยู่                                    | หมู่ที่                                | หมู่ที่            | ชอย: 🔤                     | ***ตำบล อำเภอ จังหวัด                           |
|                                         | ถนน :                                          | ถนน                                        | ตำบล :                                 | ตำบล               |                            | ให้เลือกรายการจาก                               |
|                                         | จังหวัด :                                      | จังหวัด                                    | อำเภอ                                  | อำเภอ 🔭            | รทัสไปรษณีย์ : รหัสไป      | ลกศรสีเทา***                                    |
|                                         | โทรศัพท์ :                                     | โทรศัพท์                                   | โทรศัพท์เคลื่อนที่                     | โทรศัพท์เคลื่อนที่ | L                          | 511113616VI 1                                   |
|                                         | E-mail :                                       | E-mail                                     |                                        |                    |                            |                                                 |
| สถานที่ทำงาน                            |                                                |                                            |                                        |                    | يو                         | e                                               |
|                                         |                                                |                                            |                                        |                    | ୍ ଶ୍                       | มมูลของสถานคกษา<br>                             |
| รหัส                                    | สหนวยงานสถานศกษา :<br>ส. *                     |                                            |                                        |                    | ซงจะ                       | ะบรากฏขนมาอตเนมต                                |
|                                         | สงกัด :                                        |                                            |                                        | Y                  | ແລ                         | ะเมสามารถแก้ไขได้                               |
|                                         | ทนงองาน/สถานศกษา:                              |                                            | - Seine                                |                    | esan/#att                  |                                                 |
|                                         | ถบบ:                                           |                                            | ตำบล :                                 |                    |                            |                                                 |
|                                         | อำเภอ :                                        |                                            | จังหวัด                                |                    | ไปรษณีย์ :                 |                                                 |
|                                         | โทรศัพท์ :                                     |                                            | โทรสาร                                 | โทรสาร             |                            |                                                 |
|                                         |                                                |                                            |                                        |                    |                            |                                                 |

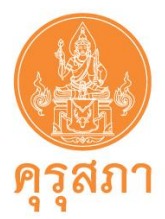

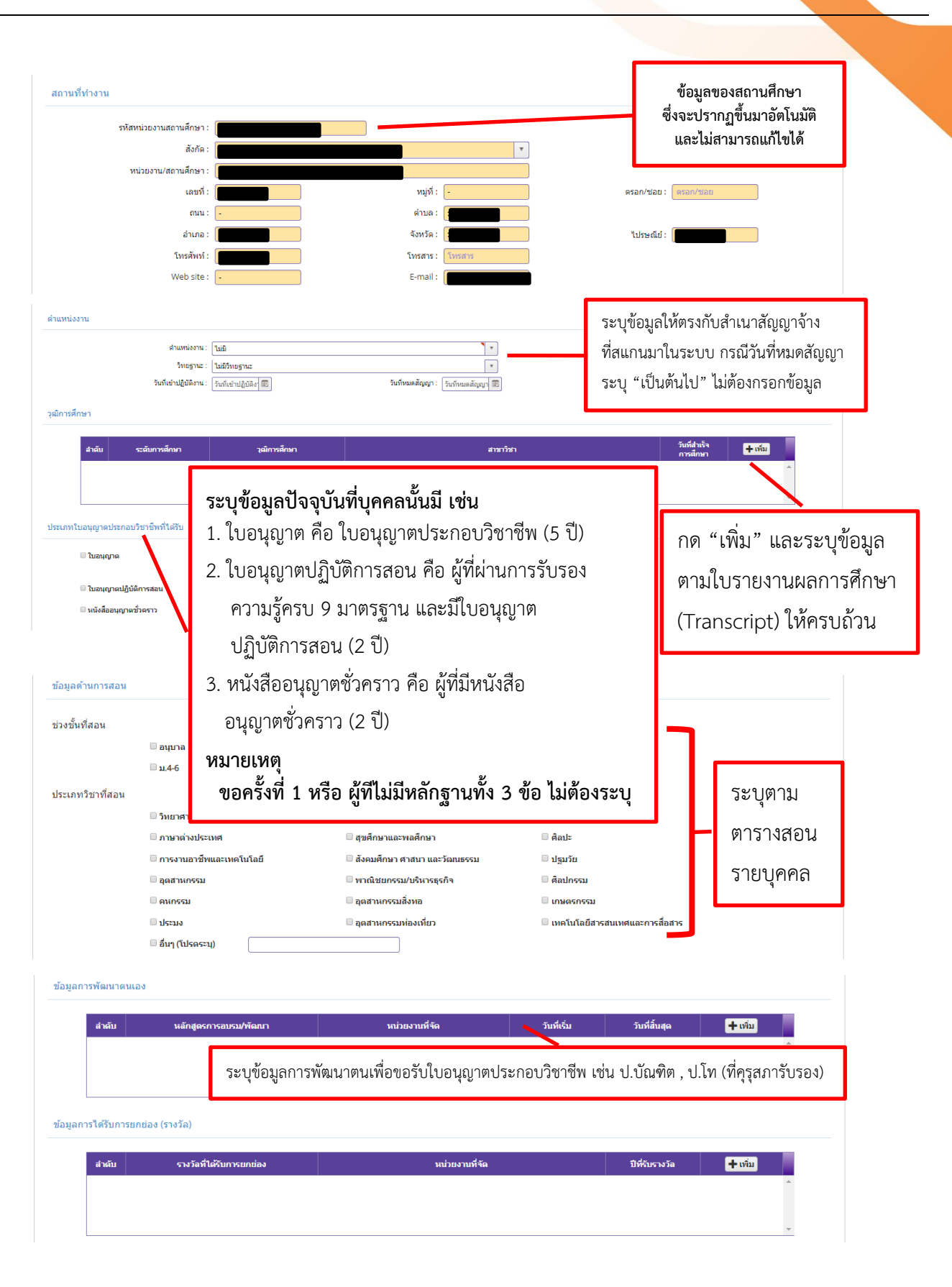

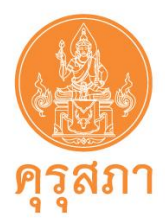

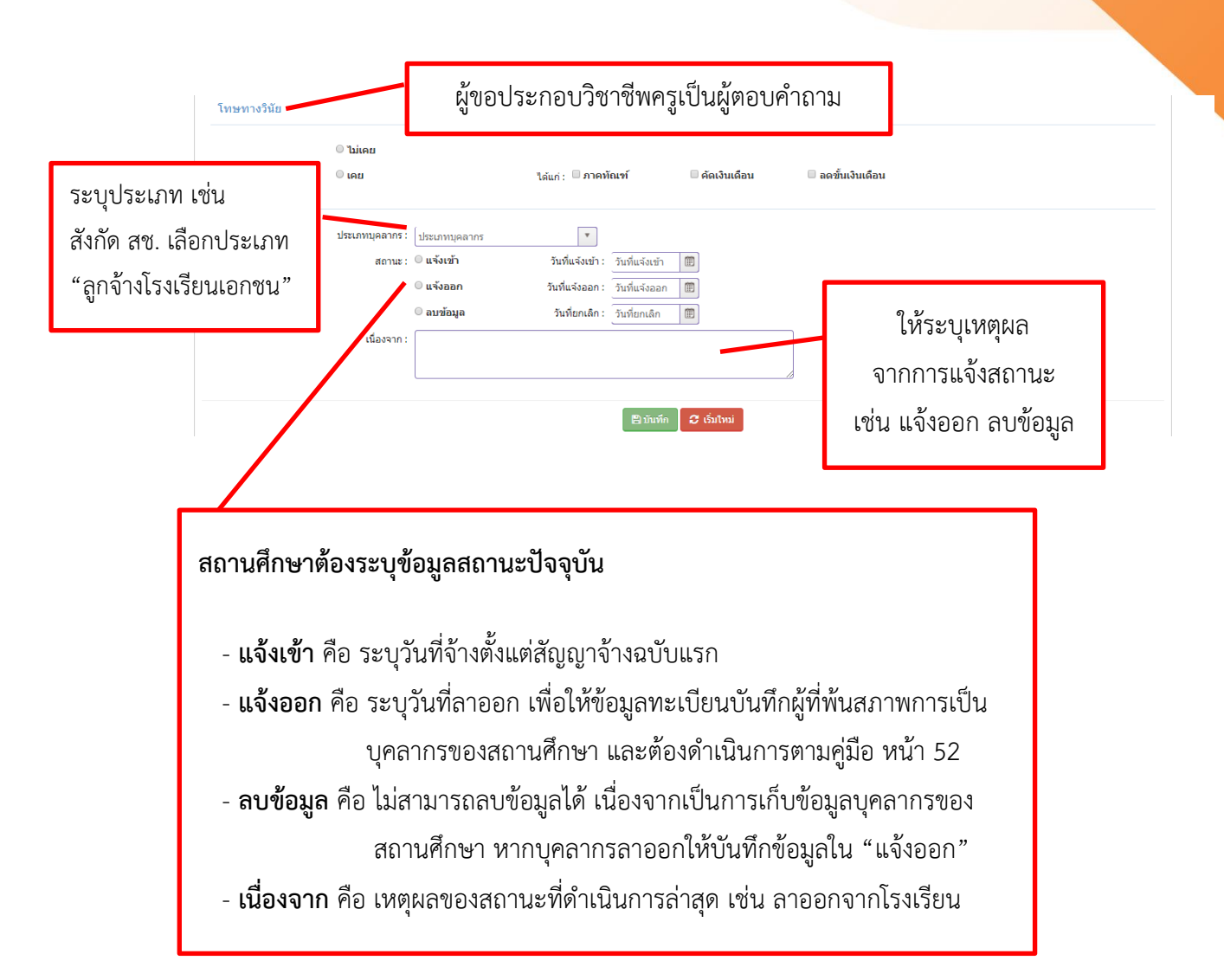

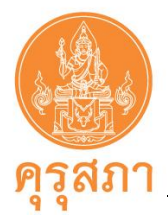

### 9.2 เมนู ข้อมูลทะเบียน

สำหรับดูข้อมูลทะเบียนหลังจาก "เพิ่มข้อมูลทะเบียนโรงเรียน" ของผู้บริหารสถานศึกษาและครู เรียบร้อยแล้ว หากไม่มีข้อมูลต้องเพิ่มข้อมูลทะเบียนโรงเรียน **ถ้าไม่ดำเนินการจะไม่สามารถบันทึกคำขอต่าง ๆ ได้** การดูข้อมูลทะเบียนมีขั้นตอนดังนี้

 เลือกที่เมนู "ทะเบียน" เลือกหัวข้อ "ข้อมูลทะเบียน" จะปรากฏข้อมูลทะเบียนที่ดำเนินการ บันทึกเรียบร้อยแล้ว

 หากต้องการแก้ไขข้อมูลทะเบียน เช่น ที่อยู่ที่สามารถติดต่อได้ วุฒิการศึกษา ให้ไปที่หัวข้อ "แก้ไข" และคลิกเข้าไปที่ อ่านหลังข้อมูลของผู้ที่ต้องการแก้ไข (การแก้ไข คำนำหน้า ชื่อ สกุล ต้องแจ้งให้ เจ้าหน้าที่คุรุสภาส่วนกลางแก้ไขในขั้นตอนการตรวจคำขอหนังสืออนุญาตชั่วคราว)

ภาพแสดงหน้าจอหลังจากเลือกข้อมลทะเบียน

|        |                    |                             |                             |                                  | ្រីខិត្តព្  |          |                     |                      |            |
|--------|--------------------|-----------------------------|-----------------------------|----------------------------------|-------------|----------|---------------------|----------------------|------------|
| 👌 ຈະບ  | บบริการสถานศึ      | กษา                         |                             |                                  |             |          |                     |                      |            |
| บียน + |                    |                             | 📰 แบบประเมินปฏิบัติการสอน - | <b>เ</b> ขอรับรองคุณวุฒิการศึกษา | - 📰ตั้งค่า- |          | ยนคคอบรบ            |                      |            |
| SCH0   | 10115000 : ข้ะ     | อมุลทะเบียน                 |                             |                                  |             |          |                     |                      |            |
|        | รหัง               | สหน่วยงานสถานศึกษา :        |                             |                                  |             |          |                     |                      |            |
|        |                    | เลขบัตรประชาชน : เลขบัตรประ | ชาชน                        |                                  |             |          |                     |                      |            |
|        |                    | ชื่อ: ชื่อ                  |                             | <b>สกุล :</b> สกุล               |             |          |                     |                      |            |
|        |                    | ดำแหน่ง :ดำแหน่ง            | •                           |                                  |             |          |                     |                      |            |
|        |                    |                             | Q цяна                      | รายการ 🛛 เริ่มใหม่               |             |          |                     |                      | 」L         |
|        |                    |                             |                             |                                  |             |          |                     |                      | $\searrow$ |
| สำคับ  | แลขบัตร<br>ประชาชน | ชื่อ - สกุล                 | ตำแหน่ง                     | วันที่เข้า<br>ปฏิบัติงาน         | วันหมดสัญญา | ใบอนุญาต | ใบปฏิบัติ<br>การสอน | ใบอนุญาต<br>ชั่วคราว | แก้ไข      |
| 1      |                    |                             | P5                          | 01/06/2560                       |             |          |                     | มี                   |            |
| 2      |                    |                             | ครู                         | 01/07/2555                       |             | រើ       |                     |                      |            |
| 3      |                    |                             | รองผู้อำนวยการสถา<br>ศึกษา  | 06/05/2547                       |             | រើ       |                     |                      |            |
| 4      |                    |                             | ครู                         | 06/02/2554                       |             | រើ       |                     |                      |            |
| 5      |                    |                             | P2                          | 26/06/2560                       |             |          |                     | រើ                   |            |

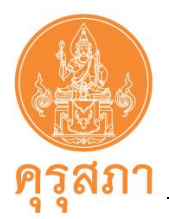

### 9.3 เมนู สร้างเลขประจำตัวคุรุสภาสำหรับครูชาวต่างประเทศ

สำหรับสถานศึกษายื่นเอกสารครูชาวต่างประเทศ ต้องยื่นขอสร้างเลขประจำตัวคุรุสภา เพื่อขอ เลขประจำตัว 13 หลัก ให้ครูชาวต่างประเทศก่อน หลังจากนั้นจึงยื่นเอกสารของครูชาวต่างประเทศผ่านระบบ กรณีครูชาวต่างประเทศมีเลขประจำตัวแล้ว ไม่ต้องบันทึกข้อมูลสร้างเลข โดยสามารถตรวจสอบ ได้ที่ <u>www.ksp.or.th</u> เมนู ตรวจสอบผลต่าง ๆ + ตรวจสอบสถานะใบอนุญาต + ตรวจสอบสถานะจากเลขที่

ใบอนุญาต/หนังสืออนุญาตให้ประกอบวิชาชีพทางการศึกษาโดยไม่มีใบอนุญาตประกอบวิชาชีพ

ขั้นตอนการสร้างเลขประจำตัวคุรุสภาสำหรับครูชาวต่างประเทศ

 เข้าสู่หน้าจอหลักระบบบริการสถานศึกษา เลือกเมนูทะเบียน เลือก "สร้างเลขประจำตัว คุรุสภาสำหรับครูชาวต่างประเทศ" แล้วเลือก "บันทึกข้อมูลสร้างเลขประจำตัวคุรุสภาสำหรับครูชาวต่างประเทศ"

| https://school.ksp.or.th/ksp-sch/ × +                                                                                            | - 0                    | × |
|----------------------------------------------------------------------------------------------------|------------------------|---|
| ← → C 🔒 https://school.ksp.or.th/ksp-sch/index.jbx                                                                               | ॰ 🔤 ର୍ ★ 😆             | : |
| 🔛 Apps 🗅 พราจสอยการลงปรมิยน 🔞 ฐานซ้อมูลผลงานการริจั 🗅 หนังสืออนุญาพฯ (ใหม่) 🎦 KSP School - Login 🌉 Google แปดภาษา 🚺 รพัสไปรษณีย์ |                        |   |
| ระบบบริการสถานศึกษา                                                                                                    | ตีด <sub>ี</sub> อบวับ |   |
| 🗷 พะเบียน - 🚍 ต่ออายุใบอนุญาต - 🚍 ขอหนังสืออนุญาตชั่วคราว - 🚍 แบบประเมินปฏิบัติการสอน - 🚍 ขอวับรองคุณาณีการศึกษา - 🚍 ตั้งค่า -   |                        |   |
| เพิ่มข้อมูลพะเบียน                                                                                                    |                        |   |
| งโอมอทะเบียน                                                                                                    |                        |   |

## 2. กรอกข้อมูลให้ครบถ้วน พร้อมแนบหน้าพาสปอร์ต แล้วคลิกบันทึกข้อมูล

| 🛔 ระบบบริการสถานศึกษา                           |                              |                                         |                      |                    | C |
|-------------------------------------------------|------------------------------|-----------------------------------------|----------------------|--------------------|---|
| ≧ทะเบียน - ■ ต่ออายุใบอนุญาต - ■ ขอหนังสืออนุญา |                              |                                         |                      | ยนดดอนรบ           |   |
| SCH010118100 : บันทึกข้อมูลสร้า                 | งเลขประจำตัวคุรุสภาสำหรับครุ | รูชาวด่างประเทศ                         |                      |                    |   |
| รพัสโรงเรียน                                    |                              | ชื่อโรงเรียน :                          |                      |                    |   |
| เลขหนังสือเดินทาง :                             | (เลขหนังสือเดินทาง           | ประเทศ : ประเทศ 🔹 🔻                     | เลขประจำตัวคุรุสภา : | เลขประจำตัวคุรุสภา |   |
| ศานำหน้าข้อภาษาไทย :<br>ชื่อ                    | ศำนำหน้าข้อภาษาไทย           | ชื่อกลาง: ชื่อกลาง                      | นามสกล :             | นามสกล             |   |
| คำนำหน้าชื่อภาษาอังกฤษ                          | ดำนำหน้าชื่อภาษาอังกณ 🔻      |                                         |                      |                    |   |
| ชื่อภาษาอังกฤษ<br>สัญชาติ                       | ชื่อภาษาอังกฤษ               | ชื่อกลางภาษาอังกฤษ : ชื่อกลางภาษาอังกฤษ | นามสกุลภาษาอังกฤษ :  | นามสกุลภาษาอังกฤษ  |   |
| วัน/เดือน/ปีเกิด                                | วัน/เดือน/ปีเกิด             |                                         |                      |                    |   |
| แบบแฟ้ม                                         |                              |                                         |                      |                    |   |
| แนบสำเนาเอกสารหนังสือเดินทาง                    | Choose File No file chosen   | •                                       |                      |                    |   |
|                                                 |                              | 🖹 บันทึก 🛛 🗸 เริ่มไหม่                  |                      |                    |   |

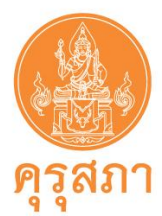

 รอผลการสร้างเลขประจำตัวคุรุสภาสำหรับครูต่างประเทศ 3 วันทำการ สามารถตรวจสอบ โดยเข้าไปได้จากเลือกเมนูทะเบียน เลือก "ตรวจสอบเลขประจำตัวคุรุสภาสำหรับครูชาวต่างประเทศ"

| 52                                                   | บบบริการสถานศึ                                                   | กษา                                                                    |                                                                                                    |             |                                           | ยินดีต้อนรับ | Þ                |
|------------------------------------------------------|------------------------------------------------------------------|------------------------------------------------------------------------|----------------------------------------------------------------------------------------------------|-------------|-------------------------------------------|--------------|------------------|
| 🖴 ทะเบียน -                                          |                                                                  |                                                                        |                                                                                                    |             | ≅ ตั้งคำ -                                |              |                  |
| เพิ่มข้อมูลทะเบีย<br>ข้อมูลทะเบียน<br>สร้างเลขประจำด | ยน<br>ตัวคุรุสภาสำหรับครูชาวต่างปร                               | อบเลขประจำตัวค<br>บันทึกข้อมูลสร้างเลขประจำ<br>ครวจสอบเลขประจำตัวคุรูส | รสภาสำหรับครชาวต่าง<br>ด้วครุสภาสำหรับครชาวต่างประเทศ<br>ภาสำหรับครูชาวต่างประเทศ                  | บประเทศ     |                                           |              |                  |
|                                                      |                                                                  | เลขที่                                                                 | หนังสือเดินทาง : [เลขทีหนังสือเดิน<br>เลขที่ประจำตัว : [เลขที่ประจำตัว<br>าารแสดงข้อมูล : (ทั้งหมด | ทาง         |                                           |              |                  |
| K<                                                   | 1/2 > H                                                          | B                                                                      | Q แสดงรายการ                                                                                       | 2 เริ่มใหม่ |                                           |              |                  |
| 1<br>1<br>2                                          | วันที่บันทึกข้อมูล เลขท์<br>13/07/2561 01857<br>13/07/2561 00555 | ประจำตัว เลขที่หา<br>เดินท<br>750823015                                | ขที่ประจำตัว                                                                                       | โรงเรียน    | สถานะ<br>ผ่านการตรวจสอบ<br>ผ่านการตรวจสอบ | เหตุผล       | ดรวจ<br>สอบ<br>• |

- 4. นำเลขที่ประจำตัวคุรุสภาสำหรับครูชาวต่างประเทศไปเพิ่มข้อมูลทะเบียนโรงเรียน
- การยื่นขอหนังสืออนุญาตชั่วคราว (ครูชาวต่างชาติ) สามารถดาวน์โหลดคู่มือได้ที่ www.ksp.or.th เมนู บริการประชาชน

คู่มือการขอหนังสืออนุญาตให้บุคคลประกอบวิชาชีพทางการศึกษา โดยไม่มีใบอนุญาตประกอบวิชาชีพ (ครูชาวต่างประเทศ) ผ่านระบบบริการสถานศึกษา (KSP School)

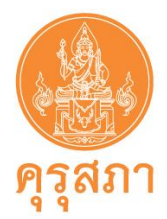

## 10. การใช้เมนู "ขอหนังสืออนุญาตชั่วคราว"

สำหรับสถานศึกษายื่นคำขออนุญาตให้บุคคลประกอบวิชาชีพทางการศึกษาโดยไม่มีใบอนุญาตประกอบ วิชาชีพเป็นการชั่วคราวทั้งครูชาวไทย และครูชาวต่างประเทศ

<u>ก่อนการบันทึกข้อมูลขอหนังสืออนุญาตชั่วคราว</u> จะต้องเพิ่มข้อมูลทะเบียนโรงเรียนเพื่อให้มีข้อมูล บุคคลในข้อมูลทะเบียนของโรงเรียน

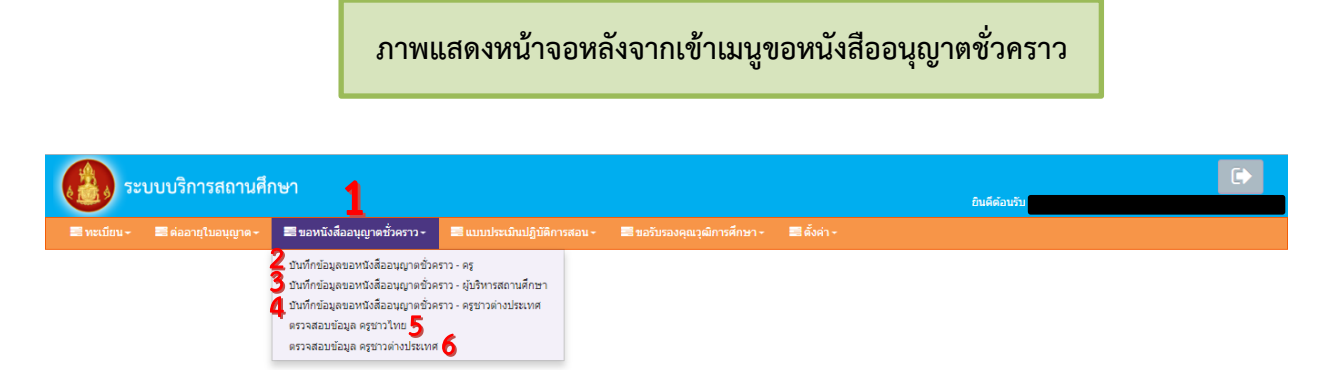

| หมายเลข 1 คือ<br>หมายเลข 2 คือ | <b>เมนูหลักขอหนังสืออนุญาตชั่วคราว</b><br>เ <mark>มนูบันทึกข้อมูลหนังสืออนุญาตชั่วคราว – ครู</mark><br>สำหรับบันทึกข้อมูลของผู้ที่สถานศึกษาต้องการขออนุญาตให้ประกอบวิชาชีพครูฯ                                                                |
|--------------------------------|----------------------------------------------------------------------------------------------------|
| หมายเลข 3 คือ                  | <b>เมนูบันทึกข้อมูลหนังสืออนุญาตชั่วคราว – ผู้บริหารสถานศึกษา</b><br>สำหรับบันทึกข้อมูลของผู้ที่สถานศึกษาต้องการขออนุญาตให้ประกอบวิชาชีพ                                                                                                    |
|                                | ผู้บริหารสถานศึกษาฯ (ตำแหน่งผู้อำนวยการและรองผู้อำนวยการ)                                                                                                    |
| หมายเลข 4 คือ                  | <b>เมนูบันทึกข้อมูลหนังสืออนุญาตชั่วคราว – ครูชาวต่างประเทศ</b><br>สำหรับบันทึกข้อมูลของผู้ที่สถานศึกษาต้องการขออนุญาตให้ประกอบวิชาชีพครูา                                                                                                    |
|                                | ของชาวต่างประเทศ                                                                                                    |
| หมายเลข 5 คือ                  | <b>เมนูตรวจสอบข้อมูล ครูชาวไทย</b><br>สำหรับตรวจสอบสถานะคำขอ หลังจากที่บันทึกข้อมูลหนังสืออนุญาตชั่วคราวแล้ว<br>จะปรากฎรายชื่อบุคคลที่สถานศึกษายื่นคำขอ เมื่อเจ้าหน้าที่ตรวจสอบแล้ว<br>กายใน 15 วับทำการไม่ราบวันหยุดจะปรากกุยลการตราจสอบคำขอ |
| หมายเลข 6 คือ                  | าาเอเน 19 ระการการสารสารสารสารแทส                                                                                                    |
|                                | สำหรับตรวจสอบสถานะคำขอ หลังจากที่บันทึกข้อมูลหนังสืออนุญาตชั่วคราวแล้ว<br>จะปรากฎรายชื่อบุคคลที่สถานศึกษายื่นคำขอ เมื่อเจ้าหน้าที่ตรวจสอบแล้ว                                                                                                 |
|                                | ภายใน 15 วันทำการไม่รวมวันหยุดจะปรากฏผลการตรวจสอบคำขอ                                                                                                    |

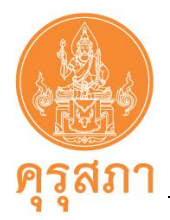

## 11. การบันทึกข้อมูลขอหนังสืออนุญาตชั่วคราว - ครู (ชาวไทย)

สำหรับบันทึกข้อมูล และแนบเอกสารหลักฐานประกอบคำขอหนังสืออนุญาตชั่วคราวของผู้ที่ สถานศึกษาต้องการขออนุญาตให้ประกอบวิชาชีพครูโดยไม่มีใบอนุญาตประกอบวิชาชีพเป็นการชั่วคราว เนื่องจาก เป็นผู้ที่ไม่มีใบอนุญาตประกอบวิชาชีพครู (ไม่ต้องแนบแบบฟอร์มคำขอ คส.09.10 เนื่องจากได้บันทึกข้อมูล ตามแบบฟอร์มในระบบแล้ว)

โดยสถานศึกษาต้องดำเนินการบันทึกข้อมูลและแนบเอกสารหลักฐาน มีขั้นตอน ดังนี้

11.1 ขั้นตอนการบันทึกเมนูบันทึกข้อมูลขอหนังสืออนุญาตชั่วคราว – ครู

1. คลิกเลือกเมนูบันทึกข้อมูลขอหนังสืออนุญาตชั่วคราว – ครู

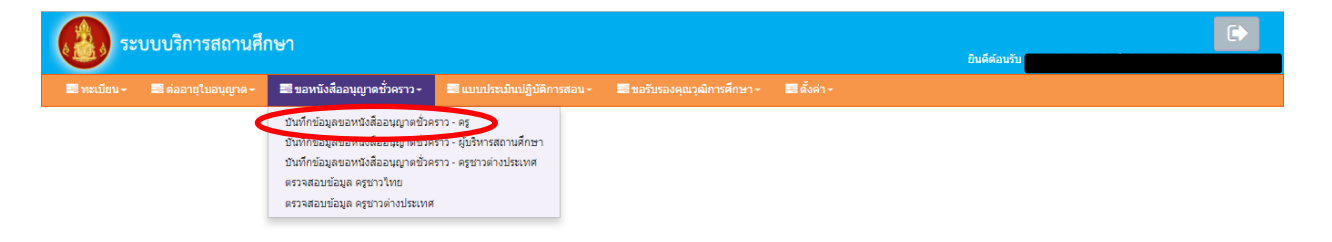

 กรอกเลขบัตรประชาชนของผู้ที่สถานศึกษาต้องการขออนุญาตฯ ในช่อง "เลขที่บัตรประชาชน" หรือกดปุ่มสีฟ้า <a>
 เพื่อหารายชื่อในข้อมูลทะเบียน

| ระบบบริการสถานศึกษา         |                     |                     |             |                    |             | ยินคีด            | ล้อนรับ           | ( |
|-----------------------------|---------------------|---------------------|-------------|--------------------|-------------|-------------------|-------------------|---|
|                             |                     |                     |             |                    | 🔜 ตั้งค่า - |                   |                   |   |
| SCH010301000 : บันทึกข้อมูล | าขอหนังสืออา        | นุญาตชั่วคราว - ครู |             |                    |             |                   |                   |   |
|                             | <                   | ๏ เพิ่มข้อมูลใหม่   |             | © แก้ไขข้อมู;      | a           |                   | 🛛 ເຈົ້າໃຫມ່       |   |
| วันที่ยื่นคำขอ :            | 21/11/2561          | n                   | ลขที่คำขอ : | เลขที่คำขอ         |             |                   |                   |   |
| เลขที่บัตรประชาชา           | [ เลขที่บัตรประชาชา |                     |             |                    |             |                   |                   |   |
| คำนำหน้าชื่อภาษาไทย :       | คำนำหนาบอกายา       |                     |             |                    |             |                   |                   |   |
| ชื่อ :                      | ชื่อ                |                     | ชื่อกลาง :  | ชื่อกลาง           |             | นามสกุล :         | นามสกุล           |   |
| คำนำหน้าชื่อภาษาอังกฤษ :    | ดำนำหน้าชื่อภาษา    | ā 🔻                 |             |                    |             |                   |                   |   |
| ชื่อภาษาอังกฤษ :            | ชื่อภาษาอังกฤษ      | ชื่อกลางภา          | ษาอังกฤษ :  | ชื่อกลางภาษาอังกฤษ | นาะ         | มสกุลภาษาอังกฤษ : | นามสกุลภาษาอังกฤษ |   |
| เลขหนังสือเดินทาง :         | เลขหนังสือเดินทาง   | 0                   | ประเทศ :    | ไทย 💌              |             | สัญชาติ :         | ไทย               |   |
| วัน-เดือน-ปี เกิด :         | วัน-เดือน-ปี เกิด   | 9                   |             |                    |             |                   |                   |   |

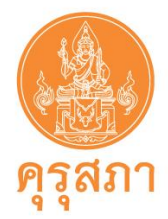

 หลังจากกรอกเลขบัตรประชาชนแล้วจะปรากฏข้อมูลในแบบคำขอแถบสีเหลือง ให้ตรวจสอบ ความถูกต้อง และให้กรอกข้อมูลในส่วนอื่นๆ ให้ครบถ้วน

หากพบข้อมูลในแถบสีเหลืองที่ผิด กรุณาแจ้งให้เจ้าหน้าที่คุรุสภาส่วนกลางทราบโดยการพิมพ์ หนังสือแจ้งรายละเอียดที่ผิด จากนั้นนำไปสแกนส่งในแบบคำขอในหัวข้อ แนบเอกสารหลักฐานประกอบ คำขอ หัวข้อ "สำหรับเจ้าหน้าที่"

4. การกรอกข้อมูลอื่น ๆ ให้ครบถ้วนตามหัวข้อในแบบฟอร์มมีดังนี้

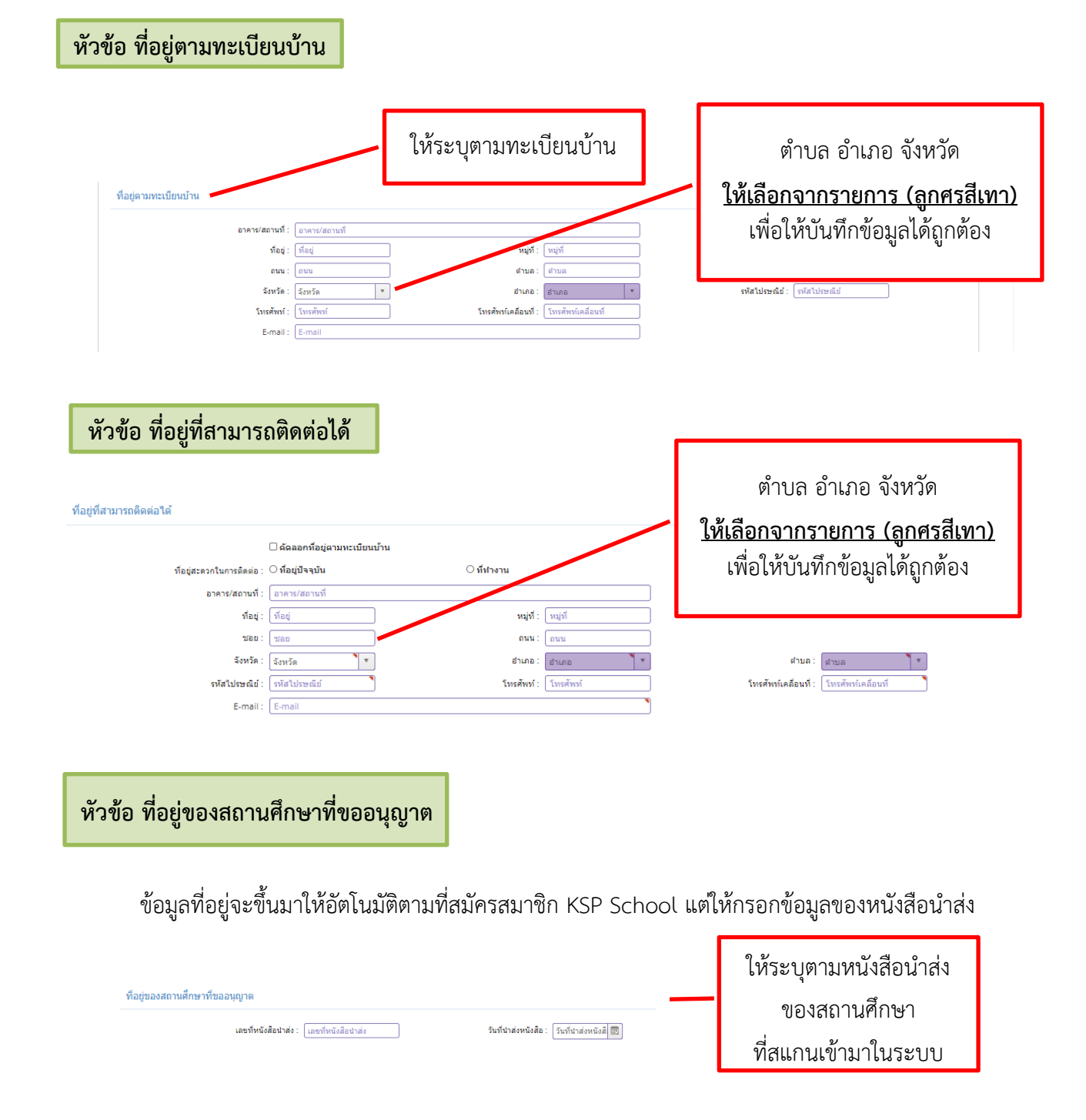

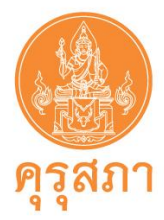

## หัวข้อ ข้อมูลวุฒิการศึกษา

ให้คลิกที่ด้านหน้า "วุฒิปริญญาตรี" และวุฒิที่ต้องการแจ้งข้อมูล จากนั้นกรอกข้อมูลให้ครบถ้วน

| ເພາະຫານທີ່ເພາະອາດາຍເພດຍາຍເພດຍາຍ<br>ເພດຍາຍເພດຍາຍເພດຍາຍເພດຍາຍເພດຍາຍເພດຍາຍເພດຍາຍເພດຍາຍເພດຍາຍເພດຍາຍເພດຍາຍເພດຍາຍເພດຍາຍເພດຍາຍເພດຍາຍເພດຍາຍເພດຍາຍເພດຍາຍເພດຍາຍເພດຍາຍເພດຍາຍເພດຍາຍເພດຍາຍເພດຍາຍເພດຍາຍເພດຍາຍເພດຍາຍເພດຍາຍເພດຍາຍເພດຍາຍເພດຍາຍເພດຍາຍເພດຍາຍເພດຍາຍເພດຍາຍເພດຍາຍເພດຍາຍເພດຍາຍເພດຍາຍ | ให้ระบุตาม<br>ใบรายงานผลการศึกษา                              |
|----------------------------------------------------------------------------------------------------|---------------------------------------------------------------|
| และสมัญรางกัดสะระ โอสมัญรางกัดสะระ (โลยสัญรางกัดสะระ (โลยสัญรางกัดสะระ (โลยสัญรางกัดสะระ (โลยสามันการดีตระ (สามันการดีตระ (สามันการ<br>ดีตระ (โมร์)) (โลยสามันการสอบนการสอบนการสอบนการสอบนการสอบนการสอบนการสอบนการสอบนุญาตรงานสามันการดีตระ (สามันการการ (สามันการการการ)) (สามันการการการการการการการการการการการการการก                                                                                                    | -<br>ใบรายงานผลการศึกษา                                       |
| และสามารถึงสะมายไปสุดิทรางที่ได้รับมอบหมายให้สอน                                                                                                    | ใบรายงานผลการศกษา                                             |
| และและสามารถางการการการการการการการการการการการการการก                                                                                                    |                                                               |
| เมษาะ เช่นแห่งหารา เป็นเป็นหันคางขึ้น เป็นสังการที่กรา เป็นสังการที่กรา การเงินการสอนในกปุ่นสังการที่กรา การเงินการสอนในกปุ่นสังการที่ได้รับมอบหมายให้สอน<br>หางการที่ได้รับมอบหมายให้สอน<br>หางการที่ให้กร้านอบหมายให้สอน<br>หางการที่ให้กรางกับตารา การเงินการของประการที่สอนทุกวิชาให้ตรงกับตารา หรือ สอนทุกวิชาของ ป.5 หรือ สอนทุกวิชาของ ป.5 หรือ สอนทุกวิชาของ ป.5 หรือ สอนทุกวิชาของ ป.5 หรือ สอนทุกวิชาของ ป.5 หรือ สอนทุกวิชาของ ป.5 หรือ สอนทุกวิชาของ ป.5 หรือ สอนทุกวิชาของ ป.5 หรือ สอนทุกวิชาของ ป.5 หรือ สอนทุกวิชางที่ได้รับมอบหมายไห้สอน                                                                                                    |                                                               |
| มะและหากับขาง<br>เราะะเลี้ย<br>เราะะเลี้ย<br>เราะะเลี้ย<br>เราะะเลี้ย<br>เราะะเลี้ยงการที่แก่สรดดอล้องเรือเป็นประวัยอาก์สอน (พังระลางปีระบางรสด<br>เราะรุงสูญาตรฉบับที่<br>(ระบุให้ถูกต้อง โดยนับหนังสืออนุญาตทุกฉบับที่เคย่<br>เช่น ได้รับหนังสืออนุญาตมาแล้ว 1 ฉบับ ครั้ง<br>ระบุทุกวิชาที่ได้รับมอบหมายให้สอน<br>ระบุชื่อวิชาทุกวิชาให้ตรงกับตารา<br>หรือ สอนทุกวิชาของ ป.5 หรือ สอนทุ                                                                                                    |                                                               |
| แหน่นขะงารสนับแพรงสนับแพรงสนับแพรงสนับแหรงสนาบแต่มสาระหรือรายวิชาที่สอบ (พิราณาปีประเทศสน<br>เล่ามีรัญญาติม<br>เล่ามีรัญญาติม<br>เล่ามีรัญญาติม<br>เล่ามีรัญญาติมบับที่<br>ๆ คุณมนัต้อื่นที่สอดดอ่องเรือนปันประโยชมได่อากรจัดการเรียนการสอบใบแต่มสาระหรือรายวิชาที่สอบ (พิราณาปีประมาณ<br>(พระ<br>กิดปุ่ม ปุ่มสีฟ้า "ประวัง<br>ระบุให้ถูกต้อง โดยนับหนังสีออนุญาตทุกณบับที่เคย่<br>เช่น ได้รับหนังสีออนุญาตมาแล้ว 1 ฉบับ ครั้ง<br>ระบุทุกวิชาที่ได้รับมอบหมายให้สอน<br>นะแนวกวิหรู โนปสีมแนลงาปปฏิมีกระแปนใจ<br>ระบุชื่อวิชาทุกวิชาให้ตรงกับตารา<br>หรือ สอนทุกวิชาของ ป.5 หรือ สอนทุ                                                                                                    |                                                               |
| และราคาสมสารและสารแสนสารและราคารเรียนการสอนในกลุ่มสาระหลีอราสวิชาที่สอน (พิจารณาสัมธายสอน<br>ว่ออนุญาตฉบับที่<br>ๆคณะมัลขี่ยันที่สอดด้องเรือเป็นประโยชม์ต่อการจัดการเรียนการสอนในกลุ่มสาระหลีอราสวิชาที่สอบ (พิจารณาสัมธายกลต์)<br>ๆขออนุญาตฉบับที่<br>ระบุให้ถูกต้อง โดยนับหนังสีออนุญาตทุกฉบับที่เคย่<br>เช่น ได้รับหนังสีออนุญาตมาแล้ว 1 ฉบับ ครั้ง<br>ระบุทุกวิชาที่ได้รับมอบหมายให้สอน<br>นะคะปากครู โดยใช้และเอาปปญัติกระหปนา<br>ระบุชื่อวิชาทุกวิชาให้ตรงกับตารา<br>หรือ สอนทุกวิชาของ ป.5 หรือ สอนทุ                                                                                                    |                                                               |
| เคมระชุมหลัง<br>เหมระชุมหลัง<br>เป็นสังญาติม<br>เป็นสังญาติมามี<br>เป็นสังหารของนับที่<br>เป็นสังหารของนับที่<br>เป็นสังหารของนับกลุ่ม ปุ่มสีฟ้า "ประวัง<br>กิดปุ่ม ปุ่มสีฟ้า "ประวัง<br>ระบุให้ถูกต้อง โดยนับหนังสืออนุญาตทุกฉบับที่เคย้<br>เช่น ได้รับหนังสืออนุญาตมาแล้ว 1 ฉบับ ครั้ง<br>ระบุทุกวิชาที่ได้รับมอบหมายให้สอน<br>ประชาชาชาชานสมอนขายใช้สายสนายาง<br>ระบุชื่อวิชาทุกวิชาให้ตรงกับตารา<br>หรือ สอนทุกวิชาของ ป.5 หรือ สอนทุ                                                                                                    |                                                               |
| เส้มรีญญาตัม<br>ดูณสมมัลอันที่สอดดอังหรือเป็นประโยชมต่อการจัดการเรียนการสอบใบกลุ่มสาระหรือรายวิชาที่สอน (พิจารณาเป็นรายกรณี) <b>ยออนุญาตฉบับที่</b> (Inon-ปุ่ม ปุ่มสีฟ้า "ประวันี้ ระบุให้ถูกต้อง โดยเนีบหนังสืออนุญาตทุกฉบับที่เคย้ เช่น ได้รับหนังสืออนุญาตมาแล้ว 1 ฉบับ ครั้ง ระบุทุกวิชาที่ได้รับมอบหมายให้สอน เประเทศชาติปตรรงกับตารา ระบุชื่อวิชาทุกวิชาให้ตรงกับตารา หรือ สอนทุกวิชาของ ป.5 หรือ สอนทุกวิชาของ ป.5 หรือ สอนทุกวิชาของ 1.5 หรือ สอนทุกวิชาของ 1.5 หรือ สอนทุกวิชาของ 1.5 หรือ สอนทุกวิชาของ 1.5 หรือ สอนทุกวิชาชาชาชายง 1.5 หรือ สอนทุกวิชาชาชาชายง 1.5 หรือ สอนทุกวิชาชาชาชาชายง 1.5 หรือ สอนทุกวิชาชาชาชาชาชาชาชาชาชาชาชาชาชาชาชาชาชาชา                                                                                                    |                                                               |
| จณะมนัตย์สมเด็นตอดต่องหรือเป็นประโยชมต์อากรจัดการเงินแกรสอบใบกลุ่มสาระหรือรายวิชาท์สอน (พิจารณาเป็นรายกรณี)           ขออนุญาตฉบับที่         ตรา           ระบบุญาตฉบับที่         ตรา           ระบบุให้ถูกต้อง โดยนับหนังสืออนุญาตทุกฉบับที่เคย่         เช่น ได้รับหนังสืออนุญาตมาแล้ว 1 ฉบับ ครั้ง                                                                                                    |                                                               |
| ขออนุญาตฉบับที่ ตรา<br>ระยุญาณบัที่: ดาปุ่ม ปุ่มสีฟ้า "ประวัท<br>ระบุให้ถูกต้อง โดยนับหนังสืออนุญาตทุกฉบับที่เคย่<br>เช่น ได้รับหนังสืออนุญาตมาแล้ว 1 ฉบับ ครั้ง<br>ระบุทุกวิชาที่ได้รับมอบหมายให้สอน<br>                                                                                                    |                                                               |
| ระหญาหลมันท์: า เมษาสินสารระบุ<br>ระบุให้ถูกต้อง โดยนับหนังสืออนุญาตทุกฉบับที่เคย่าง<br>เช่น ได้รับหนังสีออนุญาตมาแล้ว 1 ฉบับ ครั้ง<br>ระบุทุกวิชาที่ได้รับมอบหมายให้สอน<br>ปและปลาพรุโละได้ในสะหมายให้ผู้มีการสะนโปลา<br>ระบุชื่อวิชาทุกวิชาให้ตรงกับตารา<br>หรือ สอนทุกวิชาของ ป.5 หรือ สอนท                                                                                                    | จสอบฉบับที่                                                   |
| ระบุให้ถูกต้อง โดยนับหนังสืออนุญาตทุกฉบับที่เคย่<br>เช่น ได้รับหนังสืออนุญาตมาแล้ว 1 ฉบับ ครั้ง<br><sup>ประคมระบุที่กวิชาที่ได้รับมอบหมายให้สอน</sup><br>ระบุชื่อวิชาทุกวิชาให้ตรงกับตารา<br>หรือ สอนทุกวิชาของ ป.5 หรือ สอนท                                                                                                    | โการขอหนงสออนุญาตชวคราว"                                      |
| ระบุทุกวิชาที่ได้รับมอบหมายให้สอน<br><sup>ประกอบริชาพร โดะได้ในแอบหมายไฟยู่มีดำรสอนไปอา<br/>ระบุทร่อาทีได้ในแอบหมายไฟสอน<br/>ระบุชื่อวิชาทุกวิชาให้ตรงกับตารา<br/>หรือ สอนทุกวิชาของ ป.5 หรือ สอนท</sup>                                                                                                    | นี้ คือ ฉบับที่ 2                                             |
| ประคะบระระพร โดยได้ในแยบหมายให้ปฏิบัติการสอนในร้อา<br>ระบุทุกร้อาท์ได้ในแอบหมายให้สอน : [ระบุที่อวิชาทุกวิชาให้ตรงกับตารา<br>ระบุชื่อวิชาทุกวิชาให้ตรงกับตารา<br>หรือ สอนทุกวิชาของ ป.5 หรือ สอนท                                                                                                    |                                                               |
| ระบุชื่อวิชาทุกวิชาให้ตรงกับตารา<br>หรือ สอนทุกวิชาของ ป.5 หรือ สอนท                                                                                                    | )                                                             |
| หรือ สอนทุกวิชาของ ป.5 หรือ สอนท                                                                                                    | งสอบรายบคคล                                                   |
| หรือ สอนทุกวิชาของ ป.5 หรือ สอนท                                                                                                    |                                                               |
|                                                                                                    | - <del>2</del>                                                |
| ระบุช่วงชั้นที่สอน<br>ระดับประวัน (เดือดใต้มากก่า 1 รายกร)<br>องรูมรัย อาจรันท์ 1 (ประณนศึกษาปีที่ 1-3) อาจรั                                                                                                    | กวชาเนสาขาเพพา                                                |
| ้ ไห้สาง                                                                                                    | ุกวซาเนสาขาเพพา<br>ระบุช่วงชั้นที่สอน<br>เงกับตารางสอบรายบคคล |

🔲 อื่นๆ (ระบุ)

🗏 ประกาศนียบัตรวิชาชีพชั้นสง (ปวส.)

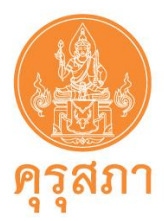

### ้หัวข้อ ขี้แจงเหตุผลความจำเป็นที่ต้องรับผู้ไม่มีใบประกอบวิชาชีพ เข้าประกอบวิชาชีพครูในสถานศึกษา

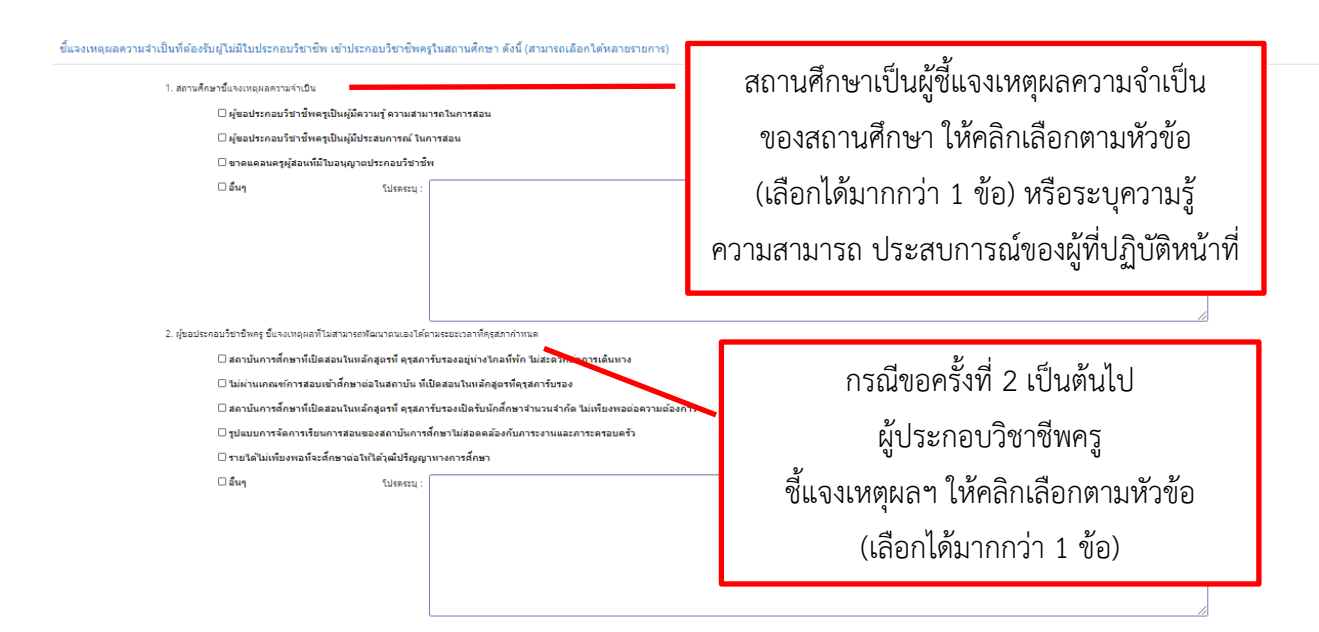

หัวข้อ ขอรับรองว่าไม่เป็นผู้มีลักษณะต้องห้ามตามที่กำหนดในมาตรา 44 แห่งพระราชบัญญัติสภาครูและ บุคลากรทางการศึกษา พ.ศ. 2546

| <ol> <li>เคยเป็นผู้มีความประพฤติเสียม หรือบกพร่อง</li> <li>เป็นผู้ได้ความสามารถหรือเสมือนใจ้ความสาม</li> <li>เป็นผู้ได้ความสามารถหรือเสมือนใจ้ความสาม</li> <li>เคยผ่องโทษชาคุกในคดิร์คุณสารกับว่าอาจ</li> </ol> | ในศึกธรรมอันดีหรือไม่<br>ไม่เดย<br>มารถ หรือไม่<br>ไม่เดย<br>นำมาปังความเสื่อมเสียเกียรดีศัก | <ul> <li>เดย</li> <li>เดย</li> <li>เดย</li> </ul> |            | ผู้ขอประกอบวิชาชีพครู<br>เป็นผู้ตอบคำถาม<br>ให้ครบ 3 ข้อ |
|----------------------------------------------------------------------------------------------------|----------------------------------------------------------------------------------------------|---------------------------------------------------|------------|----------------------------------------------------------|
|                                                                                                    | 🔍 ไม่เคย                                                                                     | ា ខេត                                             | ระมุ: ระบุ |                                                          |
|                                                                                                    |                                                                                              |                                                   |            |                                                          |

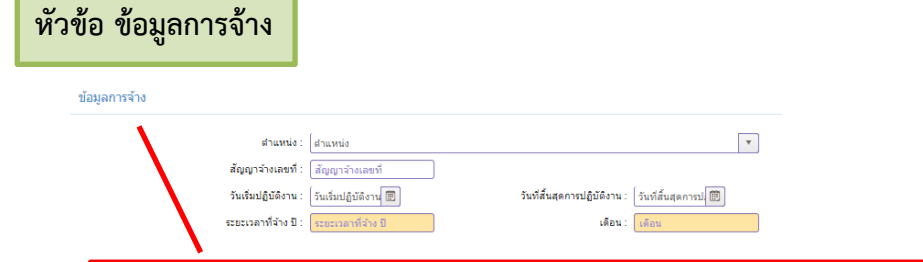

### ระบุข้อมูลให้ตรงกับสำเนาสัญญาจ้างที่ส่งมาในระบบ

- 1. ตำแหน่ง 2. สัญญาจ้างเลขที่ (ถ้ามี) 3. วันเริ่มปฏิบัติงาน
- วันสิ้นสุดการปฏิบัติงาน (หากในสัญญาจ้างระบุวันสิ้นสุด "เป็นต้นไป" ไม่ต้องกรอกข้อมูล)

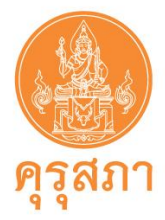

11.2 การแนบเอกสารหลักฐานประกอบคำขอ

หลังจากกรอกข้อมูลในแบบฟอร์มแล้ว ต้องสแกนเอกสารหลักฐานตามรายการให้ครบถ้วน หลังจากสแกนเอกสารแล้วให้เก็บไว้ที่สถานศึกษา ไม่ต้องส่งเอกสารไปสำนักงานเลขาธิการคุรุสภา

รางการแสดงหน้าจอหัวข้อแนบเอกสารหลักฐานประกอบคำขอ

 รางการแสดงหน้าจอหัวข้อแนบเอกสารหลักฐานประกอบคำขอ

 หมายเลข 1 คือ หัวข้อ แนบเอกสารหลักฐานประกอบคำขอ

 หมายเลข 2 คือ รายการเอกสารที่ต้องสแกน

 (โปรดอ่านรายละเอียดของเอกสารในแต่ละข้อก่อนการแนบ file

 เพื่อจัดเตรียมเอกสารที่ถูกต้อง ครบถ้วน สมบูรณ์)

 หมายเลข 3 คือ คลิก

 เพื่อส่งแนบ file

 11.2.1 การจัดเตรียม file แนบเอกสารประกอบคำขอ มีดังนี้

1. file ที่แนบส่งไปในระบบต้องเป็น file PDF **ขนาดไม่เกิน 2MB** ยกเว้นรูปภาพสามารถส่ง

เป็น file JPG ได้

2. หากขนาด file PDF ขนาดเกิน 2MB ต้องทำการบีบไฟล์ให้ขนาดเล็กลง สามารถดาวน์โหลด

โปรแกรมได้ เช่น https://tools.pdf24.org/th/compress-pdf

| Image: Second Second |                     | - | ٥ | × |  |  |  |
|----------------------------------------------------------------------------------------------------|---------------------|---|---|---|--|--|--|
| ← → C                                                                                                    | ⊕ t <sub>õ</sub> t≞ | æ |   |   |  |  |  |
| PDF24 Tools เครื่องมือทั้งหมด ~                                                                                                    | 🛓 💽                 |   |   |   |  |  |  |
|                                                                                                    |                     |   |   |   |  |  |  |
| บีบอัดไฟล์ PDF                                                                                                    |                     |   |   |   |  |  |  |
| บีบอัดไฟล์ PDF ออนไลน์และลดขนาดของไฟล์                                                                                                    |                     |   |   |   |  |  |  |
| √ ฟรี √ ใม่มีข้อจำกัด √ ปลอดภัย                                                                                                    |                     |   |   |   |  |  |  |
| เลือกไฟล์<br>หรือวางไฟล์ที่นี่<br>เป๋อไข่พังก์ขันนี้คุณขอมรับ เรื่อนไขการใช้งาน ของเรา                                                                                                    |                     |   |   |   |  |  |  |
| 💟 🚖 4.9 (5077 ягиии)                                                                                                    | <                   | Ð |   |   |  |  |  |

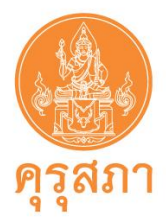

 3. ในแต่ละหัวข้อรายการเอกสารจะส่งได้ 1 file หากเอกสารมีหลายแผ่น ให้สแกนรวมกัน เช่น สำเนาสัญญาจ้าง ให้สแกนทุกแผ่นรวมใน file เดียวกัน

กรณีไม่ใช้เครื่องสแกน แต่ใช้กล้องถ่ายรูปถ่ายภาพเอกสาร ต้องนำรูปถ่ายของเอกสาร
 วางใน Word โดยวางทีละหน้า เมื่อครบตามหัวข้อเอกสารแล้ว ให้ save โดยเลือกนามสกุลของ file เป็น PDF

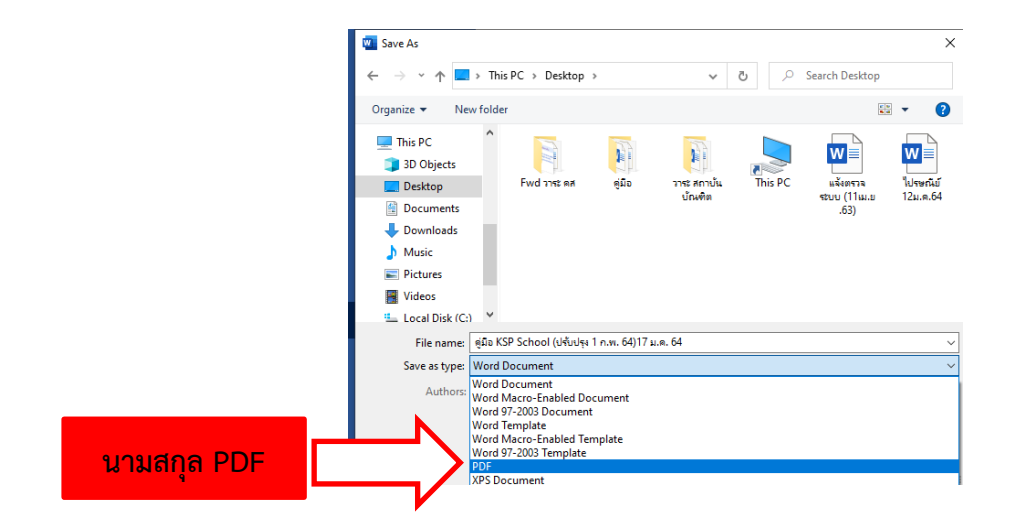

 5. เอกสารที่เป็นฉบับสำเนา ต้องลงลายมือชื่อรับรองสำเนาถูกต้องทุกหน้าของเอกสาร โดยการรับรองสำเนาถูกต้องจะต้องมีคำว่า "สำเนาถูกต้อง" "ลายมือชื่อของผู้รับรอง" "คำนำหน้า ชื่อ-สกุล ของผู้รับรอง"

ตัวอย่างการรับรองสำเนาถูกต้อง ดังนี้

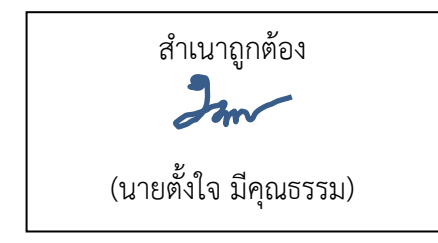

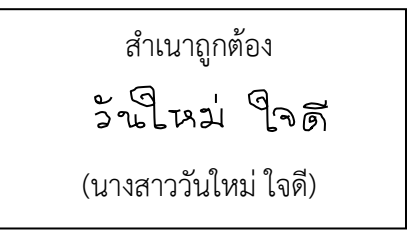

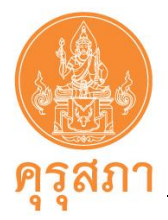

## 11.2.2 รายละเอียดของหลักฐานประกอบคำขอ

ประเภทครู (ชาวไทย)

| เอกสารและหลักฐาน                           | รายละเอียดของเอกสารหลักฐาน                                                 |
|--------------------------------------------|----------------------------------------------------------------------------|
| 1. หนังสือนำส่งจากสถานศึกษา                | 1. หนังสือฉบับจริง                                                         |
|                                            | <ol> <li>หนังสือใช้ได้ภายใน 30 วันนับจากวันที่ออกหนังสือถึง</li> </ol>     |
|                                            | วันที่หนังสือถึงคุรุสภา                                                    |
|                                            | <ol> <li>ให้ระบุชื่อผู้ขอประกอบวิชาชีพในหนังสือนำส่ง หรือ</li> </ol>       |
|                                            | แนบรายชื่อมาพร้อมหนังสือนำส่ง                                              |
|                                            | <ol> <li>ผู้ลงนามในหนังสือ คือ ผู้อำนวยการโรงเรียน</li> </ol>              |
|                                            | ผู้อำนวยการ วิทยาลัย หรือรองผู้อำนวยการ                                    |
|                                            | <ol> <li>การเซ็นชื่อลงนามในหนังสือต้องลงนามเป็นหมึกบนกระดาษ</li> </ol>     |
|                                            | ด้วยตนเอง ไม่ใช้การสแกนหรือตราประทับลายมือชื่อ                             |
|                                            | <ol> <li>กรณีที่ไม่มีผู้อำนวยการหรือรองผู้อำนวยการ ผู้ลงนามต้อง</li> </ol> |
|                                            | ได้รับแต่งตั้งให้ปฏิบัติหน้าที่จากต้นสังกัด โดยแนบหลักฐาน                  |
|                                            | การแต่งตั้งจากต้นสังกัด                                                    |
|                                            | 7. ไม่มีการแก้ไข ลบ ขูด ขีด ฆ่า                                            |
| 2. สำเนาบัตรประจำตัวประชาชน                | 1. ยังไม่หมดอายุ                                                           |
|                                            | <ol> <li>เห็นใบหน้าและเลขบัตรประจำตัวชัดเจน</li> </ol>                     |
|                                            | <ol> <li>"เจ้าของเอกสาร" ต้องลงลายมือชื่อรับรองสำเนาถูกต้อง</li> </ol>     |
| <ol> <li>สำเนาใบปริญญาบัตร หรือ</li> </ol> | 1. ระบุวันสำเร็จการศึกษาที่สภามหาวิทยาลัยอนุมัติ                           |
| สำเนาหนังสือรับรองคุณวุฒิที่               | 2. เห็นรายละเอียดชัดเจนและครบถ้วน                                          |
| สภามหาวิทยาลัยอนุมัติ                      | <ol> <li>"เจ้าของเอกสาร" ต้องลงลายมือชื่อรับรองสำเนาถูกต้อง</li> </ol>     |
| 4. สำเนาใบรายงานผลการศึกษา                 | 1. ระบุเกรดเฉลี่ยสะสม วันที่เข้า - วันที่สำเร็จการศึกษา                    |
| (Transcript)                               | เห็นรายละเอียดชัดเจนและครบถ้วน                                             |
|                                            | <ol> <li>"เจ้าของเอกสาร" ต้องลงลายมือชื่อรับรองสำเนาถูกต้อง</li> </ol>     |
|                                            | ทุกฉบับ/หน้า                                                               |
| 5. สำเนาหนังสือรับรองการเทียบวุฒิ          | <ol> <li>กรณีสำเร็จการศึกษาระดับปริญญาจากต่างประเทศ</li> </ol>             |
| ทางการศึกษาที่ออกโดยสำนักงาน               | 2. เห็นรายละเอียดซัดเจนและครบถ้วน                                          |
| คณะกรรมการการอุดมศึกษา หรือ                | <ol> <li>"เจ้าของเอกสาร" ต้องลงลายมือชื่อรับรองสำเนาถูกต้อง</li> </ol>     |
| มหาวิทยาลัยที่ได้รับมอบหมาย                |                                                                            |

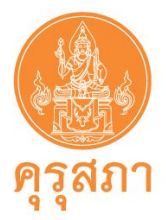

| เอกสารและหลักฐาน                                    | รายละเอียดของเอกสารหลักฐาน                                                      |
|-----------------------------------------------------|---------------------------------------------------------------------------------|
| <ol> <li>สำเนาเอกสารคำแปลวุฒิ ซึ่งต้องมี</li> </ol> | 1. กรณีสำเร็จการศึกษาระดับปริญญาจากต่างประเทศและ                                |
| ลายเซ็นของผู้แปล และมีข้อความ                       | วุฒิการศึกษาไม่ใช่ภาษาไทยหรือภาษาอังกฤษ                                         |
| รับรองว่าเป็นคำแปลที่ถูกต้องตรง                     | 2. เห็นรายละเอียดชัดเจนและครบถ้วน                                               |
| ตามต้นฉบับจากสถาบันการแปล                           | <ol> <li>"เจ้าของเอกสาร" ต้องลงลายมือชื่อรับรองสำเนาถูกต้อง</li> </ol>          |
|                                                     | ทุกฉบับ/หน้า                                                                    |
|                                                     |                                                                                 |
| 7. สำเนาสัญญาจ้างเป็น "ครู"                         | <ol> <li>สัญญาจ้างต้องระบุรายละเอียดครบถ้วน</li> </ol>                          |
| (ฉบับปัจจุบัน) <u>(ณ วันที่ยื่นเอกสาร</u>           | <ol> <li>ระบุตำแหน่งครูให้ชัดเจน "ครู" หมายถึง บุคคลซึ่งประกอบ</li> </ol>       |
| <u>ที่ครบถ้วน ถูกต้อง และไม่มีการ</u>               | วิชาชีพหลักทางด้านการเรียนการสอนและการส่งเสริม                                  |
| <u>แก้ไข สัญญาจ้างต้องมีอายุการจ้าง</u>             | การเรียนรู้ของผู้เรียนด้วยวิธีการต่าง ๆ ในสถานศึกษาปฐมวัย                       |
| <u>เหลืออย่างน้อย 30 วัน)</u>                       | ขั้นพื้นฐาน และอุดมศึกษาที่ต่ำกว่าปริญญาทั้งของรัฐและ                           |
|                                                     | เอกชน                                                                           |
|                                                     | <ol> <li>ระบุวันเริ่มจ้างและวันสิ้นสุดการจ้างที่ชัดเจน</li> </ol>               |
|                                                     | 4. ระบุเงินเดือนให้ชัดเจน                                                       |
|                                                     | <ol> <li>ผู้ว่าจ้าง ผู้รับจ้าง และพยาน ลงลายมือชื่อให้ครบถ้วน</li> </ol>        |
|                                                     | <ol> <li>กรณีมีการแก้ไข ลบ ขูด ขีด ฆ่า ในสัญญาจ้างต้องให้</li> </ol>            |
|                                                     | ผู้ว่าจ้างลงลายมือชื่อรับรองทุกจุดที่แก้ไข                                      |
|                                                     | 7. เห็นรายละเอียดชัดเจนและครบถ้วน                                               |
|                                                     | 8. "ผู้บริหารสถานศึกษา" ต้องลงลายมือชื่อรับรองสำเนาถูกต้อง                      |
|                                                     | ทุกฉบับ/หน้า                                                                    |
|                                                     |                                                                                 |
|                                                     | หมายเหตุ                                                                        |
|                                                     | <ul> <li>กรณีสัญญาจ้างที่จ้างโดยต้นสังกัด ไม่ได้ระบุชื่อสถานศึกษาที่</li> </ul> |
|                                                     | มอบหมายให้ไปปฏิบัติการสอนต้องแนบเอกสารหลักฐานที่ระบุชื่อ                        |
|                                                     | สถานศึกษาทีมอบหมายให้ไปปฏิบัติการสอน                                            |
|                                                     | <ul> <li>กรณีสัญญาจ้างเหลือระยะเวลาการจ้างน้อยกว่า 30 วัน</li> </ul>            |
|                                                     | ณ วันทีเอกสารครบถ้วน ถูกต้อง และไม่มีการแก้ไขต้องเพิ่ม                          |
|                                                     | หนังสือรับรองการจ้างต่อ โดยรับรองหลังจากวันที่สัญญาจ้าง                         |
|                                                     | ปัจจุบันหมดอายุ                                                                 |
|                                                     |                                                                                 |

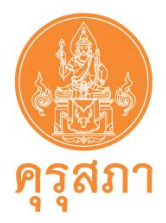

| เอกสารและหลักฐาน              | รายละเอียดของเอกสารหลักฐาน                                                   |
|-------------------------------|------------------------------------------------------------------------------|
| 8. สำเนาตารางสอนประจำภาคเรียน | 1. จำนวนชั่วโมงสอนในโรงเรียนสังกัดสำนักงานคณะกรรมการ                         |
| ปัจจุบัน                      | การศึกษาขั้นพื้นฐาน สำนักงานคณะกรรมการการอาชีวศึกษา                          |
|                               | และองค์กรปกครองส่วนท้องถิ่น ต้องเป็นไปตามเกณฑ์การ                            |
|                               | สอนตามที่ กคศ. กำหนด ส่วนสังกัดอื่นต้องมีชั่วโมงสอนของ                       |
|                               | วิชาแกนหลักไม่น้อยกว่า 7 ชั่วโมง/สัปดาห์                                     |
|                               | <ol> <li>เป็นตารางสอนรายบุคคล ระบุชื่อ-สกุล ตำแหน่งของผู้สอน</li> </ol>      |
|                               | <ol> <li>เป็นภาคเรียนและปีการศึกษาปัจจุบัน</li> </ol>                        |
|                               | 4. เป็นตารางสอนรายสัปดาห์                                                    |
|                               | 5. ระบุปีการศึกษา ระดับชั้น รายวิชา รหัสวิชา ช่วงเวลาที่ปฏิบัติ              |
|                               | หน้าที่สอนในแต่ละคาบ                                                         |
|                               | <ol> <li>มีผู้บริหารสถานศึกษา ลงลายมือชื่อรับรอง พร้อมระบุ</li> </ol>        |
|                               | ชื่อ-สกุล และตำแหน่ง                                                         |
|                               | 7. เห็นรายละเอียดชัดเจนและครบถ้วน                                            |
|                               | 8. "เจ้าของเอกสาร" ต้องลงลายมือชื่อรับรองสำเนาถูกต้อง                        |
|                               | ทุกฉบับ/หน้า                                                                 |
|                               |                                                                              |
| 9. เอกสารหลักฐานแสดงความรู้   | <ol> <li>กรณีครูผู้สอนปฏิบัติหน้าที่สอนไม่สอดคล้องกับวุฒิการศึกษา</li> </ol> |
| ความสามารถ และประสบการณ์      | ที่สำเร็จการศึกษา ต้องมีเอกสารหลักฐานที่แสดงความรู้                          |
| สอนในวิชาที่ได้รับมอบหมาย     | ความสามารถ ประสบการณ์ในวิชาที่สอน เช่น สำเนาวุฒิบัตร                         |
| ให้สอน                        | เกียรติบัตร การอบรมในหลักสูตร ที่สอดคล้องกับกลุ่มสาระ                        |
|                               | หรือวิชาที่สอน                                                               |
|                               | 2. เห็นรายละเอียดชัดเจนและครบถ้วน                                            |
|                               | <ol> <li>"เจ้าของเอกสาร" ต้องลงลายมือชื่อรับรองสำเนาถูกต้อง</li> </ol>       |
|                               | ้ ทุกฉบับ/หน้า                                                               |
|                               |                                                                              |

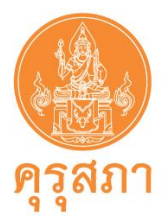

| เอกสารและหลักฐาน             | รายละเอียดของเอกสารหลักฐาน                                                   |
|------------------------------|------------------------------------------------------------------------------|
| 10. สำเนาหนังสือชี้แจงเหตุผล | <ol> <li>กรณีผู้ขอประกอบวิชาชีพขออนุญาตา ครบ 3 ครั้งแล้ว</li> </ol>          |
| ความจำเป็นของสถานศึกษา       | <ol> <li>หนังสือใช้ได้ภายใน 30 วันนับจากวันที่ออกหนังสือถึงวันที่</li> </ol> |
| และปัญหาการพัฒนาตนเอง ไม่    | หนังสือถึงคุรุสภา                                                            |
| ทันตามกำหนดระยะเวลา          | <ol> <li>ให้ระบุชื่อผู้ขอประกอบวิชาชีพในหนังสือนำส่ง หรือ</li> </ol>         |
|                              | <ol> <li>แนบรายชื่อมาพร้อมหนังสือน่ำส่ง</li> </ol>                           |
|                              | <ol> <li>ผู้ลงนามในหนังสือ คือ ผู้อำนวยการโรงเรียน ผู้อำนวยการ</li> </ol>    |
|                              | วิทยาลัย หรือรองผู้อำนวยการ                                                  |
|                              | <ol> <li>กรณีที่ไม่มีผู้อำนวยการหรือรองผู้อำนวยการ ผู้ลงนามต้อง</li> </ol>   |
|                              | ได้รับแต่งตั้งให้ปฏิบัติหน้าที่จากต้นสังกัด โดยแนบหลักฐาน                    |
|                              | การแต่งตั้งจากต้นสังกัด                                                      |
|                              | 7. เห็นรายละเอียดชัดเจนและครบถ้วน                                            |
|                              | 8. "ผู้บริหารสถานศึกษา" ต้องลงลายมือชื่อรับรองสำเนาถูกต้อง                   |
|                              | ทุกฉบับ/หน้า                                                                 |
|                              |                                                                              |
| 11. เอกสารอื่น ๆ             | <ol> <li>กรณีคำนำหน้า ชื่อ-สกุล ในบัตรประชาชนไม่ตรงกับ</li> </ol>            |
|                              | วุฒิการศึกษา ต้องแนบสำเนาหนังสือสำคัญการเปลี่ยน                              |
|                              | คำนำหน้า ชื่อ–สกุล ทุกฉบับ                                                   |
|                              | 2. เห็นรายละเอียดชัดเจนและครบถ้วน                                            |
|                              | <ol> <li>"เจ้าของเอกสาร" ต้องลงลายมือชื่อรับรองสำเนาถูกต้อง</li> </ol>       |
|                              | ทุกฉบับ/หน้า                                                                 |
|                              |                                                                              |

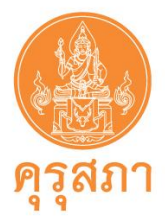

### 11.2.3 ขั้นตอนการแนบ file หลักฐานประกอบคำขอ

ในหัวข้อ "แนบเอกสารหลักฐานประกอบคำขอ" จะปรากฏรายการเอกสารที่ต้องสแกนแนบตาม หัวข้อ ซึ่งสถานศึกษาแต่ละสังกัดจะมีเอกสารบางหัวข้อที่ต่างกัน แนะนำให้แนบให้ครบถ้วนเพื่อให้เจ้าหน้าที่ได้ ตรวจสอบในครั้งเดียว ส่งผลให้สถานศึกษาไม่เสียเวลาแก้ไขเอกสารภายหลัง

## ขั้นตอนการแนบ file มีดังนี้

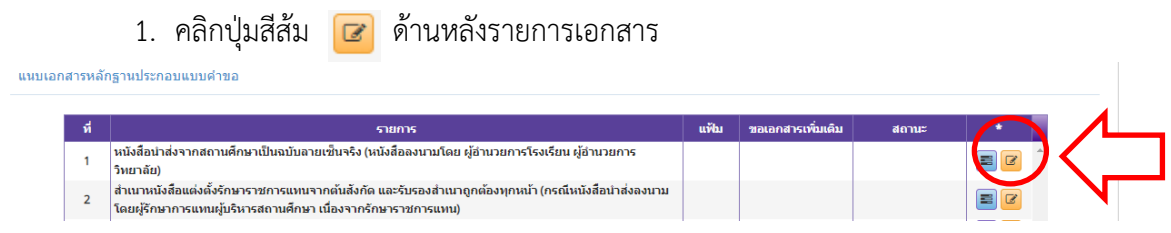

2. เมื่อคลิกแล้วจะปรากฏหน้าจอ ดังนี้

| 1 รายการ: (หนึ่งสือนำส่งจากสถานศึกษา (ฉบับจริง และวันที่ออกหนึ่งสือไม่เกิน 30 วัน) (ไฟล์ PDF)                                        |
|----------------------------------------------------------------------------------------------------|
| รายอะเอียด :<br>1นใช่ลายเว็มสแกนหรือลายเว็มประทับธรา (ให้แนนเป็นใหล่ PDF)<br>2                                                       |
| สถานะ: สถานะ                                                                                                    |
| เหตุผลขอเอกสารเพิ่มเดิม :                                                                                                    |
| แพ็ม:                                                                                                    |
| หมายเหตุ<br>***หลังจากที่แก้ไขเอกสารครบทุกข้อแล้ว อย่าลืมกดปุ่มบันทึกและส่งตรวจสอบด้วยนะคะ (ด้านล่างแบบคำขอ)***                      |
| 3 ลากไฟล์ที่ต้องการจะแนบมาวางที่นี่ หรือ กด<br>ที่นี่เพื่อแนบไฟล์ (ไฟล์ที่แนบจะต้องเป็นรูป<br>แบบ PDF เท่านั้นและมีขนาดไม่เกิน 2 MB) |
| الله تنبيق عند الله مند الله الله الله الله الله الله الله الل                                                                       |
| หมายเลข 1 คือ ชื่อรายการเอกสาร                                                                                                    |

 หมายเลข 2 คือ รายละเอียดที่สำคัญของเอกสาร
 หมายเลข 3 คือ บริเวณที่ต้องนำเมาส์ไปคลิกเมื่อต้องการค้นหา file ที่เก็บไว้ใน เครื่องคอมพิวเตอร์ของสถานศึกษา
 หมายเลข 4 คือ ปุ่ม "บันทึก" คลิกหลังจากได้ file ที่ถูกต้องเข้าระบบฯ แล้ว
 หมายเลข 5 คือ ปุ่ม "เริ่มใหม่"
 หมายเลข 6 คือ ปุ่ม "กลับ" คลิกเพื่อกลับไปยังหน้าคำขอ

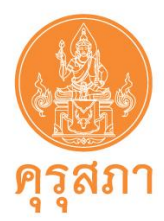

 การน้ำ file เข้าสู่ระบบ ให้คลิกบริเวณ หมายเลข 3 "ลากแฟ้มที่จะแนบมาวางที่นี่ หรือ คลิกที่นี่เพื่อแนบแฟ้ม"

| รายการ :                  | หนังสือนำส่งจากสถานศึกษา (ฉบับจริง และวันที่ออกหนังสือไม่เกิน 30 วัน) (ไฟล์ PDF)                                                                                                    |       |
|---------------------------|----------------------------------------------------------------------------------------------------|-------|
| າມລະເອີນທ :<br><b>2</b>   | หนึ่งสือ เรียน เลขาอิการคุรสภา และระบุ ชื่อ-สกุล ครูผู่สอนในหนึ่งสือ หนึ่งสือลงนามโดย ผู้อำนวยการโรงเรียน ผู้อำนวยการวิทยาลัย เป็นฉบับสายเว็นจริง<br>"ไม่ใช่สายเว็นสแกนหรือลายเว็นประทับตรา (ให้แบบเป็นไฟล์ PDF)<br>// |       |
| สถานะ :                   | สถานะ                                                                                                    |       |
| เหตุผลขอเอกสารเพิ่มเติม : |                                                                                                    |       |
| แฟ้ม :                    | แพ้ม                                                                                                    |       |
| หมายเหตุ<br>***หลังจา:    | กที่แก้ไขเอกสารครบทุกข้อแ <u>ล้ว อย่าลึมกัดปุ่มบันทึกและส่งตราวสอบด้ว</u> ยนะคะ (ด้านล่างแบบคำข                                                                                                    | a)*** |
|                           | 3 ลากไฟล์ที่ต้องการจะแนบมาวางที่นี่ หรือ กด<br>ที่นี่เพื่อแนบไฟล์ (ไฟล์ที่แนบจะต้องเป็นรูป<br>แบบ PDF เท่านั้นและมีขนาดไม่เกิน 2 MB)                                                                                   |       |
|                           | الك تتست مت مشت<br>4 5 6                                                                                                    |       |

หลังจากคลิก "คลิกที่นี่เพื่อแนบแฟ้ม" จะปรากฏภาพ ดังนี้

| This PC<br>30 Objects<br>Desktop<br>Documents<br>Documents<br>Documents<br>Videos<br>Videos<br>SYSTEM (C:)<br>DATA (D:) | estanorménia<br>méluuseeluez                         | Right norm    | род развития<br>Удиналинатика<br>Доптибания |          | สถานะ •<br>เหตุผลของอกสารเพิ่มเติม<br>แพ้ม<br>ลากแฟ้มที่จะแนบมาวางที่นี่ หรือ กดที่นี่เพื่อ<br>แนบแฟ้ม |
|----------------------------------------------------------------------------------------------------|------------------------------------------------------|---------------|---------------------------------------------|----------|----------------------------------------------------------------------------------------------------|
| DATA (E:)                                                                                                    | 🗸 เลขท้องกิ่น                                        | หนังสือน่ำส่ง | ห้วข้อ                                      | ~        |                                                                                                    |
| F<br>านผลการศกษา (Transci<br>เกต้องบุกหน้า                                                                              | ile name: พนังสือนำสัง<br>npt) พระบุเกรดเฉลยสะเ<br>๔ |               | pen V Cancel                                | <b>*</b> | 🖹 ນັນກົກ 🛛 🧭 ຕໍ່ນັບນ່                                                                                  |

5. ให้ค้นหา file ที่สแกนไว้ในเครื่องคอมพิวเตอร์ของสถานศึกษา เมื่อพบ file แล้วให้คลิกที่ ชื่อ file แล้วคลิก Open

6. หลังจากคลิก Open แล้ว file จะถูกส่งเข้ามาในคำขอ ซึ่งจะปรากฏรูปเอกสาร .pdf และ มีเครื่องหมายถูกสีเขียว จะปรากฏภาพหน้าจอ ดังนี้

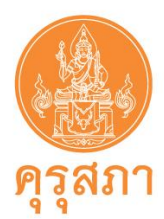

> หมายเลข 1 คือ รูปของ file ที่อยู่ในคำขอ หมายเลข 2 คือ ปุ่มคลิกเพื่อดูรายละเอียดของ file ที่แนบเข้ามา

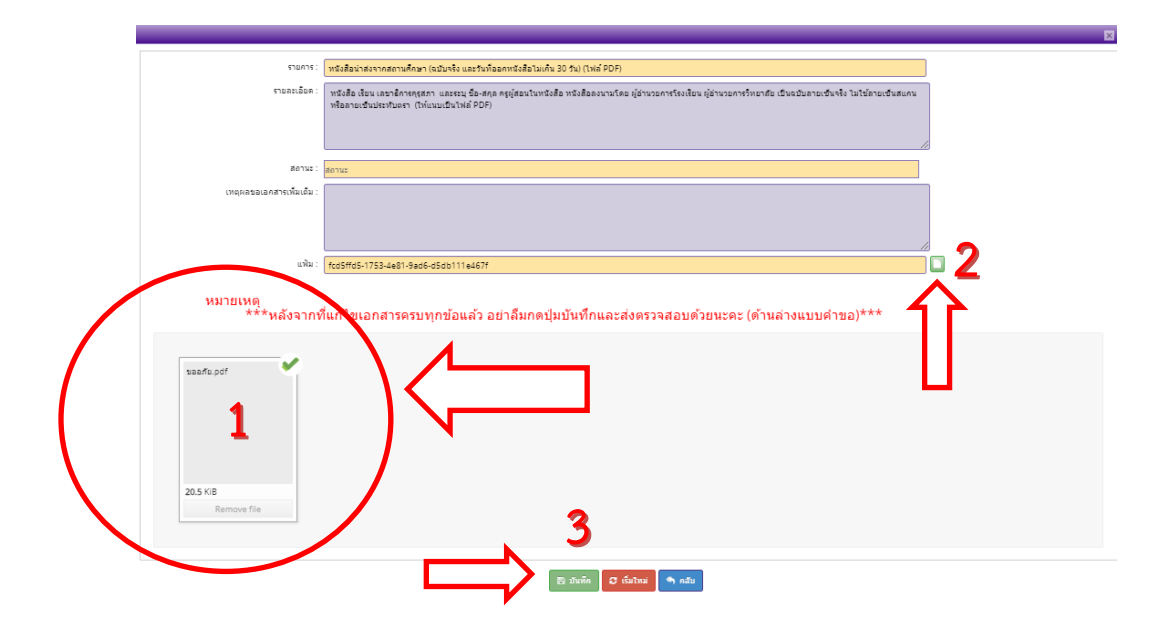

- 7. เมื่อได้ file ที่ถูกต้องแล้วคลิก "บันทึก" ตามหมายเลข 3
- 8. กรณีต้องการแก้ไข file ใหม่ เช่น file ไม่ถูกต้อง
  - คลิกบริเวณ "ลากแฟ้มที่จะแนบมาวางที่นี่ หรือคลิกที่นี่เพื่อแนบแฟ้ม" และแนบ file ใหม่ได้ทันที (file เก่าจะหายไปทันที)
  - (2) คลิกปุ่ม "บันทึก"

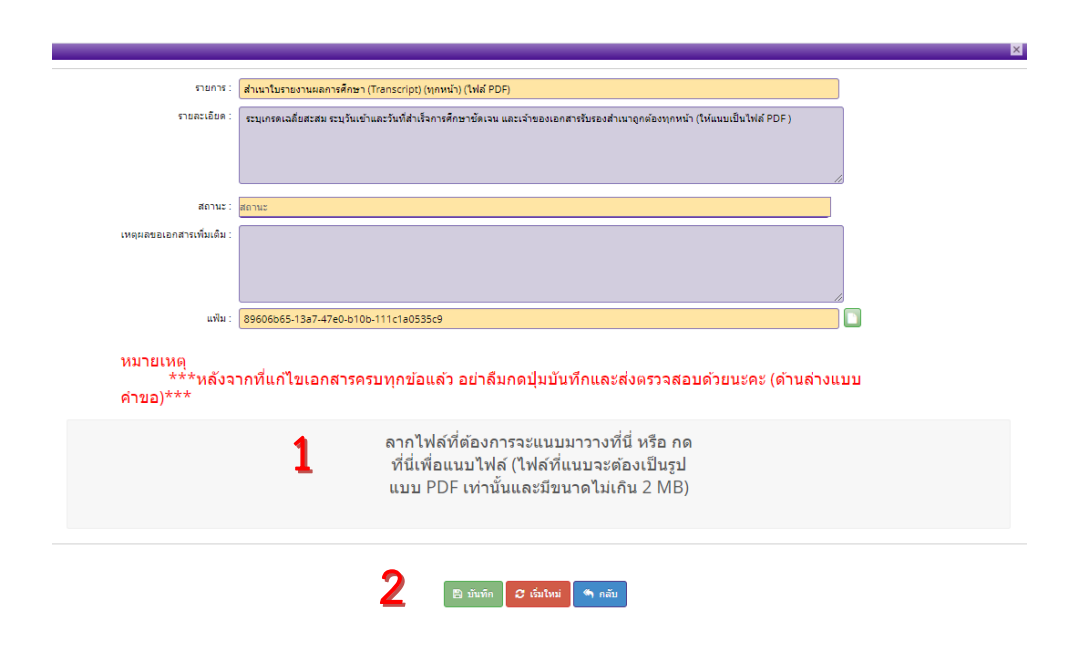

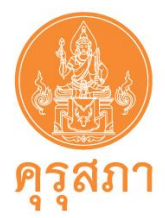

9. หลังจากแนบ file เรียบร้อยแล้วให้คลิกปุ่มสีเขียว "บันทึก" 🔲 หน้าจอจะกลับมายัง

#### หน้าแบบคำขอ

เมื่อแนบ file ตามรายการเรียบร้อยแล้วในหัวข้อ "แฟ้ม" จะปรากฏภาพหน้าจอ ดังนี้

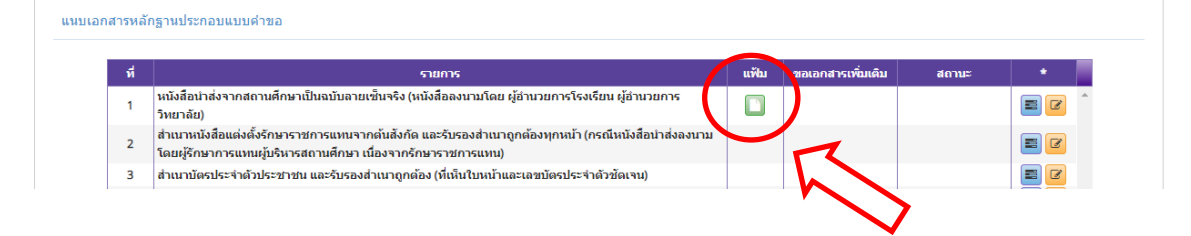

- 10. แนบเอกสารหลักฐานประกอบคำขอให้ครบทุกรายการ โดยทำตามขั้นตอนดังกล่าวข้างต้น
- 11. หลังจากบันทึกคำขอหนังสืออนุญาตชั่วคราว ครู และแนบเอกสารหลักฐานประกอบคำขอ

#### ครบแล้วให้คลิก "บันทึกและส่งตรวจสอบ"

ระบบจะสร้างเลขคำขอและส่งข้อมูลคำขอไปยังเจ้าหน้าที่คุรุสภา **(ไม่สามารถแก้ไขคำขอได้** 

#### ต้องรอเจ้าหน้าที่ตราวจสอบภายใน 15 วันทำการ)

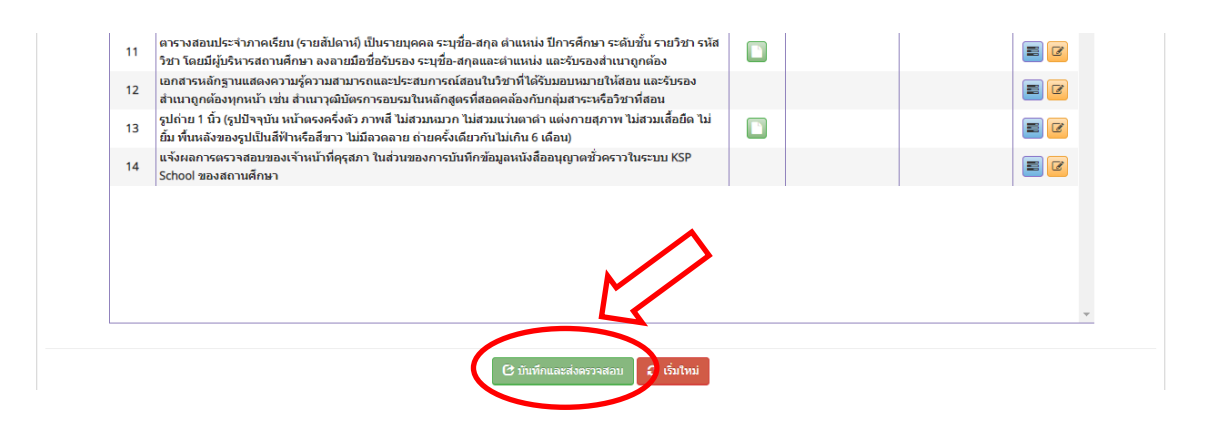

12. หลังจากคลิก "บันทึกและส่งตรวจสอบ" หากต้องการตรวจสอบสถานะการส่งคำขอ สามารถดู ได้ที่เมนู หนังสืออนุญาตชั่วคราว หัวข้อ ตรวจสอบข้อมูล-ชาวไทย จะพบรายการคำขอ และสถานะด้านหลัง คือ "ส่งตรวจสอบ" โดยเจ้าหน้าที่ **คุรุสภาตรวจสอบคำขอและแจ้งผลการพิจารณามาในระบบ** KSP School ภายใน 15 วันทำการ ไม่รวมวันหยุด

กรณีไม่พบคำขอในหัวข้อ ตรวจสอบข้อมูล-ชาวไทย แสดงว่าคำขอไม่ได้ส่งเข้าระบบให้บันทึก คำขอหนังสีออนุญาตชั่วคราว-ชาวไทยใหม่อีกครั้ง

ในการส่งคำขอหนังสืออนุญาตชั่วคราวต้องบันทึกเพียงคำขอเดียว เพื่อป้องกันการส่งคำขอ ซ้ำซ้อน ดังนั้นก่อนการบันทึกข้อมูลหนังสืออนุญาตชั่วคราวสามารถตรวจสอบสถานะคำขอได้ที่ หัวข้อ ตรวจสอบข้อมูล-ชาวไทย

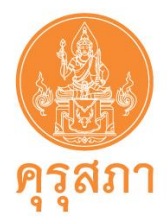

## 12. การใช้เมนู "ตรวจสอบข้อมูล ครูชาวไทย"

หลังจากสถานศึกษาส่งคำขอที่ครบถ้วนแล้ว **ภายใน 15 วันทำการ ไม่รวมวันหยุด** สามารถตรวจสอบ ผลการขอหนังสืออนุญาตชั่วคราวได้ในเมนู "ตรวจสอบข้อมูล ครูชาวไทย" ซึ่งจะแจ้งกลับไปยังคำขอเดิม

### 12.1 ขั้นตอนการตรวจสอบสถานะคำขอ

คลิกไปที่ เมนู หนังสืออนุญาตชั่วคราว หัวข้อ "ตรวจสอบข้อมูล ครูชาวไทย"

| 🕘 ระบบบริการ              | สถานศึกษา                               |                                                               |                       |                             |                                             | ยินดีด้อนรับ              |                       | D   |
|---------------------------|-----------------------------------------|---------------------------------------------------------------|-----------------------|-----------------------------|---------------------------------------------|---------------------------|-----------------------|-----|
| 🛛 ทะเบียน - 🔤 ต่ออายุให   | มอนุญาต - 🛛 ฃอหนังสืออนุญา              | าดชั่วคราว - 🛛 แบบปร                                          |                       |                             | ษา- ■ีตั้งค่า-                              |                           |                       |     |
|                           | บันทึกข้อมูลขอหนัง                      | งสืออนญาตชั่วคราว - ครู                                       |                       |                             |                                             |                           |                       |     |
|                           | บันทึกข่อมูลขอหนัง<br>บันทึกข้อมอของบัง | งสออนุญาตชีวคราว - ผู่บริหาร<br>เสืออนุญาตชั่วคราว - ครูชาวต่ | สถานศกษา<br>่างประเทศ |                             |                                             |                           |                       |     |
|                           | ตรวจสอบข้อมูล ครูร<br>ตรวจสอบขอมูล ครูร | ชาวไทย<br>ธาวตางประเทศ                                        |                       |                             |                                             |                           |                       |     |
|                           |                                         |                                                               |                       |                             |                                             |                           |                       |     |
|                           |                                         |                                                               |                       |                             |                                             |                           |                       |     |
|                           | ภาพแส                                   | สดงหน้าจอ                                                     | หลังจากเลื่           | ลือก เมนูตร                 | วจสอบข้อมูล ค                               | เรูชาวไทย                 |                       |     |
|                           |                                         |                                                               |                       |                             | Ū                                           | 0                         |                       |     |
| ระบบเริการสถา             | านสึกษา                                 |                                                               |                       |                             |                                             |                           |                       | C   |
| วะบบบริการสถา             | пинлет                                  |                                                               |                       |                             |                                             |                           | ยินดีด้อนรับ          |     |
| ทะเบียน - 🔤 ต่ออายุใบอนุญ | าค≁ 🔜 ขอหนังสืออนุญาตชั่วคราว→          | - 🔤 แบบประเมินปฏิบัติกา                                       | รสอน - 🔜 ขอรับรองคุย  | ณวุฒิการศึกษา - 📰 ตั้งค่า - |                                             |                           |                       |     |
| SCH010304000              | : ตรวจสอบข้อมูล ครูชาว                  | วไทย                                                          |                       |                             |                                             |                           |                       |     |
|                           | รหัสหน่วยงานสถานศึกษา : 📔               |                                                               |                       |                             |                                             |                           |                       |     |
|                           | เลขที่คำขอ : โเลขที่ค่                  | ำขอ                                                           |                       | ເລນນັດsປຈະ                  | ชาชน: [เลขบัตรประชาชน                       |                           |                       |     |
|                           | ระหว่างวันที่: ระหว่าง                  | เว้นที่                                                       |                       | ពី                          | งวันที่: ถึงวันที่                          |                           |                       |     |
|                           | ประเภทวชาชพ : ประเภท                    | าวีชาชีพ                                                      | •                     |                             | 2                                           |                           |                       |     |
|                           |                                         |                                                               |                       | Q ແสดงรายการ 🛛 🛛 ເວັ້ນໃหม่  |                                             |                           |                       |     |
| K < 1/1 >                 | N E                                     |                                                               |                       |                             |                                             |                           |                       |     |
| ลำดับ เลขที่คำข           | อ ลำดับที่ตรวจสอบ                       | เลขบัตรประชาชน                                                | ชื่อ-นามสกุล          | ประเภทวิชาชีพ               | สังกัด                                      | ขั้นดอน                   | สถานะ คำข             | a * |
| 1                         | *                                       |                                                               |                       | คร                          | สำนักงานคณะกรรมการส่งเสริมการ<br>ศึกษาเอกชน | ส่งตรวจสอบ 1              |                       |     |
| 2                         | <b>.</b>                                |                                                               |                       | ครู                         | สำนักงานคณะกรรมการส่งเสริมการ<br>ศึกษาเอกชน | ส่งตรวาสอบ                | 3 2                   | (5) |
| 3                         | 2561-813                                |                                                               |                       | କନ୍ତ                        | สำนักงานคณะกรรมการส่งเสริมการ<br>ศึกษาเอกชน | ตรวจสอบข้อมูล (หัวหน้า)   | ผ่าน 🔽                |     |
| 7                         | -                                       | 1                                                             |                       | ครู                         | สำนักงานคณะกรรมการส่งเสริมการ<br>ศึกษาเอกชน | บันทึกและตรวจสอบเบื้องต้น | ขอเอกสาร<br>เพิ่มเติม |     |
|                           |                                         |                                                               |                       |                             |                                             |                           | 2                     |     |
|                           |                                         |                                                               |                       |                             |                                             |                           | -                     |     |

| หมายเลข 1 คือ | <b>ขั้นตอน "ส่งตรวจสอบ"</b> อยู่ในขั้นตอนรอเจ้าหน้าที่คุรุสภาตรวจสอบ |
|---------------|----------------------------------------------------------------------|
| หมายเลข 2 คือ | <b>สถานะ "ขอเอกสารเพิ่มเติม"</b> เจ้าหน้าที่ตรวจแล้ว ผลปรากฏว่า      |
|               | ไม่ผ่านการตรวจสอบเบื้องต้น สถานศึกษาต้องเข้าไปแก้ไขและส่งมาอีกครั้ง  |
| หมายเลข 3 คือ | สถานะ "ผ่าน" ในขั้นตอน "ตรวจข้อมูลโดยหัวหน้า" ผลอนุมัติเรียบร้อยแล้ว |

**หมายเลข 4 คือ** แบบคำขอหนังสืออนุญาตชั่วคราวที่สถานศึกษากรอกข้อมูลเรียบร้อยแล้ว

หมายเลข 5 คือ หนังสืออนุญาตให้ประกอบวิชาชีพทางการศึกษาโดยไม่มีใบอนุญาตประกอบ วิชาชีพที่ผ่านการอนุมัติเรียบร้อยแล้ว โดยสถานศึกษาสามารถคลิกเข้าไปที่

ปุ่ม 🔟 เพื่อพิมพ์หนังสืออนุญาตชั่วคราวจากระบบได้

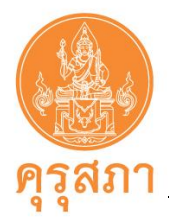

#### 12.2 ผลการตรวจสอบคำขอ

เจ้าหน้าที่คุรุสภาจะแจ้งผลการตรวจสอบผ่านระบบ KSP School ภายใน 15 วันทำการไม่รวม วันหยุดนับจากได้รับคำขอในระบบ KSP School สถานศึกษาสามารถตรวจสอบในเมนู **"ตรวจสอบข้อมูล ครูชาวไทย"** 

#### ภาพแสดงหน้าจอ ผลการตรวจสอบคำขอมี 3 ประเภท

 ผ่านการอนุมัติ คือ กรอกข้อมูลในแบบฟอร์มและแนบเอกสารหลักฐานประกอบคำขอถูกต้อง ครบถ้วน หัวข้อ ขั้นตอนในตารางจะระบุ "ตรวจสอบข้อมูล (หัวหน้า)" สถานะ "ผ่าน" จะปรากฏข้อมูล ดังภาพ

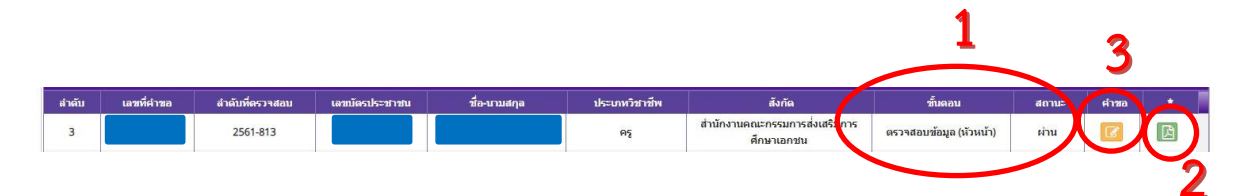

หมายเลข 1 คือ หัวข้อ "ขั้นตอน"จะแสดงผล "ตรวจสอบข้อมูล (หัวหน้า)" และ หัวข้อ "สถานะ" จะแสดงผล "ผ่าน" หมายเลข 2 คือ หนังสืออนุญาตให้ประกอบวิชาชีพทางการศึกษาโดยไม่มีใบอนุญาต

ประกอบวิชาชีพที่**ผ่านการอนุมัติเรียบร้อยแล้ว** โดยสถานศึกษาสามารถ

คลิกเข้าไปที่ปุ่ม 🔝 เพื่อพิมพ์หนังสืออนุญาตจากระบบได้

หมายเลข 3 คือ แบบคำขอหนังสืออนุญาตชั่วคราว (PDF)

 ไม่ผ่านการตรวจสอบเบื้องต้น คือ กรอกข้อมูลในแบบฟอร์มไม่ครบถ้วนหรือไม่ถูกต้อง และ เอกสารหลักฐานประกอบคำขอไม่ครบถ้วนหรือไม่ถูกต้อง (<u>กรุณาดูขั้นตอนการแก้ไขในคู่มือ หน้า 20-23</u>) สถานศึกษาต้องดำเนินการแก้ไขให้ถูกต้อง ซึ่งต้องแก้ไขในคำขอเดิม ห้ามส่งคำขอใหม่ และ ต้องแก้ไข <u>ภายใน 30 วัน</u> นับจากวันที่เจ้าหน้าที่แจ้งขอเอกสารเพิ่มเติม จะปรากฏข้อมูลดังภาพ

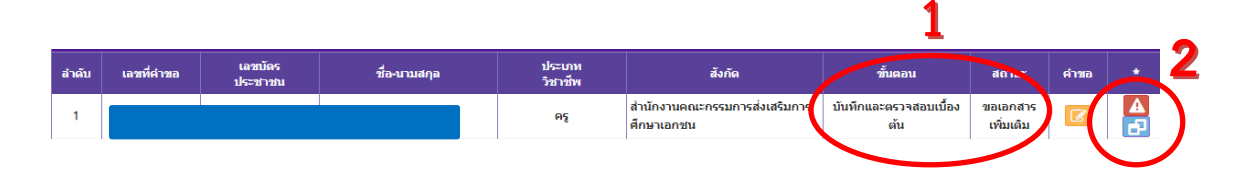

หมายเลข 1 คือ สถานะคำขอ บันทึกและตรวจสอบเบื้องต้น และเจ้าหน้าที่<u>ขอเอกสารเพิ่มเติม</u> หมายเลข 2 คือ **ปุ่มสีแดง** ดูรายละเอียดที่เจ้าหน้าที่แจ้งผลการตรวจสอบเบื้องต้น **ปุ่มสีฟ้า** คลิกไปคำขอเดิม เพื่อแก้ไขให้ครบถ้วน

ฉบับปรับปรุง 28 ตุลาคม 2564

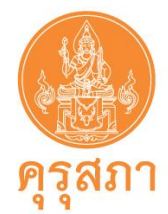

3. ขาดคุณสมบัติ คือ ผู้ที่ไม่มีคุณสมบัติในการขอหนังสืออนุญาตชั่วคราว เช่น ผู้ที่สำเร็จ

การศึกษาต่ำกว่าปริญญาตรี หรือไม่ได้ปฏิบัติหน้าที่สอนในสถานศึกษาระดับปฐมวัย ขั้นพื้นฐาน และอุดมศึกษาที่ต่ำกว่า ปริญญาทั้งของรัฐและเอกชนซึ่งในสัญญาจ้างจะไม่ใช่ตำแหน่งครู เป็นต้น

คำขอที่ขาดคุณสมบัติ สามารถยื่นคำขอใหม่ได้ หลังจากที่มีคุณสมบัติครบถ้วนให้ส่งคำขอใหม่ ไม่ต้องแก้ไขคำขอเดิมที่ขาดคุณสมบัติ

ศึกษาข้อมูลในคู่มือ "คำแนะนำการขอหนังสืออนุญาตให้ประกอบวิชาชีพทางการศึกษา

โดยไม่มีใบอนุญาตประกอบวิชาชีพ" ดาวน์โหลดได้ที่ www.ksp.or.th เมนู "บริการประชาขน"

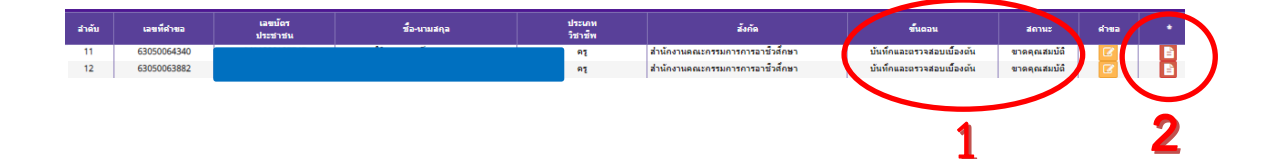

หมายเลข 1 คือ สถานะคำขอ บันทึกและตรวจสอบเบื้องต้น และ<u>สถานะขาดคุณสมบัติ</u> หมายเลข 2 คือ **ปุ่มสีแดง** ดูรายละเอียดที่เจ้าหน้าที่แจ้งรายละเอียดการขาดคุณสมบัติ

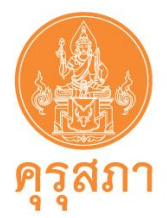

## 13. การแก้ไขกรณีไม่ผ่านการตรวจสอบ

หลังจากตรวจสอบในเมนู **"ตรวจสอบข้อมูล ครูชาวไทย"** กรณีไม่ผ่านการตรวจสอบเบื้องต้นจะ ปรากฏสถานะ **"ขอเอกสารเพิ่มเติม"** สถานศึกษาต้องแก้ไขรายการตามที่เจ้าหน้าที่แจ้งในระบบ KSP School ภายใน 30 วัน

ในการแก้ไขจะต้อง<u>แก้ไขในคำขอฉบับเดิม</u> เนื่องจากมีข้อมูลผลการตรวจสอบของเจ้าหน้าที่แล้ว ไม่สามารถสร้างคำขอใหม่ได้

## 13.1 การค้นหาคำขอที่ต้องแก้ไข

 เลือกเมนู "บันทึกข้อมูลขอหนังสืออนุญาตชั่วคราว – ครู" และเลือกรายการ "ตรวจสอบข้อมูล ครูชาวไทย"

| ระบบบริการสถานศี         | กษา                                                                                                    |                                                                     |                                 |                                 | ยินดีด้อนรับ              |                       |                  |    |
|--------------------------|----------------------------------------------------------------------------------------------------|---------------------------------------------------------------------|---------------------------------|---------------------------------|---------------------------|-----------------------|------------------|----|
|                          | 📰 ขอหนังสืออนุญาตชั่วคราว -                                                                                                    | 📰 แบบประเมินปฏิบัติการสอน -                                         |                                 | 🔜 ตั้งค่า -                     |                           |                       |                  |    |
| ¢                        | บันทึกข้อมูลของหนังสืออนุญาตขั้ว<br>บันทึกข้อมูลของหนังสืออนุญาตขั้ว<br>บันทึกข้อมูลของหนังสืออนุญาตขั้ว<br>ตรวจสอบข้อมูล ครูข่าวไทย | ลราว - ครู<br>คราว - ผู้บริหารสถานศึกษา<br>คราว - ครูข่าวต่างประเทศ |                                 |                                 |                           |                       |                  |    |
|                          | ภาพแสดงร                                                                                                    | หน้าจอหลังจาก                                                       | าเลือกตรวจสอา                   | บข้อมูล ค                       | รูชาวไทย                  |                       |                  |    |
| ระบบบริการสถาน           | ศึกษา                                                                                                    |                                                                     |                                 |                                 |                           | ยินดี                 | ต้อนรับ โรงเรียก |    |
| ะเบยน - 📰 ดออายุไบอนุญาต | <ul> <li>         ขอหนงสออนุญาตชวคราว      </li> </ul>                                                                               | - 📰 แบบประเมทเปฏบดการสอา                                            | แ≁ ≡ีขอรบรองคุณวุฒการศึกษา      | - 📰 ยกยองวชาชท                  | ¶- ≡ ajan-                |                       |                  |    |
| SCH010304000:            | ตรวจสอบข้อมูล <mark>ค</mark> รูชา                                                                                                    | วไทย                                                                |                                 |                                 |                           |                       |                  |    |
| รทัสหน่วย                | งานสถานศึกษา : (<br>เลขที่คำขอ : เลขที่คำขอ<br>ระหว่างวันที่ : ระหว่างวันที่<br>ประเภทวิชายิพ : ประเภทวิชายิพ                        |                                                                     | เลขมัดรประชาชน :<br>ถึงวันที่ : | เลขมัตรประชาชน<br>ถึงวันที่ (1) |                           |                       |                  |    |
|                          |                                                                                                    |                                                                     | Q แสดงรายการ 🛛 มีเริ่มใหม่      |                                 |                           |                       |                  |    |
|                          |                                                                                                    |                                                                     |                                 |                                 |                           |                       |                  |    |
| K < 1/1 > H              |                                                                                                    |                                                                     |                                 |                                 |                           |                       |                  |    |
| ลำดับ เลขที่คำขอ         | เลขบัตร<br>ประชาชน                                                                                                    | ชื่อ-นามสกุล                                                        | ประเภท<br>วิชาชีพล่             | ้งกัด                           | ขั้นดอน                   | สถานะ                 | คำขอ             | *  |
|                          |                                                                                                    |                                                                     |                                 | 1.0                             |                           |                       |                  |    |
| 1                        |                                                                                                    |                                                                     | ครู ศึกษาเอกชน                  | รรมการสงเสรมการ                 | บนทกและตรวจสอบเบอง<br>ต้น | ขอเอกสาร<br>เพิ่มเดิม |                  | ÷. |

หมายเลข 1 คือ สถานะคำขอ บันทึกและตรวจสอบเบื้องต้น และเจ้าหน้าที่<u>ขอเอกสารเพิ่มเติม</u> หมายเลข 2 คือ **ปุ่มสีแดง** ดูรายละเอียดที่เจ้าหน้าที่แจ้งขอเอกสารเพิ่มเติม หมายเลข 3 คือ **ปุ่มสีฟ้า** 🗗 คลิกไปคำขอเดิม เพื่อแก้ไขให้ครบถ้วน

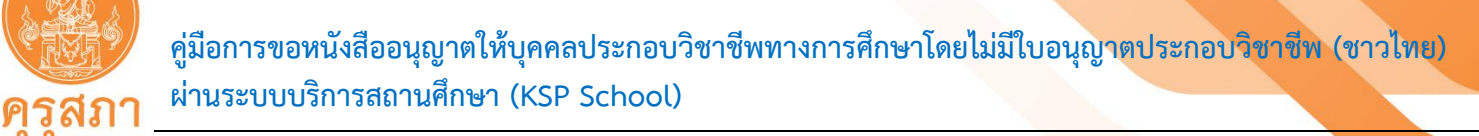

 ในตารางจะปรากฏรายการทุกคำขอที่สถานศึกษาส่งในระบบ KSP School คำขอที่ไม่ผ่าน การตรวจสอบจะปรากฏรายละเอียด คือ "บันทึกและตรวจสอบเบื้องต้น" "สถานะ ขอเอกสารเพิ่มเติม"

 เมื่อพบคำขอที่มี "สถานะ ขอเอกสารเพิ่มเติม" สามารถดูรายละเอียดที่เจ้าหน้าที่แจ้งขอเอกสาร เพิ่มเติม โดยคลิกที่ปุ่มสีแดง

4. หลังจากดูรายละเอียดที่ต้องแก้ไขแล้ว ให้คลิกปุ่มสีฟ้า 🖻 เพื่อเปิดคำขอเดิมทำการแก้ไขตามที่ เจ้าหน้าที่แจ้งผลการพิจารณา

 แก้ไขให้ครบถ้วน เช่น กรอกคำขอไม่ครบถ้วน (ขั้นตอนการแก้ไข ในหน้า 37) หรือแนบ file เอกสารใหม่ (ขั้นตอนการแก้ไข ในหน้า 38) ซึ่งสถานศึกษาต้องแก้ไขภายใน 30 วัน นับจากวันที่เจ้าหน้าที่แจ้งผล การตรวจสอบ

13.2 การแก้ไขการกรอกแบบคำขอไม่ถูกต้องหรือไม่ครบถ้วน

การกรอกแบบคำขอหนังสืออนุญาตชั่วคราวต้องถูกต้องและครบถ้วน หากกรอกคำขอ ไม่ครบถ้วนเจ้าหน้าที่จะแจ้งกลับในแบบคำขอ

- 1. เปิดคำขอเดิมที่ต้องแก้ไข
- 2. ในแบบคำขอหากต้องแก้ไขจะมีสัญลักษณ์ 🔼 และเจ้าหน้าที่จะแจ้งรายละเอียดไว้
- 3. แก้ไขการกรอกคำขอให้ถูกต้องและครบถ้วน
- 4. แนบเอกสารหลักฐานประกอบคำขอให้ถูกต้องครบถ้วน (คู่มือในหน้า 38)
- 5. หลังจากแก้ไขการกรอกคำขอ และเอกสารหลักฐานประกอบคำขอครบถ้วนแล้ว

ให้เลื่อนไปด้านล่างของแบบคำขอ

6. กดปุ่ม
 <sup>C</sup> บันทึกและส่งตรวจสอบ" เพื่อส่งคำขอที่แก้ไขแล้ว

ให้เจ้าหน้าที่ตรวจสอบ <u>หากไม่กด "บันทึกและส่งตรวจสอบ" เจ้าหน้าที่จะไม่สามารถตรวจสอบได้</u> (เมื่อกดแล้ว จะไม่สามารถแก้ไขได้ ต้องรอเจ้าหน้าที่ตรวจสอบภายใน 15 วันทำการ)

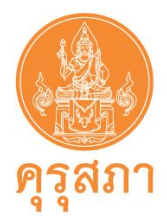

13.3 การแก้ไขเอกสารหลักฐานประกอบคำขอที่ไม่ถูกต้องหรือไม่ครบถ้วน

รายละเอียดที่ขอเอกสารเพิ่มเติมจะระบุไว้ด้านหลังรายการเอกสาร ในตารางหัวข้อ "ขอเอกสารเพิ่มเติม" หมายเลข 1 ปรากฏรายละเอียด ดังภาพ

ภาพแสดงหน้าจอตาราง "แนบเอกสารหลักฐานประกอบคำขอ"

| สารหลัก | าฐานประกอบแบบคำขอ                                                                                                    |        | 1        | 2                 | 3 |
|---------|----------------------------------------------------------------------------------------------------|--------|----------|-------------------|---|
| 챼       | 578926                                                                                                    | แม้ไม  | *        | <u>لا</u>         |   |
| 1       | หนังสือปาส่งจากสถานศึกษาเป็นฉบับลายเซ็นจริง (หนังสือลงนามโดย ผู้อำนวยการโรงเรียน ผู้อำนวยการ<br>วิทยาลัย)                                                          | C.F.L. | ไม่แนบมา | ขอเอกสารเพิ่มเติม |   |
| 2       | สำเนาหนังสือแต่งตั้งรักษาราชการแทบจากตันสังกัด และรับรองสำเนาถูกต้องทุกหน้า (กรณีหนังสือนำส่งลงนาม<br>โดยผู้รักษาการแทนผู้บริหารสถานศึกษา เนื่องจากรักษาราชการแทน) |        |          |                   |   |
| 3       | สำเนาบัตรประจำดัวประชาชน และรับรองสำเนาถูกต้อง (ที่เห็นใบหน้าและเลขบัตรประจำดัวขัดเจน)                                                                             |        | ไม่แนบมา | ขอเอกสารเพิ่มเติม |   |
| 4       | ส่าเนาหนังสือสำคัญการเปลี่ยนชื่อ – นามสกุล และรับรองสำเนาถูกต้อง                                                                                                   |        |          |                   |   |
| 5       | ส่าเนาใบปริญญาบัตร หรือส่าเนาหนังสือรับรองคุณวุฒิที่สภามหาวิทยาลัยอนุมัติ และรับรองส่าเนาถูกต้อง                                                                   |        | ไม่แนบมา | ขอเอกสารเพิ่มเติม |   |
| 6       | สำเนาใบรายงานผลการศึกษา (Transcript) ที่ระบุเกรดเฉลี่ยสะสม ระบุวันเช้าและวันที่สำเร็จการศึกษาชัดเจน และ<br>รับรองสำเนาถูกต้องทุกหน้า                               |        | ไม่แบบมา | ขอเอกสารเพิ่มเดิม |   |

หมายเลข 1 คือ รายละเอียดการตรวจสอบจากเจ้าหน้าที่คุรุสภา
 เช่น ไม่แนบเอกสารหลักฐาน ไม่รับรองสำเนาถูกต้อง ฯลฯ
 หมายเลข 2 คือ คำขอที่ไม่ผ่านการตรวจสอบ สถานะ "ขอเอกสารเพิ่มเติม"

หมายเลข 3 คือ คลิกไปที่ 🧧 เพื่อส่งเอกสารใหม่

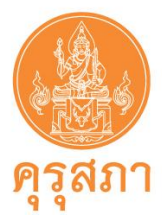

| วนการแก้ไขเอกสา                                                                                 | าร                                                                                                    |
|-------------------------------------------------------------------------------------------------|----------------------------------------------------------------------------------------------------|
|                                                                                                 |                                                                                                    |
| 1. ให้คลิกป่มสี                                                                                 | ส้ม 🕝 ด้านหลังรายการที่มีสถานะ "ขอเอกสารเพิ่มเติม"                                                                                                    |
| <b>ๆ</b><br>ารหลักฐานประกอบแบบคำขอ                                                              |                                                                                                    |
| ที                                                                                              | รายการ แฟ้ม ซอเอกสารเพิ่มเต้ม สถานะ                                                                                                    |
| 1 หนังสือน่าส่งจากสถานศึกษาเป็น<br>วิทยาลัย)                                                    | มฉบับลายเซ็นจริง (หนังสือลงนามโดย ผู้อำนวยการโรงเรียน ผู้อำนวยการ ไม่แนบมา ขอเอกสารเพิ่มเติม 🔋 🗹                                                                                                    |
| สำเนาหนังสือแต่งตั้งรักษาราชก<br>โดยผู้รักษาการแทนผู้บริหารสถา<br>โดยผู้รักษาการแทนผู้บริหารสถา | ารแทนจากต้นสังกัด และรับรองสำเนาถูกต้องทุกหน้า (กรณีหนังสือนำส่งองนาม<br>านศึกษา เนื่องจากรักษาราชการแทน)                                                                                                    |
|                                                                                                 |                                                                                                    |
|                                                                                                 |                                                                                                    |
|                                                                                                 | ถาพแสดงหม้าออหอังอากดอิกปุ่นสีส้น                                                                                                    |
|                                                                                                 |                                                                                                    |
|                                                                                                 |                                                                                                    |
|                                                                                                 |                                                                                                    |
| 51075                                                                                           |                                                                                                    |
| รายคะเอียด :                                                                                    | าณาสญญาร่างศู ฉบบปัจจุบัน และเพลอระยะเวลาการราง แนเอยการ 20 าน (แแบบฉบบสามาณาและยุการารษรองสามาทุกทนา หากระยะเวลาเพลออย<br>สำนาลัญญาร่างศู ฉบบปัจจุบัน (ทุกหน้า) ผู้อำนวยการโรงเรียนในของสามากุกค่อง และหนังสือในของการร่างอ่อ ริมรองโดยยู่รำร่าง (กรณิสัญญาร่างเหลือ                                                                                                    |
|                                                                                                 | (אטר אראראראראנטאנ) אין אין אין אין אין אין אין אין אין אין                                                                                                    |
| สถานะ : ช                                                                                       |                                                                                                    |
| เหตุผลขอเอกสารเพิ่มเติม :                                                                       | <sup>1</sup>                                                                                                    |
|                                                                                                 | <b>~</b>                                                                                                    |
| แท้ไม : เ                                                                                       | and the second second se |
| หมายเหตุ<br>***หลังจาก                                                                          | ที่แก้ไขเอกสารครบทุกข้อแล้ว อย่าลืมกดปุ่มบันทึกและส่งตรวจสอบด้วยนะคะ (ด้านล่างแบบคำขอ)***                                                                                                    |
| 0                                                                                               | ลากไฟล์ที่ต้องการจะแนบมาวางที่นี่ หรือ กด                                                                                                    |
|                                                                                                 | ■ .4.8.4                                                                                                    |
|                                                                                                 | ทนเพอแนบ เพล ( เพลทแนบจะดองเบนรูบ<br>แบบ PDF เท่านั้นและมีขนาดไม่เกิน 2 MB)                                                                                                    |
|                                                                                                 | ทนเพอแบบ เพล (เพลทแบบจะดองเบบรูบ<br>แบบ PDF เท่านั้นและมีขนาดไม่เกิน 2 MB)                                                                                                    |

- 2. หมายเลข 1 คือ สถานะ "ขอเอกสารเพิ่มเติม" เพื่อแจ้งให้สถานศึกษาแก้ไขรายการ
- 3. หมายเลข 2 คือ เจ้าหน้าที่แจ้งผลการตรวจสอบ และรายละเอียดหรือสาเหตุ
- 4. หมายเลข 3 คือ เจ้าหน้าที่แจ้งรายละเอียดเอกสารที่ต้องมีก่อนแนบ file
- 5. คลิกที่ หมายเลข 4 เพื่อแนบ file ใหม่ ที่แก้ไขเรียบร้อยแล้ว
- 6. คลิกปุ่ม "บันทึก" หมายเลข 5 เพื่อบันทึก file ใหม่
- 7. หมายเลข 6 คือ คำเตือนให้คลิกปุ่ม 🕑 บันท์กและส่งครวจสอบ "บันทึกและส่งตรวจสอบ" ซึ่งอยู่

ด้านล่างสุดของแบบคำขอ เพื่อส่งคำขอที่แก้ไขแล้ว ให้เจ้าหน้าที่ตรวจสอบ หากไม่กด "บันทึกและส่งตรวจสอบ" เจ้าหน้าที่จะไม่สามารถตรวจสอบได้ (เมื่อกดแล้วจะไม่สามารถแก้ไขได้ ต้องรอเจ้าหน้าที่ตรวจสอบภายใน 15 วันทำการ)

ฉบับปรับปรุง 28 ตุลาคม 2564

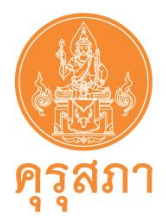

#### ภาพแสดงหน้าจอปุ่ม "บันทึกและส่งตรวจสอบ"

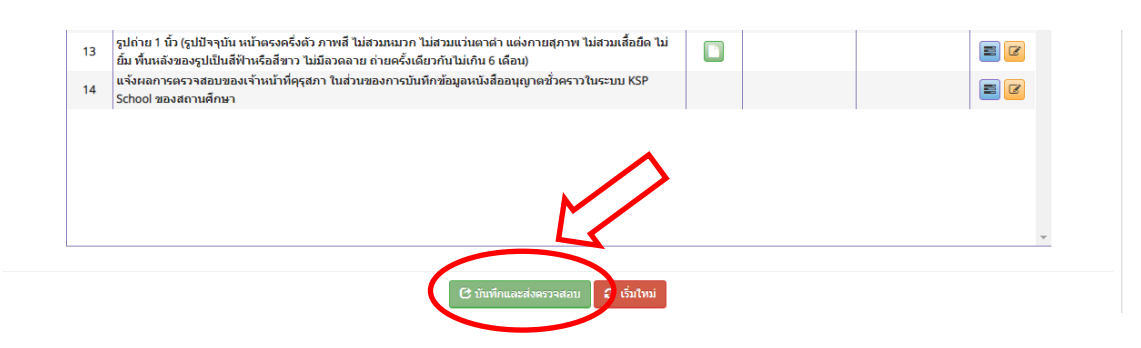

8. หลังจากคลิกปุ่ม "บันทึกและส่งตรวจสอบ" ให้เช็คสถานะการส่งคำขอที่แก้ไขแล้ว เพื่อป้องกันปัญหาที่คำขอไม่ถูกส่งเข้าระบบ

 9. ตรวจสอบสถานะคำขอโดยคลิกที่ เมนู หนังสืออนุญาตชั่วคราว หัวข้อ ตรวจสอบข้อมูล-ชาวไทย คำขอที่แก้ไขแล้วสถานะจะปรากฎตาม หมายเลข 1 "ขั้นตอน คือ ส่งตรวจสอบ" และ "สถานะ คือ ขอเอกสาร เพิ่มเติม" <u>ให้รอเจ้าหน้าที่ตรวจสอบภายใน 15 วันทำการ</u>

แต่หาก พบสถานะคำขอมีรายการ "ขั้นตอน คือ บันทึกและตรวจสอบเบื้องต้น" และ "สถานะ คือ ขอเอกสารเพิ่มเติม" แสดงว่ายังไม่ได้แก้ไขคำขอหรือแก้ไขไม่สำเร็จสถานะจะปรากฎตาม **หมายเลข 2** <u>จะต้องดำเนินการแก้ไขใหม่</u>

#### ภาพแสดงหน้าจอแสดงสถานะของคำขอ

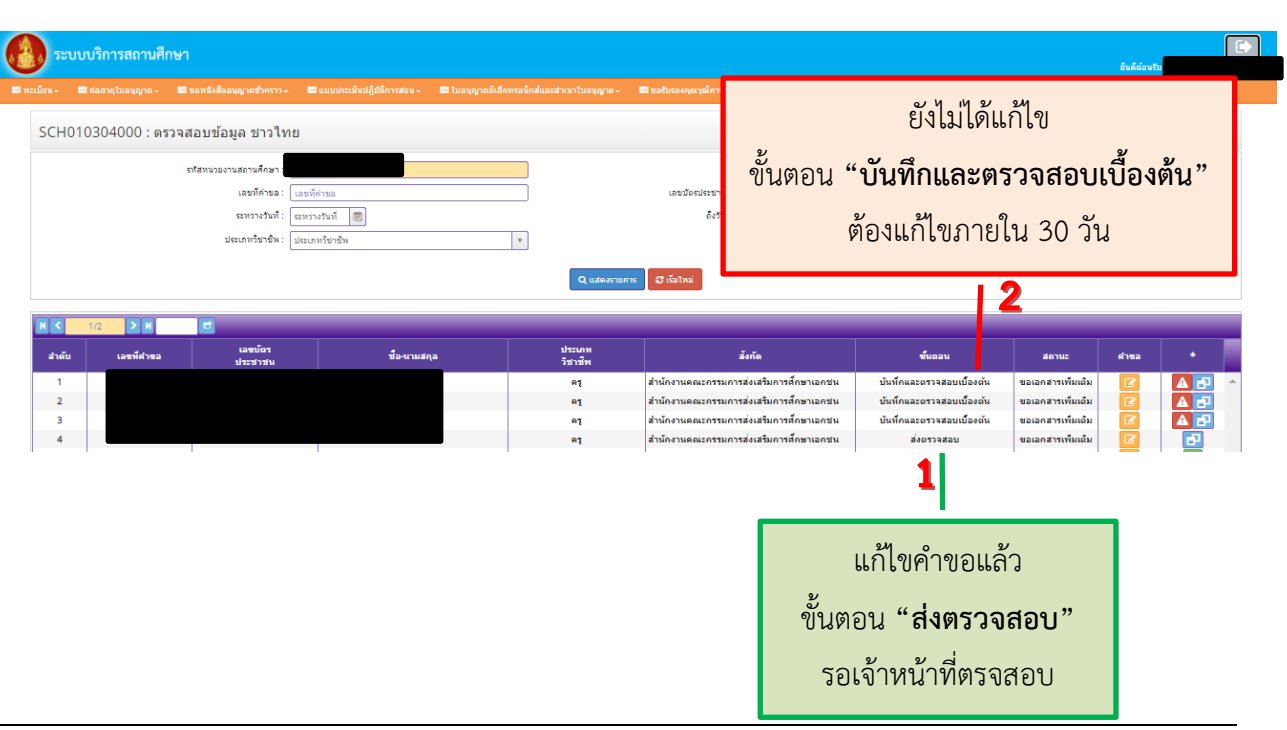

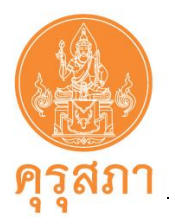

## 14. การพิมพ์หนังสืออนุญาตชั่วคราวที่ผ่านการอนุมัติแล้ว

สถานศึกษาสามารถตรวจสอบในเมนู "ตรวจสอบข้อมูล ครูชาวไทย" คำขอที่ผ่านการอนุมัติแล้ว ด้านหลังคำขอจะมีปุ่มสีเขียว โดยจะปรากฏข้อมูล ดังภาพ

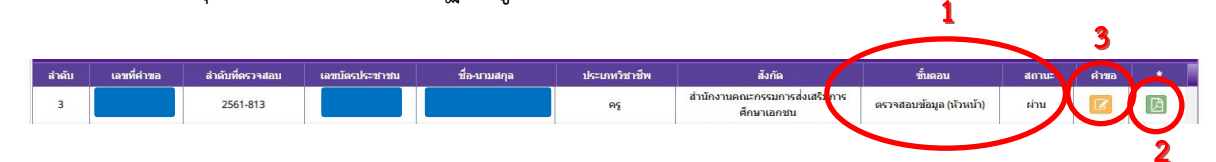

 หมายเลข 1 ผ่านการอนุมัติ หัวข้อ "ขั้นตอน ตรวจสอบข้อมูล (หัวหน้า)" และ "สถานะ ผ่าน" กรณี "ขั้นตอน ตรวจสอบข้อมูล (เจ้าหน้าที่)" ต้องรอขั้นตอน "หัวหน้า" ตรวจสอบ
 หมายเลข 2 คือ หนังสืออนุญาตชั่วคราว (ฉบับจริง) สามารถพิมพ์ได้หลายครั้ง
 หมายเลข 3 คือ คำขอ คส.09.10

#### ขั้นตอนการพิมพ์หนังสืออนุญาตชั่วคราว

คลิกไปที่ปุ่มหมายเลข 2 
 จะปรากฏรูปหนังสืออนุญาตชั่วคราว ให้คลิกไปที่รูปเครื่องปริ้นเตอร์

 เพื่อพิมพ์หนังสืออนุญาตชั่วคราว (หนังสืออนุญาตชั่วคราวที่พิมพ์ออกจากระบบ KSP School คือ ฉบับจริง
 และคุรุสภาจะไม่ส่งหนังสืออนุญาตชั่วคราวไปทางไปรษณีย์)

 คำขอหนังสืออนุญาตฯ และเอกสารหลักฐานที่สแกนมาในระบบ KSP School <u>ไม่ต้องส่งไปคุรุสภา</u> <u>ให้เก็บรักษาไว้ที่สถานศึกษา</u>

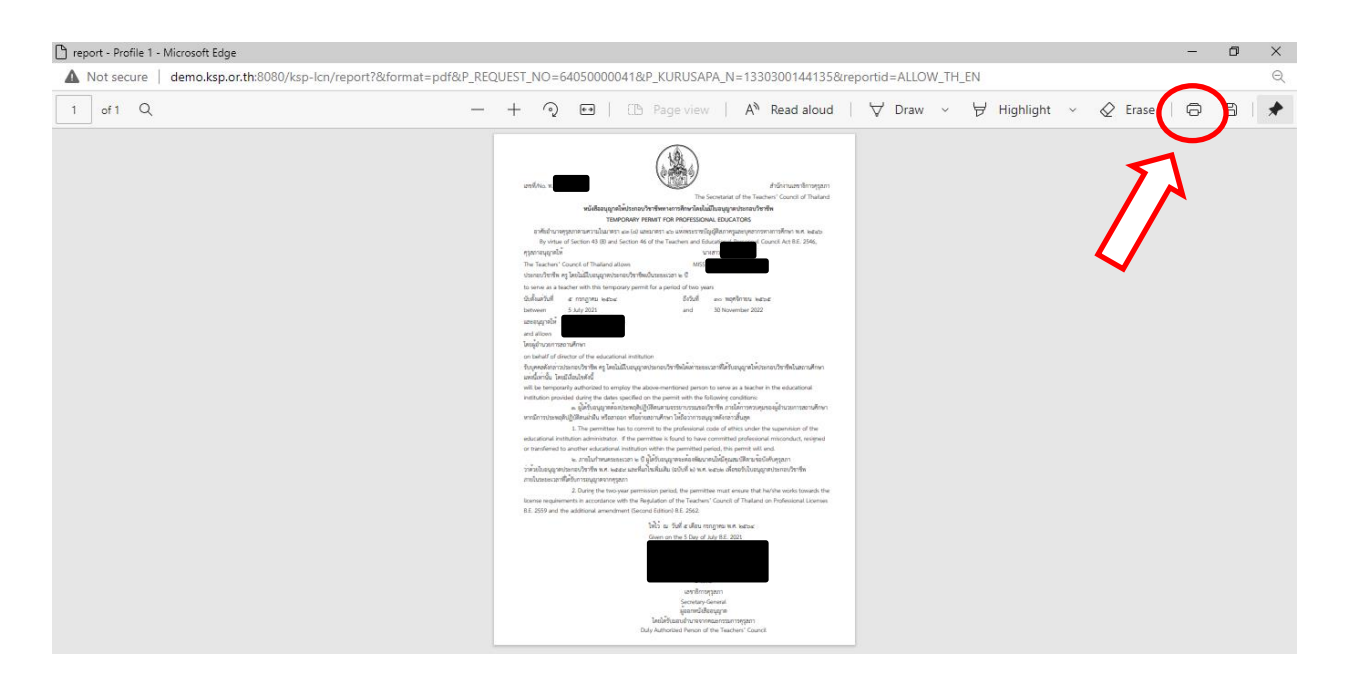

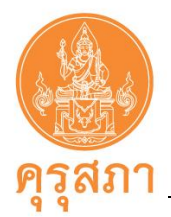

## 15. รูปแบบของหนังสืออนุญาตชั่วคราว

ตั้งแต่วันที่ 1 สิงหาคม 2562 สำนักงานเลขาธิการคุรุสภาได้ปรับรูปแบบของหนังสืออนุญาต ให้ประกอบวิชาชีพทางการศึกษาโดยไม่มีใบอนุญาตประกอบวิชาชีพเป็นแบบอิเล็กทรอนิกส์ซึ่งไม่มีรูปถ่าย ของผู้ได้รับอนุญาต และสามารถพิมพ์หนังสืออนุญาตจากระบบบริการสถานศึกษา (KSP School) ได้ทันที หลังจากได้รับการอนุญาต เพื่ออำนวยความสะดวกแก่สถานศึกษาในการนำเอกสารไปใช้และสอดคล้องกับ นโยบายไทยแลนด์ 4.0 ของรัฐบาล ดังนี้

| เขที่                                                                                                    |
|----------------------------------------------------------------------------------------------------|
| ໃห້ໄວ້ ໝ່ວັນທີ່                                                                                                    |
| (นางวัฒนาพร ระงับทุกข์)<br>รองเลขาธิการสภาการศึกษา ปฏิบัติหน้าที่ในตำแหน่ง<br>เลขาธิการคุรุสภา<br>ผู้ออกหนังสืออนุญาต<br>โดยได้รับมอบอำนาจจากคณะกรรมการคุรุสภา                                         |
| <ol> <li>เลขที่หนังสืออนุญาต</li> <li>วันสิ้นสุดการอนุญาต</li> </ol>                                                                                                    |
| <ul> <li>ชีอ-สกุล ผู้ที่คุรุสภาอนุญาต </li> <li>ชื่อสถานศึกษาที่ได้รับอนุญาตให้ประกอบวิชาชีเ</li> <li>ประเภทวิชาชีพ</li> <li>วันที่อนุมัติหนังสืออนุญาต</li> <li>วันที่อนุมัติหนังสืออนุญาต</li> </ul> |

ANT TO

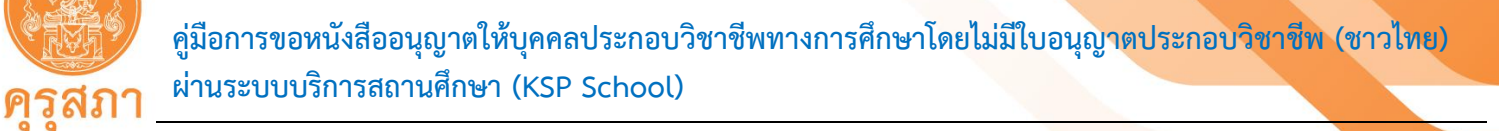

คำขอที่ผ่านการตรวจสอบและได้รับการอนุมัติ ตั้งแต่วันที่ 11 พฤศจิกายน 2563 เป็นต้นไป สำนักงานเลขาธิการคุรุสภาได้ปรับรูปแบบของหนังสืออนุญาตให้ประกอบวิชาชีพทางการศึกษาโดยไม่มีใบอนุญาต ประกอบวิชาชีพเป็นแบบอิเล็กทรอนิกส์ รูปแบบ 2 ภาษา (ภาษาไทยควบคู่ภาษาอังกฤษ) ซึ่งไม่มีรูปถ่าย ของผู้ได้รับอนุญาต และสามารถพิมพ์หนังสืออนุญาตจากระบบบริการสถานศึกษา (KSP School) ได้ทันที หลังจากได้รับการอนุญาต เพื่ออำนวยความสะดวกแก่สถานศึกษาในการนำเอกสารไปใช้และสอดคล้อง กับนโยบายไทยแลนด์ 4.0 ของรัฐบาล ดังนี้

| image note       image note         image note       image note         image note       i                                                                                                    | และที่/No<br>หนังสืออบุญา<br>TER<br>อาศัยอำนาจรูรุสภาตามความในมาต<br>By virtue of Section 43 (B) an                                                                                                    | เคโห้ประกอบวิชาชีพทางการศึกษา<br>MPORARY PERMIT FOR PROFES<br>51 cc. (s) และมาชวา cc. แข่งหระ<br>d Section 46 of the Teachers a                                                                                                    | สำนักงานเลขาธิการครุสภา<br>The Secretariat of the Teachers' Council of Thailand<br>โดยไม่มีใบอนุญาตประกอบวิชาชีพ<br>SSIONAL EDUCATORS<br>วาขนัญญัติภาครูนละบุคลากรทางการศึกษา พ.ศ. ๒๕๔๐<br>กล Educational Personnel Council Act B.E. 2546.                                                                                                    |               |
|----------------------------------------------------------------------------------------------------|----------------------------------------------------------------------------------------------------|----------------------------------------------------------------------------------------------------|----------------------------------------------------------------------------------------------------|---------------|
| The Teachers' Council of Thailand allows                                                                                                    | คุรุสภาอนุญาตให้                                                                                                    |                                                                                                    | 2                                                                                                    |               |
| Image: State in the interport of the second of the second second of the second of the second of the second seco | The Teachers' Council of Thailand                                                                                                    | allows                                                                                                    |                                                                                                    |               |
| io serve as       เมาะ with this temporary permit for a period of two years         มั่งเมาะ ioin       ถึงบัน         และอนุญาตใน       เมาะ         เอง       เอง         เอง       เอง         เอง       เอง         เอง       เอง         เอง       เอง         เอง       เอง         inditious       เอง         inditious       inditious         inditious       inditious         inditious       inditious         inditious       inditious         inditious       inditious         inditious       inditious                                                                                                    | ประกอบวิชาชีพ                                                                                                    | โดยไม่มีใบอนุญาตประกอบวิชาชีพ                                                                                                    | แป้นระยะเวลา ๒ ปี                                                                                                    |               |
| นับสันตวันที่       4       เก็บบที่         เมษะขนญาตได้       5         เลยรูปญาตได้       6         เลยรูปญาตได้       6         เลยรูปญาตได้       6         เลยรูปญาตได้       6         เลยรูปญาตได้       6         เลยระบานการสถานศึกษา       6         on behalf of director of the educational institution       5         พันที่ โดยมีเรื่อนไฟตรีนี้       6         will be temporarily authorized to employ the above-mentioned person to serve as a teacher in the educational institution provided during the dates specified on the permit with the following conditions: <ul> <li></li></ul>                                                                                                    | to serve as                                                                                                    | with this temporary permit for                                                                                                    | or a period of two years                                                                                                    |               |
| environment       and         ມຂູ່ສູ່ບານກາກສຕາມສຶກສາ       ຜູ້         ໂຄຍສູ່ບານກາກສຕາມສຶກສາ       ເພື່ອ         ເພື່ອງກາກສາມສຶກສາ       ເພື່ອງ         ເພື່ອງ       ເພື່ອງ         ເພື່ອງ <td< th=""><th>นับตั้งแตวันที</th><th>4. ถึงวัน</th><th>ที่ 5</th><th></th></td<>                                                                                                    | นับตั้งแตวันที                                                                                                    | 4. ถึงวัน                                                                                                    | ที่ 5                                                                                                    |               |
| และอนุญาต์ไม่     ได้ผู้อำนวยการสถานศึกษา     on behaf of director of the educational institution     กับบุคลคลังกล่าวประกอบวิชารีทั่ง กลู โดยไม่มีในอนุญาตประกอบวิชารีทั่งได้หารขยะเวลาที่ได้รับอนุญาต์ไม่ประกอบวิชารีทั่งไมสถานศึกษา     แพร่มีพ่านั้น โดยมีเรื่อนไขตั้งนี้     Will be temporarily authorized to employ the above-mentioned person to serve as a teacher in the educational     institution provided during the dates specified on the permitted positors and the following conditions: <ul> <li></li></ul>                                                                                                    | between                                                                                                    | and                                                                                                    |                                                                                                    |               |
| and allows<br>โดยผู้อำนวยการสถานศึกๆ<br>on behalf of director of the educational institution<br>วับบุคละศึกษาวับประกอบวิชารีพ กรุ โดยไม่มีโปอนุญาตประกอบวิชารีพโต้เท่าระยะนวลาที่ได้รับอนุญาตโห้ประกอบวิชารีพโนสถานศึกษา<br>เพ่งนี้ท่านั้น โดยมีส่อนไขคังนี้<br>will be temporarily authorized to employ the above-mentioned person to serve as a teacher in the educational<br>institution provided during the dates specified on the permit with the following conditions:<br>                                                                                                    | และอนุญาตให                                                                                                    | 6                                                                                                    |                                                                                                    |               |
| โดยผู้อำนวยการสถานศึกษา<br>on behalf of director of the educational institution<br>รับบุคคลศึกล่าวประกอบวิชาซีพ คู โดยไม่มีในอนุญาพประกอบวิชาซีพโต้หว่าระยะนวลาที่ได้วับอนุญาพให้ประกอบวิชาซีพโนสถานศึกษา<br>แห่งนี้หวัน โดยมีไร้อนไฟค์นั้<br>will be temporarily authorized to employ the above-mentioned person to serve as a teacher in the educational<br>institution provided during the dates specified on the permit with the following conditions:<br>                                                                                                    | and allows                                                                                                    |                                                                                                    |                                                                                                    |               |
| on behalf of director of the educational institution<br>รับบุคคลลังกล่าวประกอบวิชาริพ หรู โดยไม่มีบอนุญาตประกอบวิชาริพได้เท่าระยะเวลาที่ได้รับอนุญาตให้ประกอบวิชาริพโนสถานศึกษา<br>แห่นี้น้ำหัน โดยมีเลื่อนไฟห์นี้<br>will be temporarily authorized to employ the above-mentioned person to serve as a teacher in the educational<br>institution provided during the dates specified on the permit with the following conditions:                                                                                                    | โดยผู้อำนวยการสถานศึกษา                                                                                                    |                                                                                                    |                                                                                                    |               |
| ผู่ออกหนังสออนุญาต                                                                                                    | รับบุคคลดังกล่าวประกอบวิชาจัง ครู โดย<br>แห่งนี้เท่านั้น โดยมีเงื่อนไขดังนี้<br>will be temporarily authorized to er<br>institution provided during the date<br>e. ผู้ได้รับอนุญาคญี่<br>พากมีการประพฤติปฏิบัติดแต่กลิน หรือสา<br>1. The permittee<br>educational institution administrato<br>or transferred to another education<br>b. ภายในกำหนดรร<br>ว่าตั้วยโปอนุญาตประกอบวิชาจัง พ.ศ. b<br>ภายในระยะเวลาที่ได้รับการอนุญาตจากค<br>2. During the two<br>license requirements in accordance<br>B.E. 2559 and the additional amend | ไม่มีใบอนุญาตประกอบวิชาชีพได้เท<br>mploy the above-mentioned p<br>s specified on the permit with<br>องประทฤติปฏิบัติผมการเจาระบารว่า<br>iaan หรือยายสถานศึกษา ให้มีอว่า<br>has to commit to the perfects<br>e. If the permittee is found to l<br>al institution within the permit<br>resuran to ปี อูโตวันอนุญาตระต่อง<br>สะสะ และที่แก้จะเงินญาตระต่อง<br>สะสะ และที่แก้จะเงินญาตระต่อง<br>สะสะ และที่แก้จะเงินญาตระต่อง<br>สะสะ และที่แก้จะเงินญาตระต่อง<br>สะสะ และที่แก้จะเงินญาตระต่อง<br>สะสะ และที่แก้จะเงิน<br>เมพา<br>system permission period, the p<br>with the Regulation of the Tea<br>iment (Second Edition) 8.E. 256<br>ได้เร็ว ณ<br>Given on | าระยะเวลาที่ได้รับอนุญาตให้ประกอบวิชาซึพในสถานศึกษา<br>erson to serve as a teacher in the educational<br>the following conditions:<br>เมาอะวิชาซึพ ภายใต้การควบพุมายจะผู้อำนวยการสถานศึกษา<br>การอนุญาตตั้งกล่าวสิ้นสุด<br>onal code of ethics under the supervision of the<br>have committed professional misconduct, resigned<br>ted period, this permit will end.<br>พัฒนาคนใหมีคุณสมบัติตามข้อบังคับคุรุสภา<br>) พ.ศ. batbe เพื่อขอวับใบอนุญาตประกอบวิชาซีพ<br>ermittee must ensure that he/she works towards the<br>schers' Council of Thailand on Professional Licenses<br>i2. |               |
|                                                                                                    |                                                                                                    | Duly Authorized Pers                                                                                                    | on of the Teachers' Council                                                                                                    |               |
| Duly Authorized Person of the Teachers' Council                                                                                                    | เลขที่หนังสืออนุญาต                                                                                                    | 5                                                                                                    | วันสิ้นสุดการอนุญาต                                                                                                    |               |
| Duly Authorized Person of the Teachers <sup>7</sup> Council<br>เลขที่หนังสืออนุญาต 5 วันสิ้นสุดการอนุญาต                                                                                                    | ชื่อ-สกุล ผู้ที่คุรุสภาอนุ                                                                                                    | เญาต 6                                                                                                    | ชื่อสถานศึกษาที่ได้รับอนุญาตให้                                                                                                    | ประกอบวิชาชีพ |
| Duly Authorized Person of the Teachers <sup>2</sup> Council<br>เลขที่หนังสืออนุญาต 5 วันสิ้นสุดการอนุญาต<br>ชื่อ-สกุล ผู้ที่คุรุสภาอนุญาต 6 ชื่อสถานศึกษาที่ได้รับอนุญาตให้ประกอบวิชาชีพ                                                                                                    | ประเภทวิชาชีพ                                                                                                    | 7                                                                                                    | วันที่อนุมัติหนังสืออนุญาต                                                                                                    |               |
| Duly Authorized Person of the Teachers' Council         เลขที่หนังสืออนุญาต         ชื่อ-สกุล ผู้ที่คุรุสภาอนุญาต         ชื่อ-สกุล ผู้ที่คุรุสภาอนุญาต         ชื่อ-สกุล ผู้ที่คุรุสภาอนุญาต         บระเภทวิชาชีพ         ไประเภทวิชาชีพ                                                                                                    | วันที่อนุญาต                                                                                                    | 8                                                                                                    | ลายมือชื่อเลขาธิการคุรุสภา                                                                                                    |               |
| Duly Authorized Person of the Teachers' Council.         เลขที่หนังสีออนุญาต       5       วันสิ้นสุดการอนุญาต         ชื่อ-สกุล ผู้ที่คุรุสภาอนุญาต       6       ชื่อสถานศึกษาที่ได้รับอนุญาตให้ประกอบวิชาชีพ         ประเภทวิชาชีพ       7       วันที่อนุมัติหนังสีออนุญาต         วันที่อนุญาต       8       ลายมือชื่อเลขาธิการคุรุสภา                                                                                                    |                                                                                                    |                                                                                                    |                                                                                                    |               |

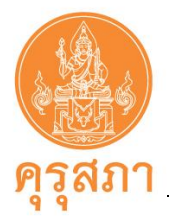

## 16. การบันทึกข้อมูลหนังสืออนุญาตชั่วคราว - ผู้บริหารสถานศึกษา

เมื่อสถานศึกษารับบุคคลเข้าประกอบวิชาชีพผู้บริหารสถานศึกษาใน<u>ตำแหน่งผู้อำนวยการ</u> <u>และรองผู้อำนวยการ</u> ซึ่งปฏิบัติงานในตำแหน่งผู้บริหารสถานศึกษาภายในเขตพื้นที่การศึกษา และสถานศึกษาอื่น ที่จัดการศึกษาปฐมวัย ขั้นพื้นฐาน และอุดมศึกษาที่ต่ำกว่าปริญญาทั้งของรัฐและเอกชน<u>แต่ผู้บริหารสถานศึกษา</u> <u>เป็นผู้ที่ไม่มี "ใบอนุญาตประกอบวิชาชีพผู้บริหารสถานศึกษา"</u>

สถานศึกษาต้องเป็นผู้ขออนุญาตจากคุรุสภา โดยสามารถดำเนินการบันทึกข้อมูลในแบบฟอร์ม และแนบ เอกสารหลักฐานประกอบคำขอเข้ามาในระบบ KSP School

ขั้นตอนการดำเนินการบันทึกในระบบ KSP School จะดำเนินการเหมือนประเภทครู (คู่มือในหน้า 19) ในส่วนที่แตกต่างกันจะเป็นการกรอกข้อมูลในบางหัวข้อ และเอกสารหลักฐานประกอบคำขอที่ต้องแนบ ดังนี้

#### 16.1 การกรอกแบบคำขอ

1. เลือกเมนู "ทะเบียน" และ "เพิ่มข้อมูลทะเบียนโรงเรียน"

 เลือกเมนู "ขอหนังสืออนุญาตชั่วคราว" และเลือก "บันทึกข้อมูลขอหนังสืออนุญาตชั่วคราว-ผู้บริหารสถานศึกษา"

| 5:          | ะบบบริการสถานศึ | กษา                                                                                                    |                                          |             | ยินดีด้อนรับ | C+ |
|-------------|-----------------|----------------------------------------------------------------------------------------------------|------------------------------------------|-------------|--------------|----|
| 🔜 ทะเบียน - |                 | 📰 ขอหนังสืออนุญาตชั่วคราว -                                                                                                    |                                          | 📰 ตั้งค่า - |              |    |
|             | <               | บันที่กร้อมละอุษณ์สลามอาจคั้วค<br>บันทึกข้อมูลขอหนังสืออนุญาตขั้วค<br>บันทึกขอมูลของหนังสืออนุญาตขั้วค<br>ตรวจสอบข้อมูล ครูชาวไทย<br>ตรวจสอบข้อมูล ครูชาวต่างประเทศ | ราว - คร<br>ราว - ผู้บริหารสถานศึกษา<br> |             |              |    |

 กรอกเลขบัตรประชาชนของผู้ที่สถานศึกษาต้องการขออนุญาตา ในช่อง "เลขที่บัตรประชาชน" หรือกดปุ่มสีฟ้า <a>
 เพื่อหารายชื่อในข้อมูลทะเบียน

|              | 5        | ะบบบริการสถานศึกษา                    |                          |                             |                          |                    |                     |                   | Ð |
|--------------|----------|---------------------------------------|--------------------------|-----------------------------|--------------------------|--------------------|---------------------|-------------------|---|
| R.           | y        |                                       |                          |                             |                          |                    |                     | ยินดีต่อนรับ      |   |
| <b>E</b> 113 | ะเบียน + | 🔜 ต่ออายุใบอนุญาต - 🛛 🗮 ขอหนังสืออนุญ | µาดชั่วคราว <del>+</del> | 🔜 แบบประเมินปฏิบัติการสอน 🗸 | 🔜 ขอรับรองคุณวุฒิการศึกษ | า- ■ีตั้งค่า-      |                     |                   |   |
|              | SCH      | 1010302000 บันทึกข้อมูลขอ             | เหนังสืออ                | นุญาตชั่วคราว - ผู้บริหา    | ารสถานศึกษา              |                    |                     |                   |   |
|              |          |                                       |                          | 🖲 เพิ่มข้อมูลใหม่           |                          | 🔍 แก้ไขข้อมูล      |                     | 2 เริ่มใหม่       |   |
|              |          | วันที่ยื่นคำขอ                        | 29/11/255                |                             | เลขที่คำขอ : 📘           | ลขที่คำขอ          | ]                   |                   |   |
|              |          | เลขที่บัตรประชาชน                     | โลซที่บัตรป              | ระชาชน                      |                          |                    |                     |                   |   |
|              |          | ศำนำหน้าชื่อภาษาไทย                   | : สามากมาร์              |                             |                          |                    |                     |                   |   |
|              |          | ชื่อ                                  | : ชื่อ                   |                             | ชื่อกลาง : 🔤             | ชื่อกลาง           | นามสกุล :           | นามสกุล           |   |
|              |          | ศานาหน้าชื่อภาษาอังกฤษ                | สานาหน้าซึ่              | อภาษาอังกฤ 🔻                |                          |                    |                     |                   |   |
|              |          | ชื่อภาษาอังกฤษ                        | ชื่อภาษาอัง              | កព្                         | ชื่อกลางภาษาอังกฤษ : 🧧   | ชื่อกลางภาษาอังกฤษ | นามสกุลภาษาอังกฤษ : | นามสกุลภาษาอังกฤษ |   |
|              |          | เลขหนังสือเดินทาง                     | : เลขหนังสือ             | เดินทาง                     | ประเทศ : 📑               | .nu 🔻              | ត័ល្អឋាគិ :         | ไทย 🔻             |   |
|              |          | วัน-เดือน-ปี เกิด                     | วัน-เดือน-ปี             | เกิด 🗐                      |                          |                    |                     |                   |   |

ฉบับปรับปรุง 28 ตุลาคม 2564

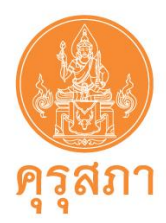

 หลังจากกรอกเลขบัตรประชาชนแล้วจะปรากฏข้อมูลในแบบคำขอแถบสีเหลือง ให้ตรวจสอบ ความถูกต้อง และให้กรอกข้อมูลในส่วนอื่นๆ ให้ครบถ้วน

หากพบข้อมูลในแถบสีเหลืองที่ผิด กรุณาแจ้งให้เจ้าหน้าที่คุรุสภาส่วนกลางทราบโดยการพิมพ์หนังสือ แจ้งรายละเอียดที่ผิด จากนั้นนำไปสแกนส่งในแบบคำขอในหัวข้อ แนบเอกสารหลักฐานประกอบคำขอ หัวข้อ "สำหรับเจ้าหน้าที่"

5. การกรอกข้อมูลอื่น ๆ ให้ครบถ้วนตามหัวข้อในแบบฟอร์มมีดังนี้

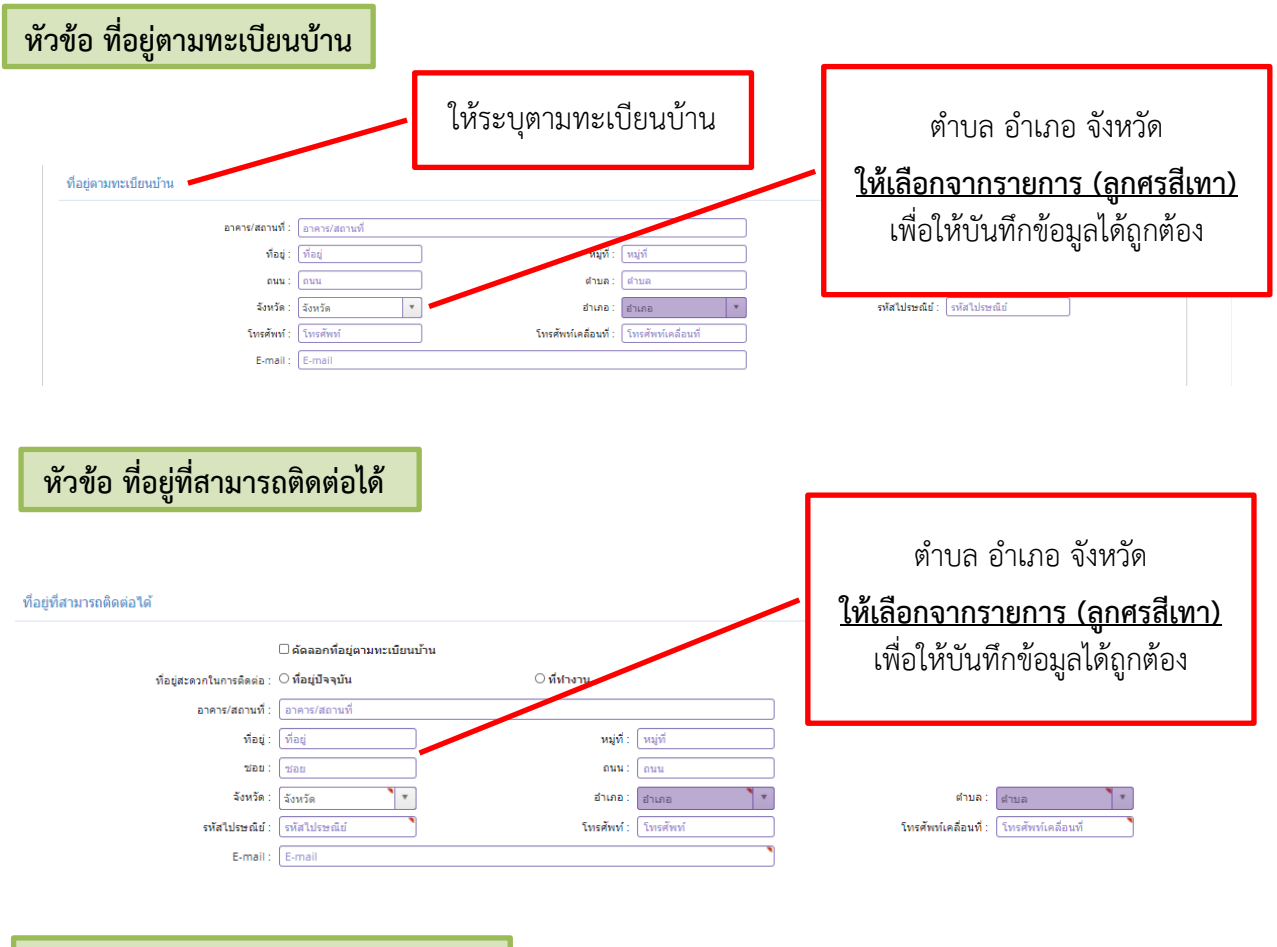

หัวข้อ ที่อยู่ของสถานศึกษาที่ขออนุญาต

ข้อมูลที่อยู่จะขึ้นมาให้อัตโนมัติตามที่สมัครสมาชิก KSP School แต่ให้กรอกข้อมูลของหนังสือนำส่ง

| ที่อยู่ของสถานศึกษาที่ขออนุญาต                          |                                           | ให้ระบุตามหนังสือนำส่ง |
|---------------------------------------------------------|-------------------------------------------|------------------------|
| เล <del>ยที่หนึ่งสือน่าส่ง</del> : เอยที่หนึ่งสือน่าส่ง | วันที่นำส่งหนังสือ : วันที่น่าส่งหนังสี 🕅 | ของสถานศึกษา           |
|                                                         |                                           | ที่สแกนเข้ามาในระบบ    |

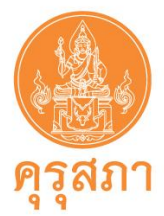

#### หัวข้อ ข้อมูลวุฒิการศึกษา

ให้คลิกที่ด้านหน้า "วุฒิปริญญาตรี" และวุฒิที่ต้องการแจ้งข้อมูล จากนั้นกรอกข้อมูลให้ครบถ้วน

| ข้อมูลวุฒิการศึกษา                                                                                                    |                                                                                                    |                                  |
|----------------------------------------------------------------------------------------------------|----------------------------------------------------------------------------------------------------|----------------------------------|
| ชื่อปริญญาตรี<br>ชื่อปริญญา/หลักสุดร :<br>สาขา/วิชาเอก :<br>สถาบันการศึกษา :<br>ประเทศ :<br>วดป.เข้าศึกษา :                                    | ข้อบริญญา/หลักสุดร Q<br>สาขา/วิชาเอก Q<br>สถาบันการศึกษา Q<br>โทย รดป.สำเร็จการศึกษา เวลป.สำเร็จการศึกษา | ให้ระบุตาม<br>ใบรายงานผลการศึกษา |
| วามหันสร -<br>วุฒิประกาศน์ยบัตรระดับบัณฑิตศ์กษา<br>วุฒิปริญญาโท<br>วุฒิปริญญาอิก<br>วุฒิปริญญาอินๆ<br>ดุณสมบัติอื่นที่สอดคล้องหรือเป็นประโยชน่ | <sup>(มาสถุนม</sup> )<br>ต่อการจัดการเรียนการสอนในกลุ่มสาระหรือรายวิชาที่สอน (พิจารณาเป็นรายกรณี)        |                                  |

หัวข้อ ข้อมูลประสบการณ์ด้านการปฏิบัติการสอน

ข้อมูลประสบการณ์ด้านการปฏิบัติการสอนก่อนที่โรงเรียนจะจ้างในตำแหน่ง ผู้อำนวยการ หรือ รองผู้อำนวยการ โดยสถานศึกษาสามารถดูได้จากสำเนาสมุดประจำตัวครู หรือสำเนาสัญญาจ้างครูทุกฉบับ หากมีประสบการณ์ด้านการปฏิบัติการสอนไม่น้อยกว่า 5 ปี **เลือกหมายเลข 1** แต่หากมีประสบการณ์ ด้านการปฏิบัติการสอนน้อยกว่า 5 ปี แต่มีคำสั่งให้เป็นหัวหน้าหมวด หรือหัวหน้าสาย หัวหน้างาน ในสถานศึกษาไม่น้อยกว่า 2 ปี **เลือกหมายเลข 2** 

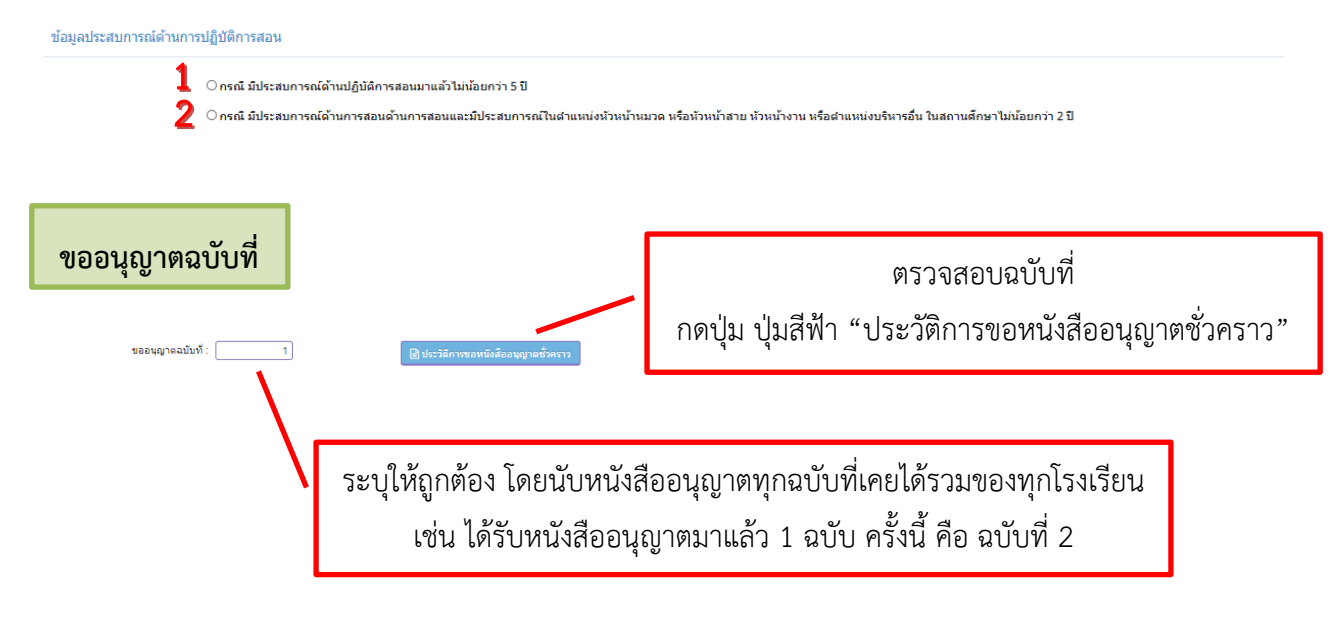

![](_page_49_Picture_0.jpeg)

### ้หัวข้อ ชี้แจงเหตุผลความจำเป็นที่ต้องรับผู้ไม่มีใบประกอบวิชาชีพ เข้าประกอบวิชาชีพผู้บริหารสถานศึกษา

![](_page_49_Figure_3.jpeg)

หัวข้อ ขอรับรองว่าไม่เป็นผู้มีลักษณะต้องห้ามตามที่กำหนดในมาตรา 44 แห่งพระราชบัญญัติสภาครูและ บุคลากรทางการศึกษา พ.ศ. 2546

| <ol> <li>เคยเป็นผู้มีความ</li> <li>เป็นผู้ให้ความสาร</li> </ol> | ประพฤลิเสื่อม หรือบกพร่องในศิลธรรมอันสีหรือไม่<br>© ไม่เดย<br>มารถหรือเสมือนไร้ความสามารถ หรือไม่ | © ເດຍ                 |                                                                                  | ผูขอบระกอบวชาชพครู<br>เป็นผู้ตอบคำถาม |
|-----------------------------------------------------------------|---------------------------------------------------------------------------------------------------|-----------------------|----------------------------------------------------------------------------------|---------------------------------------|
| 2                                                               | ิไม่เดย                                                                                           | ິ ເຄຍ<br>ຄົນເຫັນເວັ້ນ |                                                                                  | ให้ครบ 3 ข้อ                          |
| 5. (MEREG (ME41H                                                | กเทพตงพุรุสภาเหนวาอาจนามาขงหวามเสอมเสอเทอรคพก<br>©่ไม่เคย                                         | © เดย<br>∺แหงวอาอพ    | ระบุ: ระบุ                                                                       |                                       |
| ข้อมูลการจ้าง                                                   | สานหน่ง: [สานหน่ง<br>สัญญาร่างเลขที่:<br>วันซึ่มปฏิมัตราน:  รินเซ็มปกับธิงาน]100                  | วันที่สิ้มสุดก        | <ul> <li>รายปฏิบัติงาน : (วันหรีสันสุดการป         เสือน : (รองง     </li> </ul> |                                       |
|                                                                 | ระยะเวลาที่ล้าง ปี : <u>ระยะเวลาที่ล้าง ปี</u>                                                    |                       | THUR .                                                                           |                                       |

![](_page_50_Picture_0.jpeg)

16.2 การแนบเอกสารหลักฐานประกอบคำขอ

หลังจากกรอกข้อมูลในแบบฟอร์มแล้ว ต้องสแกนเอกสารหลักฐานตามรายการให้ครบถ้วน <u>หลังจากสแกนเอกสารแล้วให้เก็บไว้ที่สถานศึกษา ไม่ต้องส่งเอกสารไปสำนักงานเลขาธิการคุรุสภา</u> ขั้นตอนการแนบเอกสารหลักฐานประกอบคำขอ มีขั้นตอนเหมือนกับตำแหน่ง ครู ซึ่งสามารถ

ศึกษาได้จากคู่มือฉบันนี้ (หน้า 19)

16.3 รายละเอียดเอกสารหลักฐานประกอบคำขอ

ประเภทผู้บริหารสถานศึกษา

| เอกสารและหลักฐาน                               | รายละเอียดของเอกสารหลักฐาน                                                                                                    |
|------------------------------------------------|----------------------------------------------------------------------------------------------------|
| เอกสารและหลกฐาน<br>1. หนังสือนำส่งจากสถานศึกษา | <ol> <li>รายสะเอยดของเอกสารหลกฐาน</li> <li>หนังสือฉบับจริง</li> <li>หนังสือใช้ได้ภายใน 30 วัน นับจากวันที่ออกหนังสือถึง<br/>วันที่หนังสือถึงคุรุสภา</li> <li>ให้ระบุชื่อผู้ขออนุญาตประกอบวิชาชีพในหนังสือนำส่ง<br/>หรือแนบรายชื่อพร้อมหนังสือนำส่ง</li> <li>ผู้ลงนามในหนังสือ</li> <li>กรณีขออนุญาตตำแหน่งผู้อำนวยการโรงเรียน<br/>ผู้ลงนาม คือ ผู้รับใบอนุญาต (สังกัด สช.)</li> <li>กรณีขออนุญาตตำแหน่งรองผู้อำนวยการ<br/>ผู้ลงนาม คือ ผู้อำนวยการโรงเรียน (สังกัด สช.)</li> <li>การเซ็นชื่อลงนามในหนังสือต้องลงนามเป็นหมึกบนกระดาษ<br/>ด้วยตนเอง ไม่ใช้การสแกนหรือประทับตราลายมือชื่อ</li> <li>ไม่มีการแก้ไข ลบ ขูด ขีด ฆ่า</li> </ol> |
| 2. สำเนาบัตรประจำตัวประชาชน                    | <ol> <li>7. ดาวน์โหลดตัวอย่างได้ที่เว็บไซต์ของคุรุสภา</li> <li>1. ยังไม่หมดอายุ</li> <li>2. เห็นใบหน้าและเลขบัตรประจำตัวชัดเจน</li> <li>3. "เจ้าของเอกสาร" ต้องลงลายมือชื่อรับรองสำเนาถูกต้อง</li> </ol>                                                                                                    |

![](_page_51_Picture_0.jpeg)

| เอกสารและหลักฐาน                           | รายละเอียดของเอกสารหลักฐาน                                                                                                    |
|--------------------------------------------|----------------------------------------------------------------------------------------------------|
| <ol> <li>สำเนาใบปริญญาบัตร หรือ</li> </ol> | <ol> <li>ระบุวันสำเร็จการศึกษาที่สภามหาวิทยาลัยอนุมัติ</li> </ol>                                                                                            |
| สำเนาหนังสือรับรองคุณวุฒิที่               | 2. เห็นรายละเอียดซัดเจนและครบถ้วน                                                                                                    |
| สภามหาวิทยาลัยอนุมัติ                      | <ol> <li>"เจ้าของเอกสาร" ต้องลงลายมือชื่อรับรองสำเนาถูกต้อง</li> </ol>                                                                                       |
|                                            |                                                                                                    |
| 4. สำเนาใบรายงานผลการศึกษา (Transcript)    | <ol> <li>ระบุเกรดเฉลี่ยสะสม วันที่เข้า - วันที่สำเร็จการศึกษา</li> </ol>                                                                                     |
|                                            | 2. เห็นรายละเอียดชัดเจนและครบถ้วน                                                                                                    |
|                                            | <ol> <li>"เจ้าของเอกสาร" ต้องลงลายมือชื่อรับรองสำเนาถูกต้อง</li> </ol>                                                                                       |
|                                            | ทุกฉบับ/หน้า                                                                                                    |
|                                            |                                                                                                    |
| 5. สำเนาใบอนุญาตประกอบวิชาชีพครู           | 1. ยังไม่หมดอายุ ณ วันที่ยืนแบบค้าขอ                                                                                                    |
| ซึ่งยังไม่หมดอายุ ณ วันที่ยื่นแบบคำขอ      | <ol> <li>เห็นรายละเอียดชัดเจนและครบถ้วน</li> </ol>                                                                                                    |
|                                            | <ol> <li>"เจ้าของเอกสาร" ต้องลงลายมือชื่อรับรองสำเนาถูกต้อง</li> </ol>                                                                                       |
|                                            | ทุกฉบับ/หน้า                                                                                                    |
|                                            | . ٥ ٩ ٧ ١                                                                                                    |
| 6. กรณมประสบการณดานปฏบตการสอน              | 1. สาเนาหลกฐานทุกหนา เช่น                                                                                                    |
| <u>ไม่น้อยกว่า 5 ป</u>                     | 2. สาเนาสมุดประจำตวครู (ถายสำเนาหนาละ 1 แผน) /                                                                                                    |
|                                            | สาเนา ก.พ.7 / สำเนาสญญาจางครู                                                                                                    |
|                                            | 3. เห็นรายละเอียดชัดเจนและครบถ้วน                                                                                                    |
|                                            | <ol> <li>4. "เจ้าของเอกสาร" ต้องลงลายมือชีอรับรองสำเนาถูกต้อง</li> </ol>                                                                                     |
|                                            | ทุกฉบับ/หน้า                                                                                                    |
| 7 กรกี่งี่ประสบการก์ด้านการสอบ             | 1 สำเนาหลักธานทอหม้า เช่น                                                                                                    |
| น้อยอาว 5 ขี                               | <ol> <li>มาระเทศแกฐานทุกทนารขน</li> <li>สำเนาสนุดประจำตัวดุร (ภายสำเนาหน้าละ 1 แย่น) /</li> </ol>                                                            |
|                                            | ถาธนาธมุที่เปลี่ยาที่สามู่ (ถาบถาธนาที่นาธยา 1 ธพน/)/<br>สำเนา ถาพ 7 / สำเนาสักเกเวอ้างคร                                                                    |
|                                            | ถายนา 11.พ.1 / ถายนายอยู่ยาง เงกาสู<br>วิชาเยาคำสั่งแต่งตั้งให้เรื่องข้างของกล หรือข้างของสาย                                                                |
|                                            | <ol> <li>2. ถาษณายา เกษยางยาง เป็นเด็วสั่งชุดใจอย่างไรของเป็นอาสสอบเสือบาล</li> <li>พร้อง ข้องข้องอน เป็นเด็วสั่งชุดใจอย่างไรของเป็นอาสสอบเสือบาล</li> </ol> |
|                                            | ทวย ทวทนางาน เป็นทาสงบุทเกญ ประจำบับยุงสถานทากษา                                                                                                    |
|                                            | ง เน เน ว บ เทนง เยสะเยยตายตเงนและครับเการะ                                                                                                    |
|                                            | <ol> <li>เงาของเอกสาว ต่องสงสายมอขอรปรองสาเนาถูกตอง</li> </ol>                                                                                               |
|                                            | ทุกมบบ/ทน เ                                                                                                    |
|                                            |                                                                                                    |

![](_page_52_Picture_0.jpeg)

| เอกสารและหลักฐาน                                     | รายละเอียดของเอกสารหลักฐาน                                                   |
|------------------------------------------------------|------------------------------------------------------------------------------|
| 8. สำเนาสัญญาจ้างเป็น "ผู้อำนวยการ" หรือ             | <ol> <li>สัญญาจ้างต้องระบุรายละเอียดครบถ้วน</li> </ol>                       |
| "รองผู้อำนวยการ" (ฉบับปัจจุบัน)                      | <ul> <li>ระบุตำแหน่งผู้อำนวยการ หรือรองผู้อำนวยการ</li> </ul>                |
| <u>(ณ วันที่ยื่นเอกสารที่ครบถ้วน ถูกต้อง และ</u>     | ให้ชัดเจนเพียงตำแหน่งเดียว                                                   |
| ไม่มีการแก้ไข สัญญาจ้างต้องมีอายุการจ้าง             | <ul> <li>ระบุวันเริ่มจ้างและวันสิ้นสุดการจ้างที่ชัดเจน</li> </ul>            |
| <u>เหลืออย่างน้อย 30 วัน)</u>                        | - ระบุเงินเดือนให้ชัดเจน                                                     |
|                                                      | <ol> <li>ผู้ว่าจ้าง ผู้รับจ้าง และพยาน ลงลายมือชื่อให้ครบถ้วน</li> </ol>     |
|                                                      | <ol> <li>กรณีมีการแก้ไข ลบ ขูด ขีด ฆ่า ในสัญญาจ้าง ต้องให้</li> </ol>        |
|                                                      | ผู้ว่าจ้างลงลายมือชื่อรับรองทุกจุดที่แก้ไข                                   |
|                                                      | 4. เห็นรายละเอียดชัดเจนและครบถ้วน                                            |
|                                                      | <ol> <li><u>"ผู้ว่าจ้าง" ต้องลงลายมือชื่อรับรองสำเนาถูกต้อง</u></li> </ol>   |
|                                                      | <u>ทุกฉบับ/หน้า</u>                                                          |
|                                                      | ้า<br>หมายเหตุ                                                               |
|                                                      | <ul> <li>กรณีใช้สัญญาจ้างตามแบบฟอร์มของ สช. ที่ระบุตำแหน่ง</li> </ul>        |
|                                                      | ครู/ครูใหญ่ ให้เพิ่มแนบท้ายสัญญาจ้าง โดยระบุตำแหน่งที่ชัดเจน                 |
|                                                      | เช่น ผู้อำนวยการ หรือรองผู้อำนวยการ พร้อมระบุวันที่เริ่มจ้าง                 |
|                                                      | และวันสิ้นสุดการจ้าง เงินเดือน และให้ผู้ว่าจ้างลงลายมือชื่อ                  |
|                                                      | รับรอง เพื่อแนบมาพร้อมสำเนาสัญญาจ้าง                                         |
|                                                      | <ul> <li>กรณีสัญญาจ้างเหลือระยะเวลาการจ้างน้อยกว่า 30 วัน</li> </ul>         |
|                                                      | ณ วันที่เอกสารครบถ้วน ถูกต้อง และไม่มีการแก้ไข ต้องเพิ่ม                     |
|                                                      | หนังสือรับรองการจ้างต่อ โดยรับรองหลังจากวันที่สัญญาจ้าง                      |
|                                                      | ปัจจุบันหมดอายุ (ดาวน์โหลดตัวอย่างได้ที่เว็บไซต์ของคุรุสภา)                  |
|                                                      |                                                                              |
| <ol> <li>สำเนาหนงสอชแจงเหตุผลความจำเปนของ</li> </ol> | 1. กรณ์ผูขอประกอบวชาชพขออนุญาตฯ ครบ 2 ครงแลว                                 |
| สถานศกษา และปญหาการพฒนาตนเอง                         | 2. หนงสอเชโดภายใน 30 วนนบจากวนทออกหนงสอถังวนท                                |
| ไม่ทันตามก้าหนดระยะเวลา                              | หนังสือถึงคุรุสภา                                                            |
|                                                      | <ol> <li>ให้ระบุชื่อผู้ขอประกอบวิชาชีพในหนังสือน้ำส่ง หรือ</li> </ol>        |
|                                                      | แนบรายชื่อมาพร้อมหนังสือน้ำส่ง                                               |
|                                                      | <ol> <li>ผู้บังคับบัญชาเป็นผู้ลงนามในหนังสือ คือ ผู้รับใบอนุญาต /</li> </ol> |
|                                                      | ผู้อำนวยการ                                                                  |
|                                                      | 5. เห็นรายละเอียดชัดเจนและครบถ้วน                                            |
|                                                      |                                                                              |

![](_page_53_Picture_0.jpeg)

## 17. การแก้ไขข้อมูลหนังสืออนุญาตชั่วคราว

การแก้ไขข้อมูลมีอยู่ 2 ส่วน คือ

 บันทึกข้อมูลเมนู "เพิ่มข้อมูลทะเบียนโรงเรียน" ไม่ถูกต้อง เช่น พิมพ์ชื่อผิด ซึ่งไม่สามารถแก้ไขได้ ให้กดบันทึกข้อมูลทะเบียนโรงเรียน และไปขั้นตอนบันทึกคำขอหนังสืออนุญาตชั่วคราวได้ แต่ให้สแกนหนังสือแจ้ง รายละเอียดข้อมูลที่ผิดเพื่อให้เจ้าหน้าที่คุรุสภาแก้ไข โดยสแกน file แนบในคำขอหนังสืออนุญาตชั่วคราวตาราง เอกสารหลักฐานประกอบคำขอ หัวข้อ สำหรับเจ้าหน้าที่

 2. ได้รับหนังสืออนุญาตชั่วคราวแล้ว แต่พบว่าข้อมูลผิด เช่น คำนำหน้า ชื่อ สกุล หรือชื่อสถานศึกษาผิด ให้ดำเนินการ ดังนี้

- สถานศึกษาจัดทำหนังสือแจ้งรายละเอียดที่ต้องการแก้ไข และแนบเอกสารที่เกี่ยวข้อง พร้อมให้ผู้บริหารสถานศึกษาลงนาม
- (2) สแกนหนังสือส่ง mail แจ้งเจ้าหน้าที่คุรุสภา
  - ประเภทชาวไทย ส่งไปที่ ksp\_license2@hotmail.com
  - ประเภทชาวต่างประเทศ ส่งไปที่ jukchail888@gmail.com
- (3) เจ้าหน้าที่จะตรวจสอบและแก้ไขให้ภายใน 15 วันทำการ ซึ่งสถานศึกษาสามารถ พิมพ์หนังสืออนุญาตชั่วคราวที่ถูกต้องได้ในระบบ KSP School

![](_page_54_Picture_0.jpeg)

## 18. การแจ้งยกเลิกหนังสืออนุญาตชั่วคราว

หลังจากที่สถานศึกษาดำเนินการขอหนังสืออนุญาตชั่วคราวแล้ว แต่ภายหลัง ครู ผู้อำนวยการ หรือ รองผู้อำนวย ได้ลาออกหรือพ้นสภาพการเป็นบุคลากรของโรงเรียน สถานศึกษาจะต้องแจ้งให้คุรุสภาทำการยกเลิก หนังสืออนุญาตชั่วคราว เพื่อให้ระยะเวลาการอนุญาตให้ประกอบวิชาชีพทางการศึกษาโดยไม่มีใบอนุญาตประกอบ วิชาชีพสิ้นสุดลงก่อนวันที่หมดอายุ

หากสถานศึกษาไม่แจ้งคุรุสภา ระยะเวลาการอนุญาตให้ประกอบวิชาชีพทางการศึกษาโดยไม่มี ใบอนุญาตประกอบวิชาชีพก็จะยังคงอยู่ในโรงเรียนตามที่ระบุไว้ในหนังสืออนุญาตชั่วคราว

ขั้นตอนการแจ้งคุรุสภา มีดังนี้

- 1. ระบบ KSP School คลิกไปที่ "ทะเบียน" และ "ข้อมูลทะเบียน"
- 2. ค้นหาชื่อของบุคลากรที่ต้องการ จากนั้นกดแก้ไข "ปุ่มสีส้ม" ด้านหลังตาราง
- 3. ระบบจะเข้าสู่ข้อมูลทะเบียนของบุคลากรที่ต้องการ จากนั้นเลื่อนหน้าจอไปด้านล่างสุดดังภาพ

| ประเภทบุคลากร : | ลูกจ้างโรงเรียนเอกชน | ×                                     |
|-----------------|----------------------|---------------------------------------|
| สถานะ :         | 🖲 แจ้งเข้า           | วันที่แจ้งเข้า: 01/11/2559 🗐          |
|                 | 🔾 แจ้งออก            | วันที่แจ้งออก : (วันที่แจ้งออก 💼      |
|                 | 🔾 ยกเล็กข้อมูล       | วันที่ยกเล็ก : วันที่ยกเล็ก 📖         |
| เนื่องจาก :     |                      |                                       |
|                 |                      |                                       |
|                 |                      |                                       |
|                 |                      | 🖹 บันทึก 🛛 3 เริ่มไหม่ 🔷 คลับหน้าหลัก |

4. คลิกไปที่ "สถานะ แจ้งออก" และระบุวันที่แจ้งออก คือ วันที่ลาออกหรือออกจากโรงเรียน

![](_page_54_Figure_11.jpeg)

- 5. กรอกข้อมูลช่อง "เนื่องจาก" เช่น ลาออก หรือละทิ้งงาน
- 6. กดบันทึก
- ส่งหนังสือของสถานศึกษา เรื่อง แจ้งยกเลิกหนังสืออนุญาตชั่วคราว โดยระบุวันที่แจ้งออกให้ตรง กับในระบบ และแนบสำเนาใบลาออก (ถ้ามี) ส่งไปรษณีย์ไปยังสำนักงานเลขาธิการคุรุสภา แขวงดุสิต เขตดุสิต กทม. 10300
- เจ้าหน้าที่จะดำเนินบันทึกข้อมูลในระบบสารสนเทศฯ ภายใน 15 วันทำการ นับจากวันที่ได้รับ หนังสือเข้าระบบสารบรรณ

![](_page_55_Picture_0.jpeg)

#### ภาคผนวก

#### 1. กฎหมาย กฎกระทรวง ข้อบังคับ ระเบียบ หรือประกาศที่เกี่ยวข้อง

1. พระราชบัญญัติสภาครูและบุคลากรทางการศึกษา พ.ศ. 2546

มาตรา 20 ให้คณะกรรมการคุรุสภามีอำนาจหน้าที่ ดังต่อไปนี้ (1) บริหารและดำเนินการ ตามวัตถุประสงค์และอำนาจหน้าที่ของคุรุสภาซึ่งกำหนดไว้ในพระราชบัญญัตินี้

มาตรา 43 ที่กำหนด "ให้วิชาชีพครู ผู้บริหารสถานศึกษา และผู้บริหารการศึกษาเป็นวิชาชีพ ้ควบคุมตามพระราชบัญญัตินี้ การกำหนดวิชาชีพควบคุมอื่นให้เป็นไปตามที่กำหนดในกฎกระทรวง" และ "ห้ามมิให้ผู้ใดประกอบวิชาชีพควบคุมโดยไม่ได้รับใบอนุญาตตามพระราชบัญญัตินี้ เว้นแต่กรณีอย่างใด ้อย่างหนึ่ง ดังต่อไปนี้...(8) บุคคลอื่นตามที่คณะกรรมการกำหนด"

้มาตรา 46 ที่กำหนด "ห้ามมิให้ผู้ใดแสดงด้วยวิธีใด ๆ ให้ผู้อื่นเข้าใจว่าตนมีสิทธิหรือพร้อมจะ ประกอบวิชาชีพ โดยไม่ได้รับใบอนุญาตจากคุรุสภา และห้ามมิให้สถานศึกษารับผู้ไม่ได้รับใบอนุญาตเข้า ประกอบวิชาชีพควบคุมในสถานศึกษา เว้นแต่จะได้รับอนุญาตจากคุรุสภา"

- 2. พระราชบัญญัติการอำนวยความสะดวกในการพิจารณาอนุญาตของทางราชการ พ.ศ. 2558
- 3. ข้อบังคับคุรุสภา ว่าด้วยจรรยาบรรณของวิชาชีพ พ.ศ.2556
- 4. ประกาศคณะกรรมการครุสภา เรื่อง บุคคลผู้ได้รับยกเว้นไม่ต้องมีใบอนุญาตประกอบวิชาชีพควบคุม เป็นการชั่วคราว ประกาศ ณ วันที่ 25 กุมภาพันธ์ 2558
- 5. ประกาศคณะกรรมการคุรุสภา เรื่อง แก้ไขเพิ่มเติมประกาศคณะกรรมการคุรุสภา เรื่อง บุคคลผู้ได้รับยกเว้นไม่ต้องมีใบอนุญาตประกอบวิชาชีพควบคุมเป็นการชั่วคราว ประกาศ ณ วันที่ 10 กันยายน 2558
- 6. มติคณะกรรมการคุรุสภา ครั้งที่ 3/2562 เมื่อวันจันทร์ที่ 25 มีนาคม 2562

#### 2. รายชื่อผู้จัดทำ

- ผู้อำนวยการสำนักทะเบียนและใบอนุญาตประกอบวิชาชีพ 1. นางมณฑา แสงชั้น
- 2. นางสาวธีรนุช สายปัญญา
- 3. นางรัตนา ศรีแปง
- 4. นางสาวระพีพรรณ เขื่อนวัน
- 5. นางสาวเกศรินทร์ ภูมิแกดำ
- 6. นางสาวพรทิวา แปงใจ
- 7. นางสุจิตรา อุดมผล
- 8. นายจักรชัย เชิดชูเกียรติสกุล

- ผู้อำนวยการกลุ่มใบอนุญาตประกอบวิชาชีพ 2
- ผู้เชี่ยวชาญ
- นักวิชาการ
  - นักวิชาการ
    - เจ้าหน้าที่บริหารทั่วไปปฏิบัติการ
    - เจ้าหน้าที่บริหารทั่วไปปฏิบัติการ
- เจ้าหน้าที่บริหารทั่วไป

![](_page_56_Picture_0.jpeg)

#### 3. ตัวอย่างเอกสารประกอบคำขอ

- 1. หนังสือน้ำส่งของสถานศึกษา (ประเภทครู)
- 2. หนังสือนำส่งของสถานศึกษา (ประเภทผู้บริหารสถานศึกษา)
- 3. หนังสือรับรองการจ้างต่อ (กรณีสัญญาจ้างเหลือน้อยกว่า 30 วัน)
- 4. ตารางสอนรายบุคคล
- เอกสารแนบท้ายสัญญาจ้าง ประเภทผู้บริหารสถานศึกษา ตำแหน่งผู้อำนวยการ และ รองผู้อำนวยการ (กรณีใช้แบบสัญญาจ้างครูใหญ่และครู ท้ายระเบียบกระทรวงศึกษาธิการ ว่าด้วยการคุ้มครองการทำงานของครูไทยและครูเอกชน พ.ศ. 2542)

# ตัวอย่างหนังสือนำ ส่งคำขออนุญาตให้ประกอบวิชาชีพ<u>ครู</u>โดยไม่มีใบอนุญาตประกอบวิชาชีพ

|     | ตราครุฑ           |                      |
|-----|-------------------|----------------------|
| ซี่ | PI a TE aNE dO LA | สถานศึกษา<br>ที่ตั้ง |

วันที่.....

เรื่อง ขออนุญาตให้ประกอบวิชาชีพครูโดยไม่มีใบอนุญาตประกอบวิชาชีพ

เรียน เลขาธิการคุรุสภา

้สิ่งที่ส่งมาด้วย คำขออนุญาตให้ประกอบวิชาชีพครูโดยไม่มีใบอนุญาตประกอบวิชาชีพ จำนวน......ชุด

|             | ด้วย       | (ชื่อสถานศึ | ้ำกษา)         | มีความเ   | ไระสงค์จะ  | ขออนุญาตให้เ  | บุคคลประกอ  | บวิชาชีพครู |
|-------------|------------|-------------|----------------|-----------|------------|---------------|-------------|-------------|
| โดยไม่มีใบอ | นุญาตประกล | อบวิชาชีพ เ | เพื่อปฏิบัติงา | นในตำแหน่ | งครูในสถาง | นศึกษาแห่งนี้ | ้จำนวน      | ราย คือ     |
| นาย/นาง/น   | างสาว      |             |                | เนื่อ     | งจากสถาเ   | เศึกษา('      | ระบุเหตุผลค | าวามจำเป็น  |
| ของสถานศึก  | ษา)        |             |                |           |            |               |             |             |

ในการนี้ จึงขอให้สำนักงานเลขาธิการคุรุสภาพิจารณาอนุญาตให้ประกอบวิชาชีพครูโดยไม่มีใบอนุญาต ประกอบวิชาชีพ ตามรายละเอียดในสิ่งที่ส่งมาด้วย

จึงเรียนมาเพื่อโปรดพิจารณา

ขอแสดงความนับถือ

(.....) ตำแหน่ง ผู้อำนวยการโรงเรียน / ผู้รับใบอนุญาต

| ส่วนราชการเจ้าของเรื่อง |
|-------------------------|
| โทร                     |
| โทรสาร                  |

#### หมายเหตุ :

- 1. ผู้ลงนามในหนังสือนำฉบับนี้ คือ ผู้บริหารสถานศึกษา ต้องลงนามจริง ห้ามใช้การสแกน ห้ามประทับตราลายมือชื่อ
- ผู้ลงนามในฐานะรักษาการแทน เช่น ครูชำนาญการพิเศษ รักษาการแทนผู้อำนวยการโรงเรียน ต้องแนบสำเนา คำสั่งแต่งตั้งรักษาการแทนจากต้นสังกัด พร้อมรับรองสำเนาถูกต้องทุกแผ่น/หน้า
- "หนังสือน่า" ห้ามมีรอยลบ ขีดฆ่า หรือแก้ไขข้อความ
- "หนังสือน่า" ต้องออกเลขที่และวันที่ปัจจุบัน หมายถึง ต้องน่ำส่งให้คุรุสภารับเอกสาร / หลักฐาน ภายใน 30 วัน นับจากวันที่ออกหนังสือ
- 5. กรณีสถานศึกษาขออนุญาตมามากกว่า 1 ราย ให้แนบรายชื่อมาพร้อมกับหนังสือนำ

## ตัวอย่างหนังสือนำ

## ส่งคำขออนุญาตให้ประกอบวิชาชีพ<u>ผู้บริหารสถานศึกษา</u>โดยไม่มีใบอนุญาตประกอบวิชาชีพ

|     | ตราครุฑ     |                      |
|-----|-------------|----------------------|
| ที่ | ตราโรงเรียน | สถานศึกษา<br>ที่ตั้ง |

วันที่.....

เรื่อง ขออนุญาตให้ประกอบวิชาชีพผู้บริหารสถานศึกษาโดยไม่มีใบอนุญาตประกอบวิชาชีพ

เรียน เลขาธิการคุรุสภา

สิ่งที่ส่งมาด้วย คำขออนุญาตให้ประกอบวิชาชีพผู้บริหารสถานศึกษาโดยไม่มีใบอนุญาตประกอบวิชาชีพ จำนวน......ชุด

ด้วย.......(ชื่อสถานศึกษา)......มีความประสงค์จะขออนุญาตให้บุคคลประกอบวิชาชีพผู้บริหารสถานศึกษา โดยไม่มีใบอนุญาตประกอบวิชาชีพ เพื่อปฏิบัติงานในตำแหน่ง ......(ผู้อำนวยการ / รองผู้อำนวยการ)..... ในสถานศึกษาแห่งนี้ เนื่องจากสถานศึกษา.......(ระบุเหตุผลความจำเป็นของสถานศึกษา).....

ในการนี้ จึงขอให้สำนักงานเลขาธิการคุรุสภาพิจารณาอนุญาตให้...(ชื่อผู้ขอประกอบวิชาชีพผู้บริหารสถานศึกษา)... ประกอบวิชาชีพผู้บริหารสถานศึกษาโดยไม่มีใบอนุญาตประกอบวิชาชีพ ตามรายละเอียดในสิ่งที่ส่งมาด้วย

จึงเรียนมาเพื่อโปรดพิจารณา

ขอแสดงความนับถือ

(.....) ตำแหน่ง ผู้อำนวยการโรงเรียน / ผู้รับใบอนุญาต

| ส่วนราชการเจ้าของเรื่อง |
|-------------------------|
| โทร                     |
| โทรสาร                  |

#### หมายเหตุ :

- ผู้ลงนามในหนังสือนำฉบับนี้ คือ ผู้บังคับบัญชาของผู้ขอประกอบวิชาชีพผู้บริหารสถานศึกษา (กรณี สังกัด สช. สัญญาจ้างตำแหน่งผู้อำนวยการโรงเรียน ผู้บังคับบัญชา คือ ผู้รับใบอนุญาต / สัญญาจ้างตำแน่งรองผู้อำนวยการโรงเรียน ผู้บังคับบัญชา คือ ผู้อำนวยการโรงเรียน )
- 2. ผู้ลงนามในหนังสือนำฉบับนี้ ต้องลงนามจริง ห้ามใช้การสแกน ห้ามประทับตราลายมือชื่อ
- "หนังสือน่า" ห้ามมีรอยลบ ขีดฆ่า หรือแก้ไขข้อความ
- "หนังสือน่า" ต้องออกเลขที่และวันที่ปัจจุบัน หมายถึง ต้องน่าส่งให้คุรุสภารับเอกสาร / หลักฐาน ภายใน 30 วัน นับจากวันที่ออกหนังสือ

# หนังสือรับรองการจ้างต่อ

|                                                                                                    |                                                          | เขียนที่                                                                                                    |     |
|----------------------------------------------------------------------------------------------------|----------------------------------------------------------|----------------------------------------------------------------------------------------------------|-----|
|                                                                                                    |                                                          | วันที่ เดือน พ.ศ                                                                                                    | ••• |
| 1. ข้อมูลของผู้จ้าง                                                                                          |                                                          |                                                                                                    |     |
| ชื่อผู้จ้าง (นาย/นาง/นางสาว                                                                                  | )                                                        | ตำแหน่ง                                                                                                    |     |
| หน่วยงาน/สถานศึกษา                                                                                           |                                                          |                                                                                                    |     |
| ตั้งอยู่เลขที่ หมู่ ตำ                                                                                       | เบล/แขวง                                                 | อำเภอ/เขต                                                                                                    | •   |
| จังหวัด                                                                                                    | โทรศัพท์                                                 | โทรสาร                                                                                                    |     |
| <ol> <li>ข้อมูลการจ้าง<br/>ผู้จ้างประสงค์จะจ้าง (นาย/ข<br/>ซึ่งมีวุฒิการศึกษาในระดับ (ตรี/โท/เอก)</li> </ol> | มาง/นางสาว)<br>หลักสูตร                                  | สาขา/วิชาเอก                                                                                                    | ••• |
| เพื่อปฏิบัติหน้าที่ในตำแหน่ง<br>ปฏิบัติหน้าที่สอนในโรงเรียน/วิทยาลัย                                         |                                                          | สอนระดับชวงชั้น                                                                                                    | •   |
| โดยประสงค์จะจ้าง <b>ต่อจาก</b> ล่<br>ตั้งแต่วันที่<br>รวมระยะเวลาการจ้างปี<br>ข้าพเจ้า ขอรับรองว่าข้อมูลผ่   | <b>้เญญาจ้างฉบับปัจ</b><br>เดือน<br>เังกล่าวข้างต้น เป็ง | <b>ใจจุบันที่ใกล้จะหมดอายุ</b> ซึ่งสัญญาจ้างฉบับใหม่จะเริ่มจ้าง<br>ถึงวันที่<br>ค่าจ้างเดือนละบาท<br>ป่นความจริงทุกประการ |     |

| ลงชื่อ  |    | (ผู้จ้าง)       |
|---------|----|-----------------|
|         | () | (ระบุชื่อ-สกุล) |
| ตำแหน่ง |    |                 |

#### หมายเหตุ :

- หนังสือรับรองการจ้างนี้เป็นการรับรองการจ้างต่อจากสัญญาจ้างฉบับปัจจุบัน ผู้ลงนามจะต้องเป็นผู้มีอำนาจลงชื่อผูกพัน ในการทำสัญญาจ้างบุคคล หรือได้รับมอบอำนาจให้ทำการแทน เช่น
  - มู้จ้าง คือ สำนักงานเขตพื้นที่การศึกษา ต้องให้ผู้อำนวยการเขตพื้นที่การศึกษา หรือรองผู้อำนวยการเขตพื้นที่การศึกษา ที่ได้รับมอบอำนาจให้ทำการแทนเป็นผู้ลงนามหนังสือรับรองการจ้าง
  - มู้จ้าง คือ ผู้อำนวยการโรงเรียน ต้องให้ผู้อำนวยการโรงเรียน หรือรองผู้อำนวยการโรงเรียนที่ได้รับมอบอำนาจให้ ทำการแทนเป็นผู้ลงนามหนังสือรับรองการจ้าง
  - มู้จ้าง คือ ผู้รับใบอนุญาต (สังกัด สช.) ต้องให้ผู้รับใบอนุญาต หรือผู้ที่ได้รับมอบอำนาจให้ทำการแทนเป็นผู้ลงนาม หนังสือรับรองการจ้าง พร้อมแนบสำเนาคำสั่งแต่งตั้งผู้ได้รับมอบอำนาจให้ทำการแทน และรับรองสำเนาถูกต้องทุกแผ่น/หน้า
- ผู้จ้าง ต้องลงนามจริง ห้ามใช้การสแกน ห้ามประทับตราลายมือชื่อ และต้องประทับตราหรือพิมพ์ ชื่อ–สกุล และตำแหน่งของตนเองให้ชัดเจน
- ผู้จ้างที่ลงนามรับรอง ในฐานะรักษาการแทน เช่น ครูชำนาญการพิเศษ รักษาการแทนผู้อำนวยการโรงเรียน ต้องแนบสำเนาคำสั่งแต่งตั้งรักษาการแทนจากต้นสังกัด พร้อมรับรองสำเนาถูกต้องทุกแผ่น/หน้า
- 4. "หนังสือรับรองการจ้าง" ห้ามมีรอยลบ ขีดฆ่า หรือแก้ไขข้อความ
- 5. "หนังสือรับรองการจ้าง" ต้องใช้<u>ฉบับจริง</u>ส่งให้คุรุสภาเท่านั้น

ตัวอย่าง

## ตารางสอนรายบุคคล

ชื่อสถานศึกษา .....

ปีการศึกษา .....

ชื่อครูผู้สอน (ระบุชื่อ – สกุล).....

| วัน                                   | ระบุช่วงเวลา       |  |                     | ระบุช่วงเวลา  |  |  |  |
|---------------------------------------|--------------------|--|---------------------|---------------|--|--|--|
|                                       | เช่น               |  |                     | เช่น          |  |  |  |
| เวลา                                  | 8.30 - 9.30        |  |                     | 12.00 - 13.00 |  |  |  |
|                                       | ระบุชื่อวิชาที่สอน |  |                     | พักกลางวัน    |  |  |  |
| จันทร์                                | เช่น               |  |                     |               |  |  |  |
|                                       | <b>ภาษาไทย</b> ป.2 |  |                     |               |  |  |  |
| อังคาร                                |                    |  |                     |               |  |  |  |
| พุธ                                   |                    |  |                     |               |  |  |  |
| พฤหัสบดี                              |                    |  |                     |               |  |  |  |
| ศุกร์                                 |                    |  |                     |               |  |  |  |
| ลายมือชื่อ หัวหน้าฝ่ายวิชาการ (ถ้ามี) |                    |  |                     |               |  |  |  |
| () ระบุ ชื่อ - สกุล                   |                    |  | () ระบุ ชื่อ – สกุล |               |  |  |  |

ตำแหน่ง

ตำแหน่ง

<u>คำอธิบายรายละเอียดในตารางสอน</u>

1. รายละเอียดวิชาที่สอนในตารางสอน ต้องพิมพ์ชื่อวิชาที่ได้รับมอบหมายให้สอนในสถานศึกษาให้เรียบร้อย ไม่เขียนด้วยลายมือ

2. หากในตารางสอนระบุเป็นรหัสวิชา ต้องพิมพ์ชื่อวิชาให้ชัดเจนด้านล่างตารางสอน

3. ผู้ที่ลงลายมือชื่อรับรองด้านล่างตารางสอนต้องลงนามจริง ห้ามใช้การสแกนหรือปั้มตราลายมือชื่อ

4. ในตารางสอนรายบุคคล ให้ระบุเฉพาะชื่อวิชาที่สอน ไม่นำชื่อวิชาของครูท่านอื่นมาระบุในตารางสอน

## แบบสัญญาการเป็นครูใหญ่ และครูท้ายระเบียบกระทรวงศึกษาธิการ ว่าด้วยการคุ้มครองการทำงานของครูใหญ่และครูเอกชน พ.ศ. ๒๕๔๒

.....

| d    |   |
|------|---|
| เลขท | / |

|        | สถานที่ | <br>  | •• |
|--------|---------|-------|----|
| วันกี่ | เดือน   | .พ.ศ. |    |

| สัญ               | ญานี้ทำขึ้นระหว่าง        |                 |                   |                                       |              |          |           |
|-------------------|---------------------------|-----------------|-------------------|---------------------------------------|--------------|----------|-----------|
| ผู้รับใบอนุญ      | -<br>าตโรงเรียน           |                 | ตั้งอยู่เส        | ลขที่                                 | หมู่ที่      | . ตรอก/ข | ชอย       |
| ถ <sub>ึ</sub> นน | ตำบล                      | . อำเภอ         | จังห              | วัด                                   | ิโทรศัเ      | พท์      |           |
| ซึ่งต่อไปนี้เรี   | ียกว่า "ผู้รับใบอนุญาต    | " ฝ่ายหนึ่งกับ. |                   |                                       |              |          |           |
| อายุ              | ปี วุฒิสามัญ              |                 | . วุฒิทางครู      |                                       | วุฒิพิเศษ.   |          |           |
| ปัจจุบันอยู่บ่    | ้<br>ท้านเลขที่ หมู่ที่   | ตรอก/ซ          | ้<br>อย           | ถน                                    | า<br>น       |          |           |
| ตำบล              | อำเภอ                     |                 | . จังหวัด         | โทร                                   | รศัพท์       |          |           |
| ซึ่งต่อไปนี้เรี   | ี่ยกว่า "ครู" อีกฝ่ายหนึ่ | ง ทั้งสองฝ่าย   | ตกลงทำสัญญาม์     | มีข้อความด้                           | ้งต่อไปนี้   |          |           |
| ข้อ               | ๑ ผู้รับใบอนุญาตตกล       | งรับ นาย/นาง    | /นางสาว           |                                       |              |          |           |
| เป็น ครูใหถุ      | i , ครู , ครูและครูใหญ่ใ  | นโรงเรียน       |                   |                                       |              |          | และ "ครู" |
| ตกลงเข้าเป็       | น ครูใหญ่ , ครู , ครูแล   | ะครูใหญ่ตามเ    | งื่อนไขที่กำหนด   | ในสัญญานี้                            | ์ ตั้งแต่วัง | นที่เ    | เดือน     |
| พ                 | .ศ เป็นต้นไป              |                 |                   |                                       |              |          |           |
| ข้อ ๒ ผู้รับ      | ใบอนุญาตตกลงให้เงินเ      | ดือนหรือค่าสเ   | อนครั้งแรกไม่ต่ำ  | เกว่าวุฒิที่ท                         | างราชกา      | รกำหนด   | เด้งนี้   |
| (@)               | เงินเดือนจ่ายให้เป็นร     | ายเดือน เดือน   | เละ               | · · · · · · · · · · · · · · · · · · · |              |          | บาท       |
| (ප)               | ค่าสอนสำหรับครูพิเศ       | ษที่สอนเป็นรา   | ายชั่วโมง ซึ่งมิใ | ช่ครูประจำ                            | จ่ายให้เร    | ป็นรายชั | ้วโมง     |
| ชั่วโมงละ         | ш<br>                     | บาท             |                   | υ                                     |              |          |           |
| Ŷ                 | <b></b> 9                 |                 |                   |                                       |              | d.       | N ৩-1     |

ข้อ ๓ "ผู้รับใบอนุญาต" ตกลงจ่ายเงินเดือน ค่าสอนและค่าล่วงเวลาต่างๆตามที่กำหนดไว้ใน ระเบียบกระทรวงศึกษาธิการว่าด้วยการคุ้มครองการทำงานของครูใหญ่และครูโรงเรียนเอกชน พ.ศ. ๒๕๔๒ ให้แก่ "ครู" ตามกำหนดเวลาดังนี้

(๑) จ่ายเงินเดือน ไม่ช้ากว่าวันที่ ๓ ของเดือนถัดไปทุกเดือน

(๒) จ่ายค่าสอน ค่าล่วงเวลาต่างๆเป็นรายสัปดาห์/รายเดือน

ข้อ ๔ "ผู้รับใบอนุญาต" ตกลงจ่ายเงินเดือน ค่าสอน หรือค่าล่วงเวลาต่าง ๆตามที่กำหนดไว้ใน ระเบียบคุ้มครองการทำงานให้แก่ "ครู" ตามประกาศสำนักงานคณะกรรมการการศึกษาเอกชนทุกครั้ง และจะพิจารณาปรับเงินเดือนให้แก่ "ครู" ที่ได้ทำงานมาครบรอบปีหนึ่ง ๆ โดยถือเอาความรู้ ความสามารถและความดีความชอบในการปฏิบัติหน้าที่เป็นหลักพิจารณา

ข้อ ๕ "ครู" ตกลงจะปฏิบัติงานในหน้าที่ครูอย่างเต็มความสามารถ และจะประพฤติตนให้อยู่ใน จรรยามารยาทและวินัยครู ข้อ ๖ "ผู้รับใบอนุญาต" ตกลงจะปฏิบัติต่อ "ครู" ตามเงื่อนไขที่กำหนดไว้ในระเบียบกฎหมาย และคำสั่งของทางราชการทุกประการ

ข้อ ๗ "ผู้รับใบอนุญาต" ตกลงจะหักเงินเดือนจากครูเพื่อเป็นเงินสมทบส่วนของครูเท่านั้น แล้ว ต้องนำเงินที่หักจาก "ครู" และเงินส่วนที่ "ผู้รับใบอนุญาต" ต้องจ่ายเป็นเงินสมทบส่วนของผู้รับ ใบอนุญาตไปส่งกองทุนสงเคราะห์ภายในเวลาที่กำหนดไว้ และหากไม่นำส่งเงินสมทบภายในเวลาที่ กำหนด "ผู้รับใบอนุญาต" ยินยอมจ่ายเงินสวัสดิการต่างๆ เช่น ค่ารักษาพยาบาล ค่าเล่าเรียนบุตร ค่า ทดแทน และเงินสงเคราะห์หรือสวัสดิการอื่นๆที่ทางราชการจ่ายให้แก่ครู ที่ครูพึงมีสิทธิได้ตาม กฎหมายให้แก่ "ครู" โดยทันที

ข้อ ๘ คู่สัญญาซึ่งพึงประสงค์จะบอกเลิกสัญญา จะต้องแจ้งเป็นหนังสือให้แก่คู่สัญญาอีกฝ่าย หนึ่งทราบล่วงหน้าตามเงื่อนไขที่กำหนดไว้ในระเบียบทุกประการ

ข้อ ๙ ในกรณีที่ "ผู้รับใบอนุญาต" บอกเลิกสัญญาหรือสัญญาการเป็นครูได้สิ้นสุดลง อัน เนื่องจากความผิดหรือความบกพร่องของ "ผู้รับใบอนุญาต" ยินยอมจ่ายค่าชดเชยและหรือค่าชดเชย พิเศษให้แก่ "ครู" ตามจำนวนและเงื่อนไขที่กำหนดไว้ในระเบียบกระทรวงศึกษาธิการว่าด้วยการคุ้มครอง การทำงานของครูใหญ่และครูโรงเรียนเอกชน พ.ศ. ๒๕๔๒ ข้อ ๓๒ และตามกฎหมายที่เกี่ยวข้องทุก ประการ

ข้อ ๑๐ เมื่อ "ครู" ได้ปฏิบัติงานติดต่อกันมาในรอบปีการศึกษาหนึ่ง มีกำหนดเวลาไม่น้อยกว่า ๙ เดือน นับแต่วันที่เข้าเป็นครูใหญ่หรือครูถึงวันที่ลาออกในระหว่างปิดภาคเรียนปลายปีการศึกษา ให้ผู้รับใบอนุญาตจ่ายเงินเดือนให้ครูใหญ่หรือครูถึงวันที่ ๓๐ เมษายน

ข้อ ๑๑ ข้อตกลงอื่นใดระหว่างผู้รับใบอนุญาตกับครูใหญ่หรือครูที่ขัดแย้งกับสัญญานี้ให้ถือว่าไม่ มีผลบังคับ

สัญญานี้ทำขึ้นเป็น ๓ ฉบับ มีข้อความตรงกัน คู่สัญญาถือไว้คนละฉบับ และส่งประกอบคำ ร้องขออนุญาตเป็นครูใหญ่หรือครูต่อสำนักงานเจ้าหน้าที่เป็นหลักฐานหนึ่งฉบับคู่สัญญาได้ทราบ ข้อความในสัญญานี้โดยตลอดแล้ว จึงลงลายมือชื่อไว้เป็นสำคัญต่อพยาน

| ลงชื่อ | ผู้รับใบอนุญาต            |
|--------|---------------------------|
| (      | )                         |
| ลงชื่อ | ครูใหญ่หรือครู (คู่สัญญา) |
| (      | )                         |
| ลงชื่อ | พยาน                      |
| (      | )                         |
| ลงชื่อ | พยาน                      |
| (      | )                         |

## เอกสารแนบท้ายสัญญาจ้างเลขที่ .....

| ข้าพเจ้า                                        | ตำแหน่ง ผู้รับใบอนุญาตโรงเรียน        |
|-------------------------------------------------|---------------------------------------|
| ได้ทำสัญญาจ้างกับ นาย/นาง/นางสาว                |                                       |
| ในตำแหน่ง ผู้อำนวยการ / รองผู้อำนวยการ โรงเรียง | นเงินเดือนบ.                          |
| จ้างตั้งแต่วันที่ ถึง วันที่                    | หรือระบุ เป็นต้นไป (ระบุตามสัญญาจ้าง) |

|   | <br> |   |
|---|------|---|
| ( | <br> | ) |

ผู้รับใบอนุญาต ผู้ว่าจ้าง